### **QuickBooks Trial Balance Print Preview**

#### Non Profit Organization Sample Trial Balance As of December 31, 2009

#### Non Profit Organization Sample Trial Balance As of December 31, 2009

Dec 31, 09

Credit

26,908.75 15,018.75 3,438.95 6,100.00

#### Non Profit Organization Sample Trial Balance

As of December 31, 2009

| Debit         Credit           0000 - Bank         20,050.08           0000 - Petry Cash         50,000           0010 - Accounts Receivable         321.37           0011 - Other Receivable         229,728.78           0014 - Accounts Receivable Contribution         3.855.37           0015 - Taxe B Receivable Contribution         2.712.65           0016 - Petry Cash         1.013.71           0025 - Taxe B Receivable         7.111.49           0026 - Investment GQT         130,809.00           0071 - Computer equipment         21,851.31           0072 - Furniture         7,819.44           0073 - WebSite         6,840.00           0074 - Computer equipment         21,851.31           0075 - Vende Dep Furniture         7,829.47           0076 - Accrued Dep Formature         7,827.44           0077 - WebSite         4,332.20           0081 - Accrued Dep Software         7,500.00           0082 - Accrued Dep Software         7,500.00           0093 - Deposition Kent         29,816.16           0071 - Computer equiphile         350,445.52           0071 - Wages payable         0,203.96           0072 - Taxe B Payable         7,27.76           0073 - Taxe B Payable         1,003.96 </th <th></th> <th>Dec 31</th> <th>1, 09</th>                                              |                                                             | Dec 31     | 1, 09      |
|----------------------------------------------------------------------------------------------------|-------------------------------------------------------------|------------|------------|
| 0000 - Bank         20,656.05           0000 - Petty Cash         50,00           0000 - Short term deposit         1,000,00           0016 - Short term deposit         3,000           011 - Other Receivable         222,728,78           0014 - Taxe A Receivable Contribution         2,712,65           0015 - Kaccurad interests         1,613,71           0026 - Taxe A Receivable Contribution         2,712,65           0016 - Taxe B Receivable         7,658,81           0027 - Taxe B Receivable         7,658,81           0026 - Investment GQT         130,809,00           0071 - Computer equipment         21,551,31           0072 - Software         7,8,274,45           0083 - Accrued Dep Computer equip.         19,829,17           0084 - Accrued Dep Computer equip.         19,829,17           0082 - Accrued Dep Computer equip.         19,829,17           0083 - Accrued Dep Computer equip.         19,829,17          0084 - Counts Payable         350,484,52           0085 - Accrued Dep Software         78,274,484,52           0081 - Deposit on Rent         29,810,316           0022 - Deposit on Wages         47,500,00           0023 - Taxe B Payable         10,025,00           0024 - Taxe B Payable         10,026,00                                                          |                                                             | Debit      | Credit     |
| 0000         Pettr Cash         50.00           0000         Short term deposit         1,000.00           0000         Short term deposit         1,000.00           0110         Accounts Receivable         321.37           0011         Taxe & Receivable Contribution         2.72.878           0012         Taxe & Receivable Contribution         2.712.85           0013         Accure dinterests         1.813.71           0025         Taxe & Receivable         12.117.51           0027         Taxe & Receivable         7.619.64           0027         Taxe & Receivable         7.619.63           0027         Furniture         130.809.00           0027         Computer equipment         21.651.31           0027         Software         78.150.35           0027         Software         78.274.48           0038         Accure d Dep Computer equip.         19.829.17           0032         Accure d Dep Software         7.579.64           0039         Deposit on Rent         29.816.16           0039         Deposit on Rent         29.816.16           0039         Deposit on Rent         29.816.16           00301         Contras Payable         306.25                                                                                                    | 10000 · Bank                                                | 26,656.08  |            |
| 0005         Short term deposit         1,000,00           0107         Accounts Receivable         321,37           0011         Other Receivable Contribution         3,655,37           0013         Accure d interests         1,613,71           0025         Taxe A Receivable         12,117,51           0025         Taxe A Receivable         7,111,49           0027         Taxe B Receivable         7,111,49           0028         Prepaid expenses         7,111,49           0029         Prepaid expenses         7,111,49           0027         Furniture         1,809,50           0027         Formpter equipment         21,591,31           0027         Software         78,274,48           0028         Accured Dep Furniture         78,274,48           0028         Accured Dep Computer equip.         19,629,17           0028         Accured Dep Software         78,274,48           0028         Accure dDep Software         78,274,48           0028         Accure dDepSoftware         50,00,00           0199         Deposit on Wages         47,500,00           0029         Deposit on Wages         47,500,00           0027         Taxe B Payable                                                                                                    | 10003 · Petty Cash                                          | 50.00      |            |
| 0010 · Accounts Receivable         321.37           0011 · Other Receivable Contribution         3,655.37           0014 · Taxe A Receivable Contribution         2,9728.28           0015 · Taxe B Receivable Contribution         2,9728.28           0016 · Accound interests         1,613.71           0025 · Taxe B Receivable         7,111.45           0026 · Prepaid expenses         7,111.45           0027 · Taxe B Receivable         7,111.45           0028 · Accound CQT         130,803.00           0070 · Fumiture         11,869.56           0071 · Computer equipment         21,591.31           0081 · Accound Dep Computer equip.         19,823.17           0082 · Accound Dep Computer equip.         19,823.17           0081 · Accound Dep Software         78,150.00           0082 · Accound Dep Software         78,250.00           0091 · Deposition Rent         29,816.16           0092 · Depositon Wages         47,500.00           0011 · Other Payable         675.53           0022 · Taxe B Payable         86,250.33           0023 · Income Taxe B Payable         729,76           0031 · Income Taxe B Payable         729,77           0032 · Income Taxe A Payable         729,78           0033 · Income Taxe B Payable                                                            | 10005 · Shorttern deposit                                   | 1,000.00   |            |
| 0011 - Other Receivable         229,728.78           0014 - Taxe B Receivable Contribution         3,655.57           0015 - Taxe B Receivable Contribution         2,712.65           0018 - A corued interests         1,613.71           0027 - Taxe B Receivable         12,117.51           0027 - Taxe B Receivable         7,698.81           0027 - Fumiture         13,809.00           0070 - Fumiture         11,889.86           0071 - Computer equipment         21,591.31           0072 - ViebSite         6,40.00           0081 - A corued Dep Furniture         7,879.64           0082 - A corued Dep Furniture         15,000.00           0081 - A corued Dep Software         28,518.16           0082 - A corued Dep Software         350,464.52           0081 - A corued Dep WebSite         4,932.20           0091 - Deposition Rent         28,518.16           0092 - Deposition Wages         47,500.00           0010 - A coounts Payable         50,464.52           0011 - Other Payable         5,000.00           0022 - Taxe B Payable         1,023.96           0023 - Income Taxe A Payable         10,03.96           0024 - Taxe B Payable         10,03.96           0025 - Coruster Bayable         1,026.10      <                                                                        | 10010 · Accounts Receivable                                 | 321.37     |            |
| 0011 - Taxe A Receivable Contribution         3,000-37           0015 - Taxe B Receivable         1,013.71           0026 - Taxe A Receivable         12,117.51           0027 - Taxe B Receivable         7,098.81           0059 - Prepaid expenses         7,111.49           0070 - Fumiture         11,889.56           0071 - Computer equipment         21,513.31           0072 - Software         7,579.64           0081 - A corued Dep Furniture         7,8274.48           0082 - A corued Dep Computer equip.         19,823.17           0081 - A corued Dep Computer equip.         150,000.00           0082 - A corued Dep Software         78,150.16           0083 - A corued Dep Web Site         4,932.20           0016 - Loan APU         150,000.00           0032 - Deposit on Rent         29,816.16           0034 - Corues Dep. Software         350,484.52           0011 - Other Payable         5,000.00           0022 - Taxe A Payable         80,250.33           0023 - Income Taxe A Payable         729.76           0033 - Rotine Taxe B Payable         308.25           0030 - Income Taxe B Payable         308.25           0031 - Income Taxe B Payable         31.67           0032 - Rotamed Revenue         29,103.25                                                                   | 10011 · Other Receivable                                    | 229,728.78 |            |
| 00115         Accrued interests         1,613,71           0022         Taxe A Receivable         12,117,51           0024         Taxe B Receivable         7,598,61           0050         Prepaid expenses         7,111,45           0060         Investment GQT         130,809,00           0077         Fumiture         11,859,56           0071         Computer equipment         21,591,31           0072         Software         78,150,35           0073         Accrued Dep Furniture         7,679,64           0080         Accrued Dep Furniture         7,879,64           0081         Accrued Dep Software         78,220,17           0082         Accrued Dep Software         78,220,17           0083         Accrued Dep Software         4,332,20           0094         Deposit on Rent         29,816,16           0095         Deposit on Wages         47,500,00           0110         Accounts Payable         5,000,00           012         Wages payable         80,250,38           012         Wages payable         80,250,38           0132         Incorms Taxe B Payable         10,03,25           0133         Incorms Taxe B Payable         31,67                                                                                                    | 10014 · Laxe A Receivable Contribution                      | 3,000.37   |            |
| 0018         Taxe B Receivable         1,013.11           0029         Taxe B Receivable         7,098.81           0027         Taxe B Receivable         7,098.81           0029         Prepaid expenses         7,111.49           0060         Investment GQT         130,809.00           0070         Fumiture         11,859.56           0071         Computer equipment         21,971.31           0072         Veb5 Re         0,840.00           0081         Accrued Dep Furniture         7,879.64           0081         Accrued Dep Computer equip.         19,829.17           0082         Accrued Dep Stiftware         78,274.48           0083         Accrued Dep WebSite         4,332.20           0084         Accrued Dep. WebSite         4,332.20           0081         Dan APU         150,000.00           0092         Deposit on Rent         29,616.16           0019         Accounts Payable         50,000.00           0012         Wages payable         86,250.33           0024         Taxe B Payable         1,063.36           0025         Taxe B Payable         675.33           0035         Income Taxe A Payable         1026.10 <t< td=""><td>10013 - Lase B Receivable Contribution</td><td>2,712.00</td><td></td></t<>                                                           | 10013 - Lase B Receivable Contribution                      | 2,712.00   |            |
| 0022*         Taxe B Receivable         7,998.81           0029*         Taxe B Receivable         7,998.81           0029*         Taxe B Receivable         7,998.81           0029*         Taxe B Receivable         7,998.81           0020*         Fumiture         11,889.56           0021*         Computer equipment         21,581.31           0021*         Computer equipment         21,591.31           0021*         Accrued Dep Furniture         7,579.64           0081 * Accrued Dep Computer equip.         19,829.17           0082 * Accrued Dep Computer equip.         19,829.17           0082 * Accrued Dep Web Site         4,932.20           0016*         Loan APU         150,000.00           0090*         Deposit on Rent         29,816.16           0091*         Deposit on Rent         29,816.16           0011*         Other Payable         80,250.38           0022*         Taxe A Payable         80,250.38           0023*         Income Taxe A Payable         729.76           0033*         RCQ Payable         308.25           0033*         RCQ Payable         308.25           0033*         RCQ Payable         308.25           0033* <rcq paya<="" td=""><td>10026 - Taxe &amp; Receivable</td><td>12 117 51</td><td></td></rcq>                                          | 10026 - Taxe & Receivable                                   | 12 117 51  |            |
| 00000         Prepaid expenses         7,111.49           00000         Investment QQT         130,009.00           0070         Furniture         11,889.56           0071         Computer equipment         21,591.31           0072         Software         7,579.64           0080         Accrued Dep Furniture         6,640.00           0081         Accrued Dep Computer equip.         19,829.17           0082         Accrued Dep Software         78,274.46           0083         Accrued Dep WebSite         4,932.20           0081         Loan APU         150,000.00           0082         Accrued Dep WebSite         4,932.20           0081         Loan APU         150,000.00           0082         Deposit on Wages         47,500.00           0010         Accounts Payable         5,000.00           0012         Wages payable         86,250.38           0022         Taxe B Payable         1,063.56           0023         Income Taxe A Payable         10,03.25           0023         Income Taxe B Payable         1,028.10           0023         Income Taxe B Payable         1,028.10           0024         Cotisations 03 (A=0.08 P=0.02)         674.2                                                                                                    | 10027 - Taxe B Receivable                                   | 7,698,81   |            |
| 0060 · Investment GQT         130,809,00           0077 · Computer equipment         21,591,31           0072 · Software         79,150,35           0073 · VebSite         0,640,00           0080 · Accrued Dep Furniture         78,150,35           0073 · VebSite         0,640,00           0081 · Accrued Dep Computer equip.         19,829,17           0082 · Accrued Dep Computer equip.         19,829,17           0083 · Accrued Dep WebSite         4,932,20           0081 · Loan APU         160,000,00           0092 · Deposit on Rent         29,816,16           0093 · Deposit - Finge benefits         6,469,72           0010 · Accounts Payable         50,0484,52           0011 · Other Payable         6,75,33           0023 · Income Taxe A Payable         1,023,59           0033 · Income Taxe A Payable         10,026,10           0035 · Income Taxe A Payable         131,67           0037 · FSS Payable         10,026,10           0038 · RQA P Payable         10,026,10           0039 · Retained Eamings         371,582,00           0039 · Retained Eamings         371,582,00           0032 · Cotisations 04 (A=0,08 P=0,01)         29,400           0032 · Cotisations 05 (A=0,08 P=0,02)         674,25 <tr< td=""><td>10050 - Prepaid expenses</td><td>7,111,49</td><td></td></tr<> | 10050 - Prepaid expenses                                    | 7,111,49   |            |
| 0070 - Fumiture         11,889,86           0071 - Computer equipment         21,591,31           0072 - Software         79,150,35           0073 - Accrued Dep Furniture         7,579,64           0081 - Accrued Dep Computer equip.         19,829,17           0082 - Accrued Dep Software         78,274,48           0083 - Accrued Dep Software         4,832,20           0084 - Loan APU         150,000,00           0090 - Deposit on Rent         29,816,16           0091 - Deposit on Rent         29,816,16           0011 - Other Payable         5,000,00           0022 - Taxe B Payable         80,452,203           0011 - Other Payable         778,42           0023 - Income Taxe A Payable         729,76           0033 - Income Taxe B Payable         729,76           0033 - Income Taxe B Payable         10,63,96           0035 - RQA Payable         13,67           0036 - Recamed Revenue         29,103,25           0038 - RQA Payable         10,83,864,78           0039 - Depositions 03 (A=0,08 P=0,02)         67,425           0039 - Rocame Revenue         29,103,25           0039 - Rocame Revenue         29,003,25           0039 - PROF         63,964,78           0039 - Cotisations 03 (A=0,08 P=0,0                                                                             | 10060 · Investment GQT                                      | 130,809.00 |            |
| 0071 - Computer equipment         21,591.31           0072 - Software         79,150.35           0073 - WebSite         0,640.00           0081 - Accrued Dep Furniture         7,579,84           0083 - Accrued Dep Software         78,274.48           0083 - Accrued Dep Software         4,932.20           0084 - Accrued Dep Software         4,932.20           0085 - Accrued Dep Software         4,932.20           0086 - Loan APU         150,000.00           0099 - Deposit on Rent         29,818.16           0091 - Deposit on Wages         47,500.00           0012 - Accrust Payable         500,484.52           0014 - Accounts Payable         500,000           015 - Taxe B Payable         1,063.59           0027 - Taxe B Payable         778,42           0038 - Income Taxe A Payable         10,023.59           0039 - Income Taxe B Payable         10,027.78           0039 - Income Taxe B Payable         301.87           0039 - Rochmered Revence         29,057.87           0039 - Rochmered Revence         29,057.87           0039 - Rochmered Revence         29,057.87           0039 - Rochmered Revence         29,057.87           0039 - Rochmered Revence         29,057.87           0039 - C                                                                                    | 10070 · Fumiture                                            | 11,869.56  |            |
| 0072 - Software         79, 150.35           0073 - WebSite         0,640.00           0080 - A corued Dep Computer equip.         19,829.17           0081 - A corued Dep Computer equip.         19,829.17           0082 - A corued Dep. WebSite         7,879.64           0083 - A corued Dep. WebSite         4,932.20           0061 - Loan APU         150,000.00           0092 - Deposit on Rent         29,816.15           0093 - Deposit on Rent         29,816.16           0094 - A cocurts Payable         5,000.00           0092 - Deposit - fringe benefits         6,469.72           0010 - A cocurts Payable         1,003.96           0022 - Taxe A Payable         1,003.96           0023 - Income Taxe A Payable         675.53           0035 - Income Taxe A Payable         1,026.10           0035 - RCAP Payable         1,026.10           0035 - RCAP Payable         1,026.10           0036 - RQAP Payable         1,026.10           0037 - FSS Payable         1,026.10           0038 - RQP Payable         1,026.10           0039 - REtained Eamings         371,582.00           0159 - Uncarmed Revence         29,903.00           0232 - Cotisations 04 (A=0.08 P=0.02)         674.25           0032 - Cotisat                                                                           | 10071 - Computer equipment                                  | 21,591.31  |            |
| 0072 - WebSite         6,640.00           0080 - Accrued Dep Computer equip.         19,829,17           0081 - Accrued Dep Software         78,274,48           0081 - Accrued Dep Software         78,274,48           0081 - Accrued Dep Software         4,332,20           0081 - Accrued Dep WebSite         4,332,20           0081 - Loan APU         150,000.00           0090 - Deposit on Rent         29,616.16           0091 - Deposit on Finge benefits         6,469.72           0011 - Accounts Payable         50,000.00           0022 - Taxe B Payable         80,253.33           0023 - Income Taxe A Payable         778,42           0033 - Income Taxe B Payable         1,023,56           0034 - RQA Payable         1,025,107           0035 - RQA Payable         1,025,107           0037 - FSS Payable         1,025,107           0038 - RQA Payable         1,025,107           0039 - Rocame Taxe B Payable         1,025,107           0039 - Rocame Taxe B Payable         1,026,107           0039 - Rocame Taxe B Payable         1,026,107           0039 - Rocame Taxe B Payable         1,026,107           0039 - PROF         63,964.78           0039 - PROF         63,964.78           0039 - Cotisa                                                                                    | 10072 · Software                                            | 79,150.35  |            |
| 0080 - A corued Dep Furniture         7,579.64           0081 - A corued Dep Software equip.         19,829.17           0082 - A corued Dep Software         78,274.48           0083 - A corued Dep Software         4,592.20           0081 - Loan APU         150,000.00           0090 - Deposition Wages         47,500.00           0091 - Deposition Wages         47,500.00           0092 - Deposition Wages         6,469.72           0010 - A coounts Payable         500.484.52           0011 - Other Payable         5,000.00           0022 - Taxe B Payable         10,03.56           0023 - Income Taxe A Payable         77,8.42           0030 - Income Taxe B Payable         71,872.04           0030 - Income Taxe B Payable         10,02.57           0033 - RQA P Payable         10,02.56           0034 - Recurred Revenue         29,057.87           0035 - RQA P Payable         10,02.56           0035 - Retained Eamings         371,582.00           0139 - PRDF         63,984.78           0021 - Cotisations 03 (A=0.08 P=0.02)         674.25           0022 - Cotisations 03 (A=0.08 P=0.02)         674.25           0023 - Cotisations 03 (A=0.08 P=0.02)         674.25           0024 - Cotisations 05 (A=0.08 P=0.02)         2.2                                                       | 0073 · WebSite                                              | 6,640.00   |            |
| 0081 - A corued Dep Computer equip.         19,829,17           0082 - A corued Dep Web Site         78,274,48           0083 - A corued Dep Web Site         4,932,20           0081 - Loan A PU         150,000,00           0090 - Deposit on Rent         29,818,16           0091 - Deposit on Rent         29,818,16           0092 - Deposit - Fringe benefits         6,469,72           0010 - A coounts Payable         50,0484,52           0011 - Other Payable         6,000,00           0022 - Taxe A Payable         1,063,96           0023 - Income Taxe A Payable         778,42           0035 - Income Taxe B Payable         13,167           0035 - Income Taxe B Payable         13,027,178,42           0035 - Income Taxe B Payable         10,025,10           0035 - RRQ Payable         13,027,00           0035 - RRQ Payable         10,026,10           0035 - RRQ Payable         10,026,10           0035 - RRQ Payable         10,026,10           0035 - RRQ Payable         10,026,10           0036 - RQ Payable         10,026,10           0037 - RQ Payable         10,026,10           0038 - RQ Payable         10,026,10           0039 - REtained Eamings         371,582,00           0139 - PRDF                                                                                        | 0080 · A corued Dep Furniture                               |            | 7,579.64   |
| 0082 - A corued Dep Software         78,274.48           0083 - A corued Dep Software         4,532.20           0081 - A corued Dep Web Site         4,532.20           0081 - A corued Dep Web Site         4,532.20           0090 - Deposit on Wages         47,500.00           0090 - Deposit on Wages         47,500.00           0019 - Deposit on Wages         47,500.00           0019 - Corunts Payable         50,001.00           0010 - Accounts Payable         88,250.38           0012 - Taxe B Payable         778,42           0030 - Income Taxe A Payable         778,42           0031 - Income Taxe B Payable         10,03,59           0032 - Taxe B Payable         10,02,10           0033 - Income Taxe B Payable         10,02,10           0034 - RoQA Payable         13,167           0035 - RQA Payable         10,02,10           0035 - RQA Payable         10,02,10           0036 - RQA Payable         10,02,10           0037 - FSS Payable         10,02,00           0038 - RQA Payable         10,02,00           0039 - Recamed Revenue         29,003,25           0039 - Rozamed Revenue         29,003,25           0039 - Octisations 03 (A=0,08 P=0,02)         674,25           0028 - Cotisations 0                                                                                 | 0081 · Accrued Dep Computer equip.                          |            | 19,829.17  |
| www.inscribed Usp. web arte         4,332.20           0061 - Loan APU         150,000.00           0090 - Deposit on Rent         29,818.16           0091 - Deposit on Wages         47,500.00           0092 - Deposit - fringe benefits         0,469.72           0010 - Accounts Payable         50,0484.52           0011 - Other Payable         50,000.00           0012 - Taxe A Payable         88,250.38           0023 - Income Taxe A Payable         675.53           0033 - Income Taxe A Payable         1,063.96           0033 - Income Taxe A Payable         131.67           0033 - Income Taxe A Payable         1,028.10           0033 - Income Taxe B Payable         1,028.10           0033 - Income Taxe B Payable         1,028.10           0034 - RQA P Payable         1,028.10           0035 - Uncarried Revenue         29,103.25           0036 - RQA P Payable         1,228.00           0037 - FSS Payable         22,057.67           0038 - RQC Payable         1,228.00           0039 - Retained Eamings         371.582.00           0031 - Cotisations 04 (A=0.08 P=0.02)         674.25           0032 - Cotisations 03         188.262.45           0032 - Cotisations 08         488.114.16           0032 - Coti                                                                     | 0082 • A contrained Dep Software                            |            | 78,274.48  |
| 0000         Deposition Rent         29,816.10           0001         Deposition Rent         29,816.10           0001         Deposition Rent         29,816.10           0001         Deposition Rent         350,484.52           0011         Accounts Payable         350,484.52           0011         Accounts Payable         80,220.33           0022         Taxe A Payable         80,220.33           0025         Taxe A Payable         778.42           0037         Taxe B Payable         778.42           0038         RQA Payable         131.67           0037         FSS Payable         308.25           0038         RQA Payable         10,05.10           0039         Redap Payable         10,05.10           0039         RQA Payable         10,05.10           0039         RQA Payable         10,05.10           0039         RQA Payable         10,05.10           0039         RQA Payable         10,05.10           0031         RQC Payable         10,02.10           0032         Cotisations 03 (A=0.08 P=0.02)         674.25           0023         Cotisations 05 (A=0.08 P=0.02)         2.206.40           0024         Cotisat                                                                                                    | 0061 - Loop & PU                                            | 150,000,00 | 4,932.20   |
| Deport of Negresiton Wages         23,000,00           0091 · Deposit on Wages         47,500,000           0092 · Deposit on Wages         47,500,000           0010 · A cocursts Payable         50,0484,52           0011 · Other Payable         50,000,00           0022 · Taxe B Payable         1,063,56           0023 · Income Taxe A Payable         675,53           0020 · Income Taxe B Payable         778,42           0030 · Income Taxe B Payable         1,023,56           0031 · FSF Payable         131,67           0032 · Income Taxe B Payable         1,026,10           0035 · RQA P Payable         1,027,78           0035 · RQA P Payable         1,028,10           0035 · RQA P Payable         1,028,10           0135 · PROF         63,984.78           0139 · PROF         63,984.78           0122 · Cotisations 03 (A=0.08 P=0.02)         674,25           0023 · Cotisations 05 (A=0.08 P=0.02)         2,208,40           0024 · Cotisations 05         488,114,16           0025 · Cotisations 05         488,114,16           0026 · Cotisations 06         2,597,76           0027 · Cotisations serves         28,701,15           0031 · Cotisations serves         28,701,15           0032 · Cotisations 09                                                                             | 0090 - Deposition Rept                                      | 29,818,18  |            |
| 0033         Deposit - fringe benefits         0,469.72           0010         Accounts Payable         350,484.52           0010         Accounts Payable         5,000,00           0011         Other Payable         88,290,38           0025         Taxe A Payable         88,290,38           0026         Taxe A Payable         875,53           0033         Income Taxe A Payable         729,76           0035         Income Taxe A Payable         729,76           0035         Income Taxe A Payable         308,25           0036         RQA P Payable         1,020,10           0037         FSS Payable         1,020,10           0038         RQA P Payable         1,020,10           0039         Relamed Eamings         371,582,00           0039         Relamed Eamings         371,582,00           0031         Cotisations 04 (A=0,08 P=0,01)         294,00           0022         Cotisations 05 (A=0,08 P=0,02)         674,25           0023         Cotisations 06         488,114,116           0024         Cotisations 08         481,14,16           0025         Cotisations 08         483,114,16           0026         Cotisations sem         10,178,458     <                                                                                                    | 0091 · Deposit on Wager                                     | 47 500 00  |            |
| 0.792         Deport in tage definition         350,484,52           0011         Accounts Payable         5,000,00           0012         Via ges payable         88,220,33           0025         Taxe A Payable         1,063,96           0027         Taxe B Payable         675,53           0030         Income Taxe A Payable         778,42           0031         Income Taxe B Payable         131,67           0032         Income Taxe B Payable         308,25           0033         Income Taxe B Payable         308,25           0033         Income Taxe B Payable         308,25           0033         Income Taxe B Payable         308,25           0034         RQA Payable         1,025,10           0035         RQA Payable         1,025,10           0035         PROP         63,964,78           0235         - Cotisations 04 (A=0,08 P=0,02)         674,25           0024         - Cotisations 05 (A=0,08 P=0,02)         2,206,40           0025         Cotisations 06         2,599,70           0026         Cotisations 07         5,185,44           0027         Cotisations 08         488,114,110           0028         Cotisations 08         1,88,262,45                                                                                                    | 0091 · Deposit on Wages<br>0092 · Deposit - fringe benefits | 6 469 72   |            |
| 0011         Other Payable         5,000.00           0012         Wages payable         80,250.33           0025         Taxe B Payable         10,03,96           0027         Taxe B Payable         675,53           0029         Income Taxe A Payable         778,42           0030         Income Taxe B Payable         78,42           0031         FS Payable         131,67           0032         Start B Payable         10,02,20           0033         RQ Payable         10,02,20           0034         RCQ Payable         10,02,20           0035         RQA P Payable         10,02,20           0035         RQA Payable         10,02,20           0036         RQA Payable         10,02,20           0037         FSS Payable         30,84           0038         RQA Payable         22,057,67           0029         Cotisations 03 (A=0,08 P=0,02)         24,00           0024         Cotisations 05 (A=0,08 P=0,02)         2,208,40           0025         Cotisations 05         483,114,16           0026         Cotisations 06         2,859,70           0027         Cotisations crous         28,701,15           0031         Cotisat                                                                                                    | 0010 · Accounts Pavable                                     | 0,700.74   | 350 484 52 |
| 0012         Wage s payable         88,240,38           0025         Taxe A Payable         1,063,96           0027         Taxe B Payable         675,53           0030         Income Taxe B Payable         729,76           0035         Income Taxe B Payable         729,76           0035         Income Taxe B Payable         729,76           0035         Income Taxe B Payable         306,25           0037         FSS Payable         306,25           0038         RQA P Payable         10,026,10           0039         Relatined Eamings         371,582,00           0059         Relatined Eamings         371,582,00           0059         Relations 04 (A=0.08 P=0,01)         224,00           0021         Cotisations 05 (A=0.08 P=0,02)         074,25           0022         Cotisations 05 (A=0.08 P=0,02)         2,206,46           0023         Cotisations 06         468,114,116           0024         Cotisations 07         5,185,44           0025         Cotisations 08         94,174,68           0031         Cotisations sem         10,178,05           0032         Cotisations seme         10,178,05           0033         Cotisations semeles         25,022,9                                                                                                    | 20011 - Other Payable                                       |            | 5,000.00   |
| 0026         Taxe B Payable         1,083.96           0027         Taxe B Payable         675.53           0030         Income Taxe A Payable         778.42           0033         Income Taxe B Payable         778.42           0035         RQA Payable         1026.12           0037         FSS Payable         306.25           0038         RQA Payable         1026.10           0037         FSS Payable         306.25           0038         RRQ Payable         10.26.10           0039         RQA Payable         10.26.10           0039         RQA Payable         20.01.25           0039         RRQ Payable         20.02.10           0039         RQA Payable         20.02.10           0039         RQA Payable         20.02.10           0039         RQA Payable         20.07.67           0039         Cotisations 05 (A=0.08 P=0.02)         674.25           0024         Cotisations 05 (A=0.08 P=0.02)         674.25           0025         Cotisations 07         5.185.44           0026         Cotisations 08         488.14.16           0027         Cotisations crous         28.700.15           0031         Cotisations sem <td>0012 · Wages payable</td> <td></td> <td>86,250.38</td>                                                                                                  | 0012 · Wages payable                                        |            | 86,250.38  |
| 0027 - Taxe B Payable         675.63           0030 - Income Taxe B Payable         729.76           0033 - Income Taxe B Payable         778.42           0033 - RQA P Payable         131.67           0037 - FSS Payable         306.25           0038 - RQA P Payable         102.61           0037 - FSS Payable         306.25           0038 - RRQ Payable         1,026.10           0039 - Retained Earnings         371.552.00           0199 - Retained Earnings         371.552.00           0199 - PRDF         63.964.78           0221 - Cotisations 03 (A=0.08 P=0.02)         674.25           0222 - Cotisations 06 (A=0.08 P=0.02)         2.064.8           0225 - Cotisations 07         5.185.44           0026 - Cotisations 07         5.185.44           0027 - Cotisations 07         5.185.44           0028 - Cotisations 08         483.114.16           0029 - Cotisations 07         5.185.44           0021 - Cotisations 08         94.147.48           0022 - Cotisations 09         108.262.45           0023 - Cotisations sem         10.178.05           0031 - Cotisations sem         10.178.05           0032 - Cotisations prepel         34.432.21           0040 - Joint Plan Administration         15.072.4                                                                              | 0026 - Taxe A Payable                                       |            | 1,083.98   |
| 0030 - Income Take A Payable         729.76           0035 - Income Take B Payable         778.42           0035 - Income Take B Payable         778.42           0035 - Income Take B Payable         306.25           0035 - Income Take B Payable         306.25           0035 - RQA P Payable         100.26.10           0036 - RQA Payable         100.26.10           0036 - RQA Payable         10.026.10           0036 - RQA Payable         29.103.25           0039 - Retained Earnings         371.582.00           0039 - Retained Earnings         371.582.00           0021 - Cotisations 04 (A=0.08 P=0.02)         674.25           0022 - Cotisations 05 (A=0.08 P=0.02)         2206.46           0022 - Cotisations 06         2.609.76           0022 - Cotisations 07         5.185.44           0023 - Cotisations 08         468.114.16           0024 - Cotisations 08         94.174.68           0031 - Cotisations stable         94.174.68           0032 - Cotisations sem         10.178.05           0033 - Cotisations semel         15.072.43           0041 - Interests from prod         930.46           0050 - Other interests         5.796.00           0050 - Other interests         5.798.00           0050 - Other i                                                                     | 20027 · Taxe B Payable                                      |            | 675.53     |
| 0035 - Income Taxe B Payable         778.42           0035 - RQA Payable         308.25           0037 - FSS Payable         308.25           0038 - RQA Payable         1,025.10           0039 - RQA Payable         1,025.10           0039 - RQA Payable         1,025.10           0039 - RRQ Payable         1,025.10           0039 - RRQ Payable         29.103.25           0039 - Retained Eamings         371.582.00           0199 - PRDF         63,964.78           0229 - Joint Committee balance         22.067.67           0022 - Cotisations 03 (A=0.08 P=0.02)         674.25           0023 - Cotisations 05 (A=0.08 P=0.02)         2.206.46           0024 - Cotisations 05 (A=0.08 P=0.02)         2.206.46           0025 - Cotisations 08         488.114.16           0026 - Cotisations 08         488.14.16           0027 - Cotisations 08         188.262.45           0031 - Cotisations repuel         34.432.21           0032 - Cotisations sem         10.178.06           0032 - Cotisations pepel         34.432.25           0033 - Cotisations sem         15.072.43           0040 - Joint Plan Administration         15.072.43           0041 - Interests from prod         930.46           0050 - Otter interests <td>20030 · Income Taxe A Payable</td> <td></td> <td>729.76</td>        | 20030 · Income Taxe A Payable                               |            | 729.76     |
| 0036 - RQA P Payable         131.67           0037 - FSS Payable         306.25           0038 - RRQ Payable         1,028.10           0039 - Retained Earnings         371.582.00           0039 - Retained Earnings         371.582.00           0139 - PPRDF         63.964.78           0239 - Joint Committe e balance         22.057.67           0024 - Cotisations 03 (A=0.08 P=0.02)         674.25           0025 - Cotisations 03 (A=0.08 P=0.02)         674.25           0025 - Cotisations 06 (A=0.08 P=0.02)         2.064.6           0026 - Cotisations 07         5,185.44           0028 - Cotisations 07         5,185.44           0028 - Cotisations 08         488,114.16           0028 - Cotisations 07         5,185.44           0028 - Cotisations 08         94,174.88           0029 - Cotisations 09         188.262.45           0021 - Cotisations table         94,174.88           0022 - Cotisations rous         28,780.15           0023 - Cotisations perpel         34,422.21           0040 - Joint Plan Administration         15,072.43           0050 - Other interests         5,798.00           0051 - Cotisations PPRDF         40,457.14           0010 - Cotisations PPRDF         40,457.14           00101 -                                                                      | 20035 · Income Taxe B Payable                               |            | 778.42     |
| 0037 - FSS Payable         308.25           0038 - RRQ Payable         1,020.10           0059 - Retained Earnings         371.582.00           0159 - PROF         63,964.78           0239 - SRPOF         63,964.78           0239 - Cotisations 03 (A=0.08 P=0.01)         224.00           0024 - Cotisations 03 (A=0.08 P=0.02)         674.25           0025 - Cotisations 05 (A=0.08 P=0.02)         2,208.46           0026 - Cotisations 05 (A=0.08 P=0.02)         2,208.46           0027 - Cotisations 06         2,509.76           0028 - Cotisations 07         5,185.44           0029 - Cotisations 08         483.114.16           0029 - Cotisations 09         188.242.45           0021 - Cotisations 09         188.242.45           0022 - Cotisations crous         28.780.15           0032 - Cotisations sem         10,178.05           0033 - Cotisations rors         28.780.15           0034 - Cotisations semel         10,772.43           0040 - Joint Plan Administration         15,072.43           0050 - Other inferests         5,798.00           0050 - Other inferests         5,798.00           0071 - Services rendered         305.182.50           0050 - Miscellaneous         25,822.91           00100 - Cotis                                                                     | 20036 · RQAP Payable                                        |            | 131.67     |
| 0038 - RRQ Payable         1,028,10           0059 - Uncarried Revenue         29,103,25           0059 - Retained Eamings         371,582,00           0159 - PRDF         63,964,78           0239 - Joint Committee balance         22,057,67           0024 - Cotisations 03 (A=0,08 P=0,01)         224,00           024 - Cotisations 03 (A=0,08 P=0,02)         074,25           0025 - Cotisations 05 (A=0,08 P=0,02)         2,208,46           0025 - Cotisations 05 (A=0,08 P=0,02)         2,208,46           0026 - Cotisations 05         2,859,76           0027 - Cotisations 07         5,185,44           0028 - Cotisations 08         488,114,16           0028 - Cotisations 09         108,222,45           0031 - Cotisations sem         10,178,06           0032 - Cotisations semusication         15,072,43           0031 - Cotisations semusication         15,072,43           0032 - Cotisations semened         305,182,50           0034 - Joint rinterests         5,780,00           0059 - Other interests         5,780,00           0059 - Other interests         5,780,00           0059 - Other interests         5,780,00           0059 - Other interests         5,780,00           0050 - Other interests         5,782,00      <                                                         | 20037 · FSS Payable                                         |            | 306.25     |
| 00000 - Unearried Revenue         29, 103, 29           000000000000000000000000000000000000                                                                                                    | 20038 - RRQ Payable                                         |            | 1,028.10   |
| 0039         - Netatine's camings         571/582.00           0139         - PROF         63,964.78           0239         - Joint Committee balance         22,057.67           0231         - Cotisations 03 (A=0.08 P=0.02)         674.25           0025         - Cotisations 03 (A=0.08 P=0.02)         674.25           0025         - Cotisations 05 (A=0.08 P=0.02)         2,208.46           0025         - Cotisations 06         2,569.76           0027         - Cotisations 07         5,185.44           0027         - Cotisations 08         488,114.16           0028         - Cotisations 09         188.262.45           0031         - Cotisations crous         28,780.15           0032         - Cotisations sem         10,178.05           0032         - Cotisations rorus         28,700.15           0032         - Cotisations rorus         28,700.15           0033         - Cotisations rorus         28,700.15           0034         - Cotisations prepel         34,432.21           0040         - Joint Plan Administration         15,072.43           0041         - Interests from prod         900.46           0050         - Other interests         5,798.00           0070                                                                                                    | 20030 - Unearned Revenue                                    |            | 29,103.25  |
| 0135         P FRU         00,50.115           01236         Joint Committee balance         22,057,87           0024         Cotisations 03 (A=0.08 P=0.01)         294,00           0024         Cotisations 05 (A=0.08 P=0.02)         874,25           0025         Cotisations 06 (A=0.08 P=0.02)         2,208,46           0026         Cotisations 06 (A=0.08 P=0.02)         2,208,46           0027         Cotisations 07         5,185,44           0028         Cotisations 07         5,185,44           0029         Cotisations 08         488,114,16           0029         Cotisations 09         188,262,45           0031         Cotisations rous         28,780,15           0032         Cotisations rous         28,780,15           0032         Cotisations prepel         34,432,21           0040         Joint Plan Administration         15,072,43           0041         Interests         5,786,00           0056         A gartnership         20,942,35           0070         Management fees (30171)         624,00           0071         Services rendered         305,182,50           0059         Miscellaneous         25,622,91           0100         Cotisations PPRDF Commi                                                                                                    | 0199 - Retained Earnings                                    | 83 984 70  | 371,562.00 |
| 0235         Solin Constants of a Mail of SP = 0.01)         22.001           0024         Cotisations 03 (A = 0.08 P = 0.02)         674.25           0025         Cotisations 05 (A = 0.08 P = 0.02)         674.25           0025         Cotisations 06         2.569.76           0027         Cotisations 07         5.185.44           0028         Cotisations 08         488.114.16           0027         Cotisations 08         488.114.16           0028         Cotisations 08         488.114.16           0027         Cotisations 08         488.114.16           0028         Cotisations 09         188.262.45           0021         Cotisations crous         28,780.15           0031         Cotisations sem         10,178.05           0032         Cotisations pepel         34.432.21           0040         Joint Plan Administration         15.072.43           0050         Other interests         5,798.00           0051         Cotisations Prepel         34.402.21           0070         Management fees (10171)         824.00           0071         Service s rendered         305.182.50           0052         Other interests         5,798.00           0074         Service s                                                                                                    | 0100 - FERDE                                                | 00,004.70  | 22.057.67  |
| 0022         Colisations 04 (A=0.08 P=0.02)         274.25           0023         Colisations 05 (A=0.08 P=0.02)         2.206.45           0025         Colisations 05 (A=0.08 P=0.02)         2.206.45           0025         Colisations 06         2.509.76           0027         Colisations 07         5.185.44           0028         Colisations 08         468.114.10           0028         Colisations 08         188.262.45           0031         Colisations crous         28.700.15           0032         Colisations rerous         28.700.15           0033         Colisations rerous         28.700.15           0034         Colisations prepel         34.432.21           0040         Joint Plan Administration         15.072.43           0041         Interests from prod         930.48           0056         Other interests         5.798.00           0056         A gardmentfees (30171)         824.00           0071         Services rendemed         305.182.50           0039         Miscellaneous         25.622.51           0109         Colisations PPRDF         40.857.14           0100         Colisations PPRDF Committees         127.044.33           0165         Pame                                                                                                    | 00233 - Cotinations 02 (4=0.02 P=0.01)                      |            | 22,007.07  |
| 0025 - Cotisations 05 (A=0.08 P=0.02)         2,208,46           0025 - Cotisations 06         2,569,76           0027 - Cotisations 07         5,185,44           0028 - Cotisations 07         5,185,44           0028 - Cotisations 08         468,114,16           0029 - Cotisations 08         94,174,88           0021 - Cotisations crous         28,780,15           0031 - Cotisations crous         28,780,15           0032 - Cotisations sem         10,178,06           0033 - Cotisations sem         10,178,06           0034 - Cotisations pepel         34,432,21           0040 - Joint Plan Administration         15,072,43           0056 - Other interests         5,786,00           0056 - Other interests         20,942,35           0070 - Management fees (30171)         824,00           0071 - Service's rendered         305,182,50           0059 - Miscellaneous         25,622,91           0100 - Cotisations PPRDF Committee's         127,044,33           0180 - PROF Joint Plan Administration         304.33           0180 - Government Grant         4,151.00           0181 - APAM project (80181)         77,212,04           0182 - PAOC, and other DTP (80183)         68,29,07                                                                                                    | 0024 · Cotisations 04 (A=0.08 P=0.02)                       |            | 674.25     |
| 0026 · Cotisations 06         2,509,76           0027 · Cotisations 07         5,185,44           0028 · Cotisations 08         408,114,116           0028 · Cotisations 09         188,242,45           0031 · Cotisations 09         188,242,45           0031 · Cotisations crous         28,780,15           0032 · Cotisations sem         10,178,05           0033 · Cotisations sem         10,178,05           0034 · Cotisations sem         10,778,03           0040 · Joint Plan Administration         15,072.43           0041 · Interests from prod         900,46           0050 · Other interests         5,798,00           0064 · A GA partnership         20,942,35           0070 · Management fees (20171)         824,00           0071 · Service's rendered         305,182,50           0099 · Miscellaneous         25,022,91           0100 · Cotisations PPRDF Committee's         127,044,33           0180 · CROF Joint PIan Administration         304,33           0180 · Government Grant         4,151,00           0181 · APAM project (20181)         77,212,04           0182 · PAOC, and other DT (20183)         68,479,07                                                                                                    | 0025 · Cotisatinos 05 (A=0.08 P=0.02)                       |            | 2,208,48   |
| 0027 · Cotisations 07         5,185,44           0028 · Cotisations 08         488,114,16           0028 · Cotisations 09         186,262,45           0031 · Cotisations table         94,174,88           0032 · Cotisations crous         28,700,15           0032 · Cotisations crous         28,700,15           0033 · Cotisations crous         28,700,15           0034 · Cotisations sem         10,178,06           0040 · Joint Plan Administration         15,072,43           0050 · Other interests from prod         930,48           0050 · Other interests         5,798,00           0056 · Other interests         5,798,00           0056 · Other interests         5,798,00           0056 · Management fees (30171)         824,00           0071 · Services rendered         305,182,50           0073 · Management fees (30171)         840,00           0104 · Cotisations PPRDF         40,857,14           0104 · Cotisations PPRDF Committees         127,044,36           0140 · PPRDF Joint Plan Administration         304,33           0156 · Pamment Partners         350,00           0181 · APAM project (30181)         77,212,04           0181 · APAM project (30181)         72,204           0182 · PAOC and other DT (50183)         68,479,07                                                | 0026 · Cotisations 06                                       |            | 2,569.76   |
| 0028 - Cotisations 08         468,114,16           0029 - Cotisations 09         188,262,45           0031 - Cotisations table         94,174,68           0032 - Cotisations crous         28,780,15           0033 - Cotisations sem         10,178,06           0034 - Cotisations peepel         34,422,21           0040 - Joint Plan Administration         15,072,43           0054 - Cotisations propel         390,48           0050 - Other interests         5,786,00           0056 - AGA partnership         20,942,35           0070 - Management fees (30171)         824,00           0071 - Service's rendered         305,182,50           0059 - Miscellaneous         25,622,91           0100 - Cotisations PPRDF Committee's         127,044,38           0165 - Parment Partners         300,03           0180 - Government Grant         4,151.00           0181 - APAM project (80181)         77,212,04           0182 - PAOC, and other DTP (80183)         68,479,07                                                                                                    | 0027 · Cotisations 07                                       |            | 5,185.44   |
| 0029 - Cotisations 09         188,242,45           0031 - Cotisations table         94,174,68           0032 - Cotisations rous         28,780,15           0032 - Cotisations sem         10,178,05           0034 - Cotisations prepel         34,432,21           0044 - Otisations provid         500,46           0055 - Other interests from provid         500,46           0056 - Other interests         5,786,00           0056 - Other interests         5,786,00           0056 - Other interests         5,786,00           0056 - Other interests         5,786,00           0056 - Other interests         5,786,00           0057 - Management fees (20171)         824,00           0071 - Services rendered         305,182,50           0039 - Miscellaneous         25,622,91           0100 - Cotisations PPRDF Committees         127,044,33           0140 - PPREP Joint Plan Administration         304,33           0158 - Favement Grant         4,151,00           0181 - APAM project (20181)         77,212,04           0182 - PAOC, and other DT (20183)         68,479,07                                                                                                    | 0028 - Cotisations 08                                       |            | 488,114.16 |
| 0031 - Cotisations table         94,174,68           0032 - Cotisations erous         28,780,15           0033 - Cotisations seem         10,178,05           0034 - Cotisations prepel         34,432,21           0040 - Joint Plan Administration         15,072,43           0054 - Interests from prod         930,46           0056 - A GA partnership         20,942,35           0066 - A GA partnership         20,942,35           0070 - Management fees (30171)         824,00           0071 - Service's rendered         305,182,50           0089 - Miscellaneous         25,622,91           0100 - Cotisations PPRDF         40,887,14           0101 - Cotisations PPRDF Committee's         127,044,38           0165 - Parment Partners         360,00           0180 - Government Grant         4,151,00           0181 - APAM project (80181)         77,212,04           0182 - PAOC, and other DTP (80183)         68,879,07                                                                                                    | 0029 - Cotisations 09                                       |            | 188,262.45 |
| 0032 - Cotisations erous         28,780.15           0033 - Cotisations sem         10,178.05           0034 - Cotisations peel         34,432.21           0040 - Joint Plan Administration         15,072.43           0041 - Interests from prod         930.46           0055 - Other interests         5,786.00           0056 - AGA partnership         20,942.35           0076 - Management fees (30171)         824.00           0077 - Management fees (30171)         826.22.91           0100 - Cotisations PPRDF         40,857.14           0101 - Cotisations PPRDF Committees         127,044.36           0140 - PPRCF Joint Plan Administration         304.33           0158 - Pament Partners         350.00           0180 - Government Grant         4,151.00           0181 - APAM project (20181)         77.212.04           0182 - PAOC and other DTP (20183)         48.879.07                                                                                                    | 0031 - Cotisations table                                    |            | 94,174.68  |
| 0033 - Cotisations sem         10,178.05           0034 - Cotisations prepel         34,432.21           0040 - Joint Plan Administration         15,072.43           0041 - Cotisations prod         930.46           0050 - Other interests from prod         930.46           0050 - Other interests         5,798.00           0056 - Gother interests         5,798.00           0056 - Gother interests         5,798.00           0056 - Gother interests         5,798.00           0076 - Management fees (30171)         824.00           0077 - Management fees (30171)         824.00           00170 - Management fees (30171)         825.022.91           0108 - Cotisations PPRDF         40,857.14           0109 - Cotisations PPRDF Committees         127.044.36           0140 - PPREF Joint Plan Administration         304.33           0150 - Government Grant         4,151.00           0181 - APAM project (30181)         77.212.04           0182 - PACC and other DTP (80183)         48.87.07                                                                                                    | 0032 · Cotisations crous                                    |            | 28,780.15  |
| 0034 - Cotisations prepel         34,432.21           0040 - Joint Plan Administration         15,072.43           0041 - Interests from prod         930.46           0050 - Other interests         5,789.00           0056 - AGA partnership         20,942.35           0071 - Management fees (30171)         824.00           0059 - Miscellaneous         25,822.91           0100 - Cotisations PPRDF         40,857.14           0101 - Cotisations PPRDF Committees         127,044.36           0140 - PPRCF Joint Plan Administration         304.33           0158 - Famment Partners         350.00           0180 - Government Grant         4,151.00           0181 - APAM project (20181)         77,212.04           0182 - PAOC and other DTP (20183)         48.79.07                                                                                                    | 0033 - Cotisations sem                                      |            | 10,178.05  |
| 0040 - Joint Plan Administration         15,072.43           0041 - Interests from prod         930.48           0050 - Other interests         5,756.00           0056 - A GA partnership         20,942.35           0070 - Management fees (30171)         824.00           0071 - Management fees (30171)         824.00           0073 - Management fees (30171)         824.00           0074 - Services rendered         305.182.50           0093 - Miscellaneous         25,622.91           0100 - Cotisations PPRDF         40,857.14           0101 - Cotisations PPRDF Committees         127.044.36           0140 - PPROF Joint Plan Administration         304.33           0150 - Government Grant         4,151.00           0181 - APAM project (80181)         77.212.04           0182 - PAOC.and other DTP (80183)         498.79.07                                                                                                    | 0034 · Cotisations prepel                                   |            | 34,432.21  |
| 0041 : Interests from prod         930.46           0050 - Other interests         5,758.00           0056 - A GA partnership         20,942.35           0070 - Management fees (30171)         824.00           0071 - Service's rendered         305.182.50           0095 - Other Stations PPRDF         40,857.14           0100 - Cotisations PPRDF         40,857.14           0101 - Cotisations PPRDF         304.33           0165 - Parment Partners         300.43           0165 - Government Grant         4,151.00           0181 - A PAM project (50151)         77.212.04           0182 - PACC and other DTP (60153)         68.79.07                                                                                                    | 0040 - Joint Plan Administration                            | 15,072.43  |            |
| 0030         Other Interests         5,756,00           0056         A GA partnership         20,942,35           0070         Management fees (30171)         824,00           0071         Services rendered         305,182,50           0095         Miscellaneous         25,622,91           0100         Cotisations PPRDF         40,857,14           0101         Cotisations PPRDF Committees         127,044,36           0140         PPROF Joint Plan Administration         304.33           0165         Farment Partners         350,00           0180         Government Grant         4,151,00           0181         APAM project (80181)         77,212,04           0182         Sem Certification         12,998,88           0183         PAC and other DTP (80183)         683, PAG 07                                                                                                    | 0041 · Interests from prod                                  |            | 930.46     |
| 0066 - A GA partnership         20,942.35           0070 - Management Fees (30171)         824.00           0071 - Management Fees (30171)         824.00           0073 - Management Fees (30171)         824.00           0074 - Service's rendered         305,182.50           0095 - Miscellaneous         25,622.91           0100 - Cotisations PPRDF         40,857.14           0101 - Cotisations PPRDF Committee's         127,044.36           0140 - PPRCF Joint Plan Administration         304.33           0150 - Government Grant         4,151.00           0181 - APAM project (80181)         77,212.04           0182 - PAOC and other DTP (80183)         68,479.07                                                                                                    | 0050 · Other interests                                      |            | 5,798.00   |
| 0071 · Services rendered         305,182,50           0071 · Services rendered         305,182,50           0093 · Miscellaneous         25,622,91           0100 · Cotisations PPRDF         40,857,14           0101 · Cotisations PPRDF Committees         127,044,36           0140 · PPRDF Joint Plan Administration         304,33           0165 · Parment Partners         360,00           0180 · Government Grant         4,151,00           0181 · APAM project (80181)         77,212,04           0182 · PAOC and other DTP (80183)         48,879,07                                                                                                    | 0065 AGA partnership                                        |            | 20,942.35  |
| 0071 Services rendered         300,182,500           0095 Miscellaneous         25,622,91           0100 - Cotisations PPRDF         40,857,14           0110 - Cotisations PPRDF Committees         127,044,36           0140 - PROF Joint Plan Administration         304,33           0165 - Parment Partners         350,00           0180 - Government Grant         4,151,00           0181 - APAM project (80181)         77,212,04           0182 - PAOC, and other DTP (80183)         48,879,07                                                                                                    | 0070 · Management lees (301/1)                              |            | 305 193 50 |
| 0000 - Consistions PPRDF         40,857.14           0100 - Consistions PPRDF Committees         127,044.36           0140 - PPRDF Joint Plan Administration         304.33           0155 - Parment Partners         360,000           0181 - APAM project (2013)         77,212.04           0182 - PAGC and other DTP (50153)         58,37,07                                                                                                    | 0099 - Missellaneour                                        |            | 300,182.00 |
| 0101         Cotisations PPRDF Committees         127,044.38           0140         Cotisations PPRDF Committees         127,044.38           0140         Cotisations PPRDF Joint Plan Administration         304.33           0165         P PRDF Joint Plan Administration         304.33           0180         Government Grant         4,151.00           0181         A PAM project (80181)         77,212.04           0182         PACC and other DTP (80183)         68,479.07                                                                                                    | 0100 - Cotisations PPROF                                    |            | 40 857 14  |
| 0140         - PROF Joint Plan Administration         304.33           0165         - Parment Partners         350.00           0180         - Government Grant         4,151.00           0181         - A PAM project (80181)         77,212.04           0182         - Sem Certification         12,998.88           0183         - PACC and other DTP (80183)         48.479.07                                                                                                    | 0101 - Cotisations PPROF Committees                         |            | 127.044.38 |
| 1165 - Parment Partners         350.00           0180 - Government Grant         4,151.00           1181 - APAM project (\$0181)         77,212.04           1182 - PACC and other DTP (\$0183)         68,879.07                                                                                                    | 140 · PPROF Joint Plan Administration                       | 304.33     | 121,044.00 |
| 1180 · Government Grant         4,151.00           0181 · APAM project (80181)         77,212.04           0182 · PAOC and other DTP (80183)         68,279.07                                                                                                    | 0165 - Parment Partners                                     | 004.00     | 350.00     |
| 0181 · A PAM project (80181) 77,212.04<br>0182 · Sem Certification 12,998.88<br>0183 · PAOC. and other DTP (80183) 88 × PAOC                                                                                                    | 0180 · Government Grant                                     |            | 4,151.00   |
| 0182 · Sem Certification 12,998.88<br>0183 · PAQC and other DTP (80183) 88.879.07                                                                                                    | 0181 · A PAM project (80181)                                |            | 77,212.04  |
| 0183 - PAOC and other DTP (80183) 68 679 07                                                                                                    | 30182 · Sem Certification                                   |            | 12,998.88  |
|                                                                                                    | 30183 - PAQC and other DTP (80183)                          |            | 58,579.07  |

|                                         | Debit      |
|-----------------------------------------|------------|
| 30185 - A PAM (80185)                   |            |
| 30186 · RIH studie s (80186)            |            |
| 30188 · DAQC and others (80188)         |            |
| 30199 · Miscellaneous pprdf             |            |
| 30200 · Joint Committee Agent Expenses  |            |
| 50001 · General administration          | 2,723.02   |
| 50002 · Board of Directors              | 34,052.20  |
| 50004 A pound meeting                   | 6,337.00   |
| 50005 · General congress                | 13,495,09  |
| 500.06 · Travel expenses                | 27,547.89  |
| 50007 · EF Committee                    | 211,001.00 |
| 50008 · TC Committee                    | 63,744.49  |
| 50009 · SEM Committee                   | 22,290.80  |
| 50010 · Prepel Committee                | 64,869.57  |
| 500 12 - Financial                      | 2,8/2.93   |
| 50014 Union Life Committee              | 1,690,64   |
| 50015 - 4 GR & speciations              | 16 131 47  |
| 500 17 · Regional meetings              | 6,008.00   |
| 500.50 · PAU Committees                 | 805.88     |
| 50054 · Directors telecom               | 4,616.18   |
| 50060 - RAQC Committee                  | 1,452.85   |
| 50061 · QFLG Board                      | 329.10     |
| 50053 · QHC meeting expenses            | 2,220.13   |
| 50065 - PGLI travel expenses            | 19,829.00  |
| 50067 - Strategic Committee             | 1 314 00   |
| 50069 · LB Center                       | 2,792,74   |
| 50096 · QAPR expenses                   | 511.39     |
| 50097 · SFS employer                    | 2,039.60   |
| 50098 · RQR employer                    | 3,463.46   |
| 50039 · Misc and other committees       | 33.33      |
| 50107 · Committee table expenses        | 9,686.00   |
| 50103 · Committee sem expenses          | 10 354 93  |
| 50110 · Committee prepel expenses       | 23,825,17  |
| 50200 · Joint Committee                 | 49.09      |
| 50201 - Phone conferences Joint Committ | 1,382.40   |
| 60001 · Region 1                        | 7,320.94   |
| 60002 · Region 2                        | 7,281.09   |
| 60004 - Region 4                        | 3,434.18   |
| 60005 Region 5                          | 7 428 58   |
| 60006 · Region 6                        | 7,320,48   |
| 600.03 · Region 9                       | 9,521.88   |
| 60012 · Region C                        | 7,735.51   |
| 60013 · Region D                        | 7,975.03   |
| 60015 · Region F                        | 10,098.90  |
| 70000 · Technical Advisors              | 288,780.11 |
| 70001 · Secretariat                     | 55 942 88  |
| 70009 · Training                        | 4,955,82   |
| 70010 · Office expenses                 | 5,480.27   |
| 70011 Documentation                     | 113.08     |
| 70015 · Postal charges                  | 3,903.41   |
| 70020 - Printing expenses               | 4,724.82   |
| 70040 · Telecom                         | 7,044.15   |
| 70050 · Computer expenses               | 28.023.49  |
| 70070 · Software depreciation           | 409.51     |
| 70071 · Depreciation                    | 3,313.98   |
| 70110 - Office expenses - 15%           | 69.00      |
| 70115 · Postal charges pprof            | 45.31      |
|                                         |            |

|                                         | Dec 3        | 1, 09        |
|-----------------------------------------|--------------|--------------|
|                                         | Debit        | Credit       |
| 70171 - Website (including depreciatio) | 2,178.85     |              |
| 70190 - PARM                            | 2,487,58     |              |
| 70200 - Joint Committee wages           | 5,495.32     |              |
| 70215 - Postal charges Joint Comm       | 0.65         |              |
| 70240 - Telecom Joint Comm              | 1,928.45     |              |
| 80000 - Auditor fees                    | 5,000.00     |              |
| 80001 - Legal fees                      | 19,032.40    |              |
| 80003 · Collection fees                 | 14,502,62    |              |
| 80010 - PAU Contribution                | 119,019.35   |              |
| 80011 - QHC Contribution                | 1,000.00     |              |
| 80012 - CHC Contribution                | 15,435.00    |              |
| 80013 · Contribution national committee | 8,147.81     |              |
| 80019 - Contribution associations       | 1,800.00     |              |
| 80070 - Insurance                       | 3,471.14     |              |
| 80099 · Miscellaneous bis               | 161.79       |              |
| 80110 · Valorisation initiative         | 5,843.00     |              |
| 80111 - University PAU                  | 2,307.00     |              |
| 80170 - Quality program                 | 30,310,45    |              |
| 80180 - Healthiness program             | 3,775.66     |              |
| 80181 - Invoice s project               | 60,829.31    |              |
| 80182 · Certification sem               | 6,325.80     |              |
| 80183 - Extra buying project            | 59,585.25    |              |
| 80185 · Sectorial reorganisation        | 28,908.75    |              |
| 80186 · RIH studie s (30186)            | 15.018.75    |              |
| 80188 - DAQC nema                       | 217,558.18   |              |
| 80192 - Promotion                       | 5,995.93     |              |
| 80195 - Field day                       | 2,475.92     |              |
| 80205 - A dministration expenses J Comm | 824.00       |              |
| TOTAL                                   | 2,762,133.75 | 2,762,133.75 |

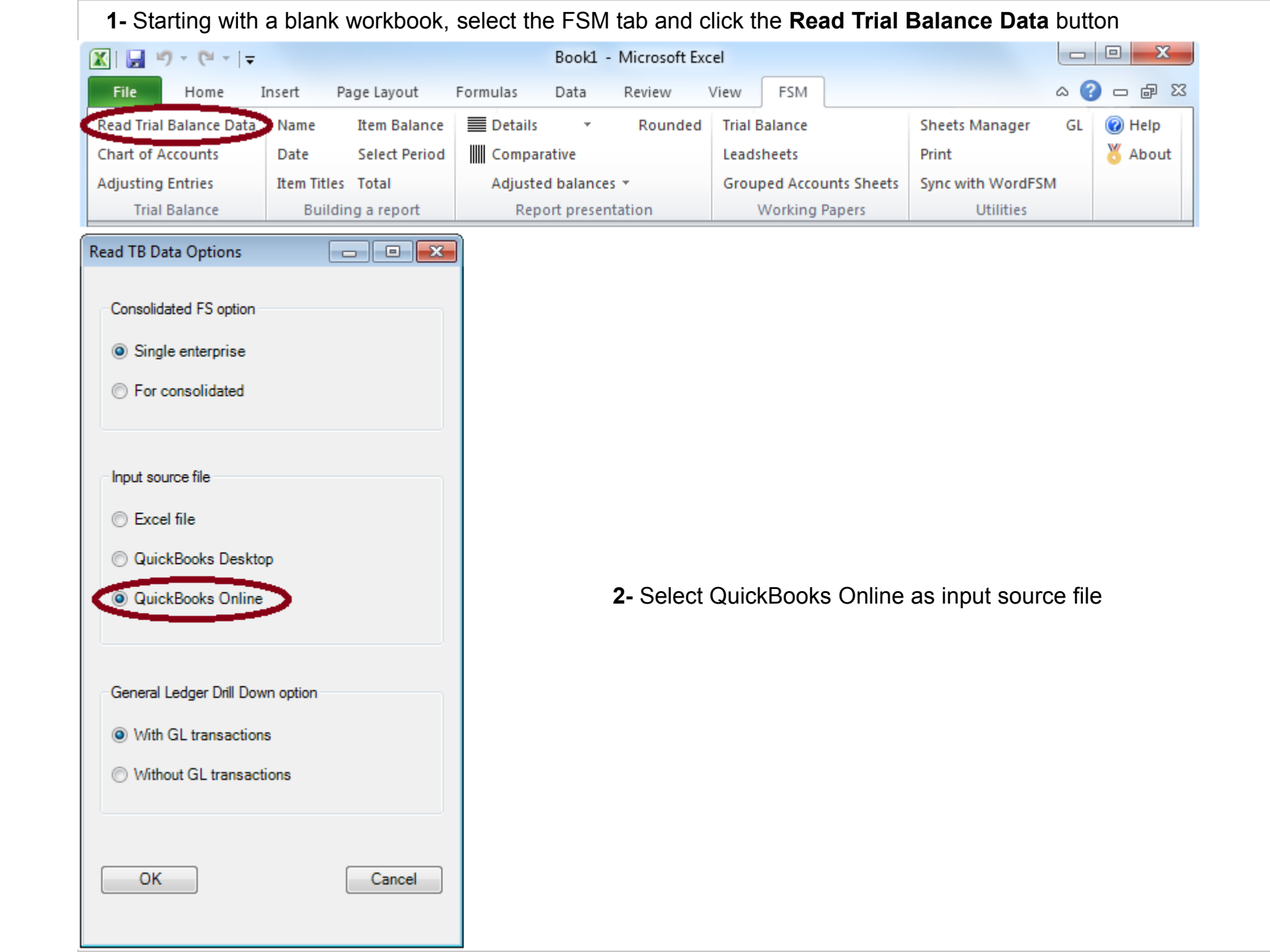

3- Select the "ExcelFSM QuickBooks Online" company file created as indicated in the Help (or in the document <u>Creating an ExcelFSM QuickBooks Online Company File</u>) and click Open.

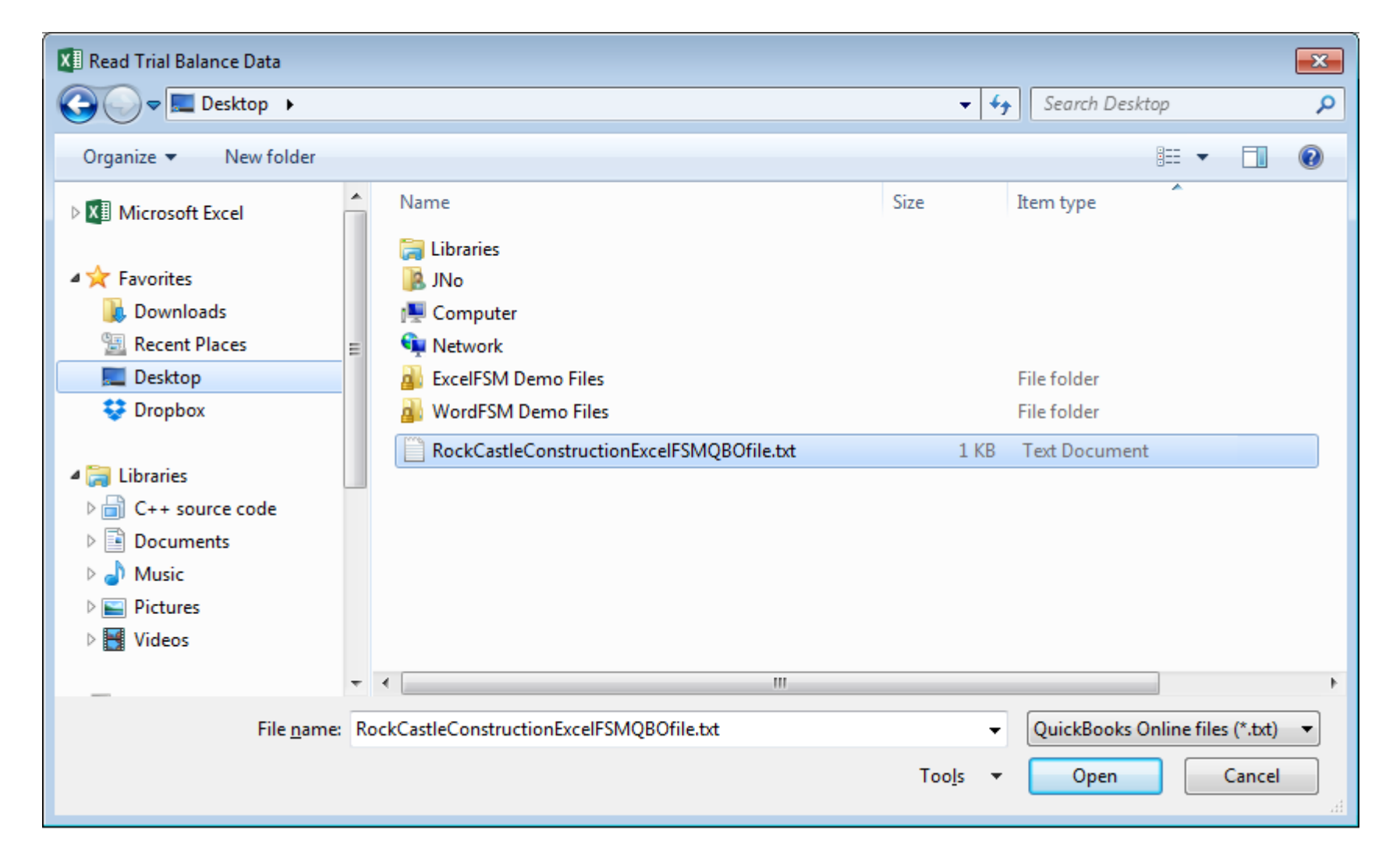

After few seconds, the following dialog appears

| Read Trial Balance Data                 |            | <b>-</b> X-       |
|-----------------------------------------|------------|-------------------|
| Specify                                 |            |                   |
| Name of enterprise                      |            |                   |
| Non Profit Organizatio                  | n Sample   | •                 |
| As-of Date for this Tri<br>12/31/2009 ▼ | al Balance |                   |
|                                         |            |                   |
| With Classes                            | Non-       | zero balance only |
|                                         | All        |                   |
|                                         |            |                   |
| Transfer adjusting en                   | tries      |                   |
|                                         |            |                   |
|                                         | ОК         | Cancel            |
|                                         |            |                   |

- 4- Specify the as-of Date for the Trial Balance
- Check With Classes if you want the "classes" to be part of the trial balance.

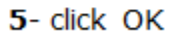

ExcelFSM reads the data according to the specified as-of date, in the selected accounting software data file

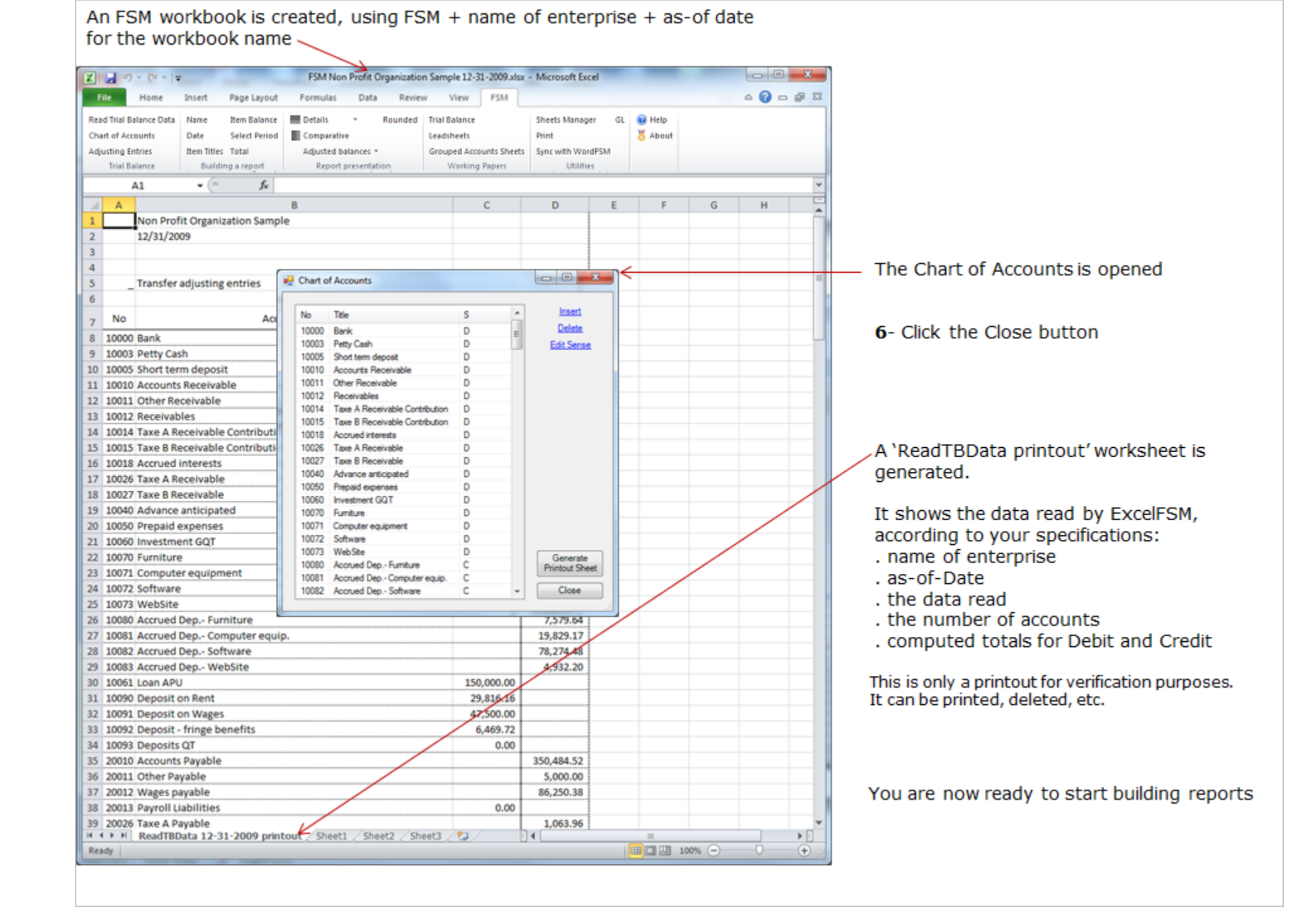

### Using the FSM buttons to initialize cells

### Enterprise Name As-Of Date Suggested Item Titles

### Item Balance

| de Home Insert Page Layout                                                                                                    | FSM Non Profit Organization Samp<br>Formulas Data Review               | ole 12-31-2009.visx = Microsoft<br>View PSM                                           | Excel and Take                                                 |                                             | File Home Insert Pa                                                                                               | nge Layout – Fo                                     | ISM Non Profit Organization S<br>mulas Data Review                             | View PSM                                                                | Microsoft Excel                                          |                             | A 🕢   |
|----------------------------------------------------------------------------------------------------|------------------------------------------------------------------------|---------------------------------------------------------------------------------------|----------------------------------------------------------------|---------------------------------------------|----------------------------------------------------------------------------------------------------|-----------------------------------------------------|--------------------------------------------------------------------------------|-------------------------------------------------------------------------|----------------------------------------------------------|-----------------------------|-------|
| ad Trial Balance Data Name Hem Balance<br>art of Accounts Date Setect Period<br>gutting Entries Hem Titles, Total<br>Trial Balance Building & Neget                                                                                                    | Details + Rounded 1 Comparative Adjusted balances + Bread presentation | Trial Balance She<br>Leadsheets Pric<br>Grouped Accounts Sheets Syn<br>Working Papers | ets Manager GL 🛞 Help<br>& 🎖 About<br>c with WordPSM<br>USHIEs |                                             | Read Trial Ealance Data Name<br>Chart of Accounts Date<br>Adjusting Entries Here Titles<br>Trial Balance Building | Hem Balance<br>Select Period<br>Total<br>g a report | Details + Rounded<br>Comparative<br>Adjusted balances +<br>Report presentation | d Trial Balance<br>Leadsheets<br>Grouped Accounts She<br>Working Papers | Sheets Manager<br>Print<br>ets Sync with WordP<br>UDINes | GL 💀 Help<br><b>S</b> About |       |
| A19 - A                                                                                                    |                                                                        |                                                                                       |                                                                | v.                                          | E19 - (* )                                                                                                    | fr =FSMD                                            | TEMBALANCE("f214bf15-8                                                         | 1bc-465a-91f7-866d6b                                                    | 7eb9ed, D. 0.0")                                         |                             |       |
| 1                                                                                                    |                                                                        |                                                                                       | A 14 1                                                         |                                             |                                                                                                    |                                                     |                                                                                | 0 5                                                                     |                                                          |                             | 1.1.1 |
| A New Profit O                                                                                                    | a function formation                                                   | E P                                                                                   | 0 1 1                                                          |                                             |                                                                                                    | Non Brofit Orm                                      | anization Campio                                                               | 0 6                                                                     | F 0                                                      |                             |       |
| Nonright o                                                                                                    | rganization sample                                                     |                                                                                       |                                                                |                                             | 1                                                                                                    | NOT PION ORD                                        | anization sample                                                               |                                                                         |                                                          |                             |       |
| Additor                                                                                                    | al information                                                         |                                                                                       |                                                                |                                             | 2                                                                                                    | Additional                                          | Information                                                                    |                                                                         |                                                          |                             |       |
| Additor                                                                                                    | armormación                                                            |                                                                                       |                                                                |                                             | 3                                                                                                    | Additional                                          | mormation                                                                      |                                                                         |                                                          |                             |       |
| for the years                                                                                                    | adad December 31                                                       |                                                                                       |                                                                |                                             |                                                                                                    | for the year and                                    | ad December 31                                                                 |                                                                         |                                                          |                             |       |
| tor the years                                                                                                    | noed becenteer ba,                                                     |                                                                                       |                                                                |                                             | 6                                                                                                    | ion prie year end                                   | reo oreveniorer ox,                                                            |                                                                         |                                                          |                             |       |
| CHNICAL SERVICES - GENERAL FUNDS                                                                                                    |                                                                        | 1.                                                                                    |                                                                |                                             | 7 TECHNICAL SERVICES - GENE                                                                                       | RAL FUNDS                                           |                                                                                |                                                                         |                                                          |                             |       |
| Service Ported                                                                                                    |                                                                        | 2009                                                                                  |                                                                |                                             | 8                                                                                                    |                                                     |                                                                                | 2009                                                                    |                                                          |                             |       |
|                                                                                                    |                                                                        | Ś                                                                                     |                                                                |                                             | 9                                                                                                    | 1                                                   |                                                                                | \$                                                                      |                                                          |                             |       |
| echnical Advisors                                                                                                    |                                                                        | 288,780,11                                                                            |                                                                |                                             | 10 Technical Advisors                                                                                             | 1                                                   |                                                                                | 288,780,11                                                              |                                                          |                             |       |
| cretariat                                                                                                    | 1                                                                      | 146.363.00                                                                            |                                                                |                                             | 11 Secretariat                                                                                                    | 1                                                   |                                                                                | 145, 363,00                                                             |                                                          |                             |       |
| counting                                                                                                    |                                                                        | 55,942.86                                                                             |                                                                |                                             | 12 Accounting                                                                                                    | 1                                                   |                                                                                | 55,942.86                                                               |                                                          |                             |       |
| sot                                                                                                    | 1                                                                      | 28.023.48                                                                             |                                                                |                                             | 13 Rent                                                                                                    | 1                                                   |                                                                                | 28.023.48                                                               |                                                          |                             |       |
| omputer expenses                                                                                                    |                                                                        | 9,683,07                                                                              |                                                                |                                             | 14 Computer expenses                                                                                              | 1                                                   |                                                                                | 9.683.07                                                                |                                                          |                             |       |
| elecom                                                                                                    |                                                                        | 7,644.15                                                                              |                                                                |                                             | 15 Telecom                                                                                                    | 1                                                   |                                                                                | 7,644.15                                                                |                                                          |                             |       |
| raining                                                                                                    |                                                                        | 4.955.82                                                                              |                                                                |                                             | 16 Training                                                                                                    | 1                                                   |                                                                                | 4.955.82                                                                |                                                          |                             |       |
| Hire supplies                                                                                                    |                                                                        | 5,480.27                                                                              |                                                                |                                             | 17 Office supplies                                                                                                | 1                                                   |                                                                                | 5,480 27                                                                |                                                          |                             |       |
| Vinting expenses                                                                                                    | J.                                                                     | 4 734 82                                                                              |                                                                |                                             | 18 Printing expenses                                                                                              | 1                                                   |                                                                                | 4 734 82                                                                |                                                          |                             |       |
| and a spenses                                                                                                    |                                                                        |                                                                                       |                                                                |                                             | 19 Descentation                                                                                                   | 1                                                   |                                                                                | 409.51                                                                  |                                                          |                             |       |
|                                                                                                    | Suggested Item Titles                                                  |                                                                                       |                                                                |                                             | 20                                                                                                    | _                                                   |                                                                                |                                                                         |                                                          |                             | -     |
|                                                                                                    | Other interests                                                        | Board of Directors                                                                    | Committee crous expenses                                       | Depreciation 10                             | 21                                                                                                    | ne Item                                             | Balance [ as of 12/31/2009                                                     | 1                                                                       |                                                          |                             |       |
|                                                                                                    | Management fees (30171)                                                | Annual meeting                                                                        | Committee prepel expenses                                      | Postal charges pordf                        | 22                                                                                                    |                                                     | Course of America                                                              | C Mara                                                                  |                                                          |                             |       |
|                                                                                                    | Services rendered                                                      | General congress                                                                      | Directors training                                             | Webste (ncluding de                         | 23                                                                                                    |                                                     | Grouped Accounts                                                               | C WOVE                                                                  | Ungroup                                                  | ed Accounts                 |       |
|                                                                                                    | Collisations PPRDF                                                     | FF Committee                                                                          | Phone conferences Joint Commit                                 | Joint Committee water                       | 24                                                                                                    | 70070                                               | Software depreciation                                                          | 60001                                                                   | Region 1                                                 |                             | 6     |
|                                                                                                    | Cotisations PPRDF Committees                                           | TC Committee                                                                          | Region 1                                                       | Postal charges Joint (                      | 25                                                                                                    | _                                                   |                                                                                | 60002                                                                   | Region 2                                                 |                             |       |
|                                                                                                    | Cotisations port orous comm                                            | SEM Committee                                                                         | Region 2                                                       | Telecom Joint Comm                          | 26                                                                                                    |                                                     |                                                                                | 60003                                                                   | Region 3                                                 |                             |       |
|                                                                                                    | Cotisations pprdf prepel comm                                          | Nema Committee                                                                        | Region 4                                                       | Legal fees                                  | 27                                                                                                    |                                                     |                                                                                | 60004                                                                   | Region 4                                                 |                             |       |
|                                                                                                    | PPRDF Joint Plan Administration                                        | Finances<br>Union Life Committee                                                      | Region 5                                                       | Collection fees                             | 28                                                                                                    |                                                     |                                                                                | 60005                                                                   | Region 5                                                 |                             |       |
|                                                                                                    | Management fees PPRDF                                                  | AGR Associations                                                                      | Region 9                                                       | GHC Contribution                            | 29                                                                                                    |                                                     |                                                                                | 60009                                                                   | Region 9                                                 |                             |       |
|                                                                                                    | APAM - hydro                                                           | Regional meetings                                                                     | Region C                                                       | CHC Contribution                            | 30                                                                                                    |                                                     |                                                                                | 60012                                                                   | Region C                                                 |                             |       |
|                                                                                                    | APAM - micro                                                           | Directors telecom                                                                     | Region F                                                       | Contribution associate                      | 31                                                                                                    |                                                     |                                                                                | 60013                                                                   | Region D                                                 |                             |       |
|                                                                                                    | PAU                                                                    | RAQC Committee                                                                        | Technical Advisors                                             | insurance                                   | 32                                                                                                    |                                                     |                                                                                | 60015                                                                   | Region F                                                 |                             |       |
|                                                                                                    | APAM project (80181)                                                   | GFLG Board<br>GHC meeting expenses                                                    | Secretariat                                                    | Macellaneous bis<br>Valorisation initiative | 33                                                                                                    |                                                     |                                                                                | 70011                                                                   | Documentation                                            |                             |       |
|                                                                                                    | Sem Cettification                                                      | CHC and national committee                                                            | Training                                                       | University PAU                              | 34                                                                                                    |                                                     |                                                                                | 70015                                                                   | Postal charges                                           |                             |       |
|                                                                                                    | PAQC and other DTP (80183)                                             | PGU travel expenses                                                                   | Office expenses                                                | Guality program                             | 35                                                                                                    |                                                     |                                                                                | 70071                                                                   | Ofference                                                |                             | 4     |
|                                                                                                    | APAM (80185)                                                           | LB Center                                                                             | Postal charges                                                 | Nema                                        | 36                                                                                                    |                                                     |                                                                                | 20110                                                                   | Postal charges - 151                                     |                             |       |
|                                                                                                    | RIH studies (80186)                                                    | QAPR expenses                                                                         | Printing expenses                                              | More                                        | 37                                                                                                    |                                                     |                                                                                | 20171                                                                   | Webste inclution de                                      | oreciatio)                  |       |
|                                                                                                    | Macelaneous pordf                                                      | RQR employer                                                                          | Computer expenses                                              | Heathiness program                          | 38                                                                                                    |                                                     |                                                                                | 70190                                                                   | PARM                                                     |                             |       |
|                                                                                                    | Joint Committee Agent Expenses                                         | Misc and other committees                                                             | Rent                                                           | Invoices project                            | 39                                                                                                    |                                                     |                                                                                | 70200                                                                   | Joint Committee wage                                     | 16                          |       |
| b M Designment 12 21 2020                                                                                                    | General administration                                                 | Committee table expenses                                                              | Software depreciation                                          | Cethication sem                             | an A A A Development and the                                                                                      | 000 00                                              |                                                                                | 70215                                                                   | Postal charges Joint (                                   | Comm +                      | ·     |
| and the last a state of the second state of the second state of th |                                                                        |                                                                                       |                                                                |                                             | Kead (BUata 12-31-2                                                                                               | DOA DUI                                             |                                                                                |                                                                         |                                                          |                             |       |

Suggested Item Titles shows the titles of the accounts in the Chart of Accounts.

### Select the desired text,

and it will be inserted into the active cell in your worksheet.

Group accounts into an Item and insert the item's balance into your financial report.

Total

| 2 2                                      | FSM Non Profit Organization Sample 12-31 | -2009.xlsx - Microsoft Excel             |           | X                                         | FSM Non Profit Organization Sample 12-31-2009.vtsr • Mic | rosoft Excel             |
|------------------------------------------|------------------------------------------|------------------------------------------|-----------|-------------------------------------------|----------------------------------------------------------|--------------------------|
| File Home Insert Page Layout             | Formulas Data Review View                | PSM                                      | a 🕜 a 🕼 😫 | File Home Insert Page Layout Fo           | rmulas Data Review View PSM                              | ۵ 🕢                      |
| Read Trial Balance Data Name Hem Balance | Details - Rounded Trial Bala             | ance Sheets Manager GL 🙀 Help            |           | Read Trial Balance Data Name Item Balance | Details * Rounded Trial Balance                          | Sheets Manager GL 🙀 Help |
| Chart of Accounts Date Select Period     | Comparative Leadshee                     | ets Print & About                        |           | Chart of Accounts Date Select Period      | Comparative Leadsheets                                   | Print X About            |
| Adjusting Entries Item Titles Total      | Adjusted balances * Grouped              | Accounts Sheets Sync with WordFSM        |           | Adjusting Entries Item Titles Total       | Adjusted balances + Grouped Accounts Sheets              | sync with WordFSM        |
| Trial Balance Building a report          | Report presentation Wor                  | rking Papers Utilities                   |           | Trial Balance Building a report           | Report presentation Working Papers                       | Utilities                |
| E22 • 🤄 🎜                                |                                          |                                          | ¥.        | E22 • (* fr =1*(+f                        | E\$10+E\$11+E\$12+E\$13+E\$14+E\$15+E\$16+E\$17+E\$18+   | E\$19+E\$20+E\$21)       |
| A                                        | B C D                                    | E F G H I                                | J K       | A                                         | 8 C D E                                                  | F G H I J                |
| 1 Non Profit O                           | Anganization Sample                      |                                          |           | 1 Non Profit Org                          | anization Sample                                         |                          |
| 2                                        |                                          |                                          |           | 2                                         | I do servito a                                           |                          |
| Addition                                 | nation                                   |                                          |           | Additional                                | Information                                              |                          |
| 5 for the year e                         | ended December 31.                       |                                          |           | 5 for the year end                        | ded December 31.                                         |                          |
| 6                                        |                                          |                                          |           | 6                                         |                                                          |                          |
| 7 TECHNICAL SERVICES - GENERAL FUNDS     |                                          |                                          |           | 7 TECHNICAL SERVICES - GENERAL FUNDS      |                                                          |                          |
| 8                                        |                                          | 2009                                     |           | 8                                         | 2009                                                     |                          |
| 9                                        |                                          | s                                        |           | 9                                         | \$                                                       |                          |
| 10 Technical Advisors                    | 288                                      | 8,780.11                                 |           | 10 Technical Advisors                     | 288,780.11                                               |                          |
| 11 Secretariat                           | 140                                      | 6,363.00                                 |           | 11 Secretariat                            | 146,363.00                                               |                          |
| 12 Accounting                            |                                          | 5,742.80<br>8.038.48                     |           | 12 Accounting                             | 28,023,48                                                |                          |
| 14 Computer expenses                     |                                          | 9.683.07                                 |           | 14 Computer expenses                      | 9.683.07                                                 |                          |
| 5 Telecom                                | 7                                        | 7,644,15                                 |           | 15 Telecom                                | 7,644,15                                                 |                          |
| 16 Training                              | 4                                        | 4,955.82                                 |           | 16 Training                               | 4,955.82                                                 |                          |
| 17 Office supplies                       | 5                                        | 5,480.27                                 |           | 17 Office supplies                        | 5,480.27                                                 |                          |
| 18 Printing expenses                     | 4                                        | 4,724.82                                 |           | 18 Printing expenses                      | 4,724.82                                                 |                          |
| 19 Depreciation                          | 3                                        | 3,723.47                                 |           | 19 Depreciation                           | 3,723.47                                                 |                          |
| 20 Postal charges                        | 3                                        | 3,903.41                                 |           | 20 Postal charges                         | 3,903.41                                                 |                          |
| 21 Documentation                         |                                          | 113.08                                   |           | 21 Documentation                          | 113.08                                                   |                          |
| 2                                        |                                          |                                          |           | 22                                        | 559,337.54                                               |                          |
| 23                                       | ed Total                                 |                                          |           | 23                                        | e Total                                                  |                          |
| 25                                       | Grouped Nome                             | Move Ungrouped Items                     |           | 25                                        | Grouped Name C Move                                      | Ungrouped Nems           |
| 26                                       | _                                        | E10 Technical Advisors                   |           | 26                                        | E10 Technical Advisors                                   |                          |
| 27                                       |                                          | E11 Secretariat                          |           | 27                                        | E11 Secretariat                                          |                          |
| 28                                       |                                          | E13 Ret                                  |           | 28                                        | E13 Pert                                                 |                          |
| 29                                       |                                          | E14 Computer expenses                    |           | 29                                        | E14 Computer expenses                                    |                          |
| 30                                       |                                          | E15 Telecon                              |           | 30                                        | E16 Tairing                                              |                          |
| 31                                       |                                          | E17 Office supplies                      |           | 31                                        | E17 Office supples                                       |                          |
| 32                                       |                                          | E18 Pinting expenses<br>E19 Depreciation |           | 32                                        | E19 Depreciation                                         |                          |
| 4                                        |                                          | E20 Postal charges                       |           | 35                                        | E20 Postal charges                                       |                          |
| 15                                       |                                          | E21 Documentation                        |           | 35                                        | E21 Documentation                                        |                          |
| 36                                       |                                          |                                          |           | 36                                        |                                                          |                          |
| 37                                       |                                          |                                          |           | 37                                        |                                                          |                          |
| 18                                       |                                          |                                          |           | 38                                        |                                                          |                          |
| 19                                       |                                          |                                          |           | 39                                        |                                                          |                          |
| A 4 P M ReadTBData 12-31-2009 printput   |                                          |                                          | → 0       | H 4 + H ReadTBData 12-31-2009 printout    |                                                          |                          |
| Ready                                    |                                          | л                                        |           | Brady                                     | R                                                        |                          |

Group Items into a Total and insert the total's balance into your financial report.

|                                           | FSMITEMBAL                         | ANCE for                     | mula                                  |                      |                                           | Tota                                   | l formula                  |                      |           |           |
|-------------------------------------------|------------------------------------|------------------------------|---------------------------------------|----------------------|-------------------------------------------|----------------------------------------|----------------------------|----------------------|-----------|-----------|
|                                           | unique identifi                    | er                           | Item Sens                             | se (Debit/Crea       | lit) s                                    | tarts with =1                          | *                          |                      |           |           |
| X                                         | FSM Non Profit Organization Sample | 12 31-2009 also - Micr       | osoft Excel                           |                      | X                                         | FSM Non Profit Organization            | Sample 12-31-2009.xtox + N | Acresoft Excel       |           |           |
| File Home Insert Page Layout              | Formulas Data Review Vi            | ew PSM                       |                                       | a 😧 a 🕼 🖬            | File Home Insert Page Layout              | Formulas Data Review                   | View PSM                   |                      |           | a 👔 a 🕫 🖬 |
| Read Trial Balance Data Name Item Balance | Details + Rounded Tri              | al Delance                   | Sherts Manager GL 🙀 He                | eip                  | Read Trial Balance Data Name Bern Balance | e 🔳 Details 🔹 Rounde                   | d Trial Balance            | Sheets Manager       | GL 🙀 Help |           |
| Chart of Accounts Date Select Period      | Comparative Le                     | adsheets                     | Print 8 Al                            | Juoc                 | Chart of Accounts Date Select Perio       | d Comparative                          | Leadsheets                 | Print                | X About   | t         |
| Adjusting Entries Item Titles Total       | Adjusted balances * Gr             | ouped Accounts Sheets        | Syny with Word/SM                     |                      | Adjusting Entries Item Titles Total       | Adjusted balances +                    | Grouped Accounts Shee      | ts Sync with WordFSM | м         |           |
| Trial Balance Building a report           | Report presentation                | Working Papers               | Utilities                             |                      | Trial Balance Building a report           | Report presentation                    | Working Papers             | Utilities            |           |           |
| E23 • (* fr =F                            | SMITEMBALANCE("c4a4032f-724b-4     | lae7-8277-623c4b1f4          | (87, C, Q, Q*)                        | Υ.                   | E24 •                                     | =1*(+E\$10+E\$11+E\$12+E\$13+E\$       | 14+E\$15+E\$16+E\$17+E\$1  | 8+E\$19+E\$20+E\$21  | (E\$23)   | ¥         |
| A                                         | 8 C D                              | E F                          | TAΩ H                                 | 1 J K                | A h                                       | 8 C                                    | DE                         | F G                  | н         | I J K     |
| 1 Non Profit                              | Organization Sample                |                              |                                       | <u> </u>             | 1 Non Prof                                | it Organization Sample                 |                            |                      |           |           |
| 2                                         |                                    |                              |                                       |                      | 2                                         |                                        |                            |                      |           |           |
| 3 Additio                                 | onal information                   |                              |                                       |                      | 3 Add                                     | itional information                    |                            |                      |           |           |
| 4                                         |                                    |                              | Ending                                | period index         | 4                                         |                                        |                            |                      |           |           |
| 5 for the year                            | ended December 31,                 |                              | _ Linuing                             | period index         | 5 for the ye                              | ar ended December 31,                  |                            |                      |           |           |
| 7 TECHNICAL SERVICES, GENERAL ELINDS      |                                    |                              | Beginning                             | period index         | 7 TECHNICAL SERVICES - GENERAL DUNI       | N6                                     |                            |                      |           |           |
| 8                                         |                                    | 2009                         |                                       |                      | 8                                         | 03                                     | 2009                       |                      |           |           |
| 9                                         |                                    | s                            | (index 0 be                           | sing current period) | 3                                         |                                        | \$                         |                      |           |           |
| 10 Technical Advisors                     |                                    | 288,780.11                   |                                       |                      | 10 Technical Advisors                     |                                        | 288,780.11                 |                      |           |           |
| 11 Secretariat                            |                                    | 146,363.00                   |                                       |                      | 11 Secretariat                            |                                        | 146,363.00                 |                      |           |           |
| 12 Accounting                             |                                    | 55,942.86                    |                                       |                      | 12 Accounting                             |                                        | 55,942.86                  |                      |           |           |
| 13 Rent                                   |                                    | 28,023.48                    |                                       |                      | 13 Rent                                   |                                        | 28,023.48                  |                      |           |           |
| 14 Computer expenses                      |                                    | 9,683.07                     |                                       |                      | 14 Computer expenses                      |                                        | 9,683.07                   |                      |           |           |
| 15 Telecom                                |                                    | 7,644.15                     |                                       |                      | 15 Telecom                                |                                        | 7,644.15                   |                      |           |           |
| 17 Office supplies                        |                                    | 5,480.27                     |                                       |                      | 16 Training                               |                                        | 4,905.82                   |                      |           |           |
| 18 Printing expenses                      |                                    | 4,724.82                     |                                       |                      | 18 Drinting expenses                      |                                        | 4 724 82                   |                      |           |           |
| 19 Depreciation                           |                                    | 3,723,47                     |                                       |                      | 19 Depreciation                           |                                        | 3,723,47                   |                      |           |           |
| 20 Postal charges                         |                                    | 3,903.41                     |                                       |                      | 20 Postal charges                         |                                        | 3,903.41                   |                      |           |           |
| 21 Documentation                          |                                    | 113.08                       |                                       |                      | 21 Documentation                          |                                        | 113.08                     |                      |           |           |
| 22                                        |                                    | 559,337.54                   |                                       |                      | 22                                        |                                        | 559,337.54                 |                      |           |           |
| 23 Expenses charged to Joint plan commit  | tee                                | 305,182.50                   | <                                     |                      | 23 Expenses charged to Joint plan comm    | hittee                                 | 305,182.50                 |                      |           |           |
| 24                                        | Phem Balance [ as of 12/31/2009 ]  |                              | - E - X                               |                      | 24                                        |                                        | 254,155.04                 |                      |           |           |
| 25                                        | General Assault                    | Con Mone                     | Income Accounts                       |                      | 25                                        | 😴 Total                                |                            |                      |           |           |
| 27                                        | and a second second                |                              | a franciska i s                       |                      | 26                                        | Grouped homs                           | c Move                     | Ungrouped Its        | -         |           |
| 28                                        | 300/1 Services rendered            | 30041 Poers                  | ats from prod A                       |                      | 27                                        | F10 Technical Advance                  |                            |                      |           |           |
| 29                                        | _                                  | 30066 AGA                    | athenhip                              |                      | 29                                        | E11 Secretariat                        |                            |                      |           |           |
| 30                                        | 1                                  | 30070 Mana                   | gement fees (30171)                   |                      | 30                                        | E12 Accounting                         |                            |                      |           |           |
| 31                                        |                                    | 30100 Cotise                 | tions PPRDF                           |                      | 31                                        | E14 Computer expenses                  |                            |                      |           |           |
| 32                                        |                                    | 30101 Cotist<br>30102 Cotist | tions PPRDF Committees                |                      | 32                                        | E15 Telecom                            |                            |                      |           |           |
| 33                                        |                                    | 30103 Cotise                 | tions pprdf sem comm                  |                      | 33                                        | E17 Office supplies                    |                            |                      |           |           |
| 94                                        |                                    | 30104 Cotia                  | tions pprof prepel comm               |                      | 34                                        | E18 Pinting expenses                   |                            |                      |           |           |
| 36                                        |                                    | 30165 Pam                    | nt Patners                            |                      | 35                                        | E19 Depreciation<br>E20 Postal charges |                            |                      |           |           |
| 37                                        |                                    | 30171 Mana                   | gement fees PPROF                     |                      | 17                                        | E21 Documentation                      |                            |                      |           |           |
| 38                                        |                                    | 30175 APAD<br>30176 APAD     | - nena                                |                      | 38                                        | E23 Expenses charged to Joint pl       | an committee               |                      |           |           |
| 39                                        |                                    | 30177 APA                    | -micro                                |                      | 39                                        | _                                      |                            |                      |           |           |
| H 4 + H Read TBData 12-31-2009 printout   |                                    | 30179 PAU                    | · · · · · · · · · · · · · · · · · · · | → D                  | H 4 + H ReadTBData 12-31-2009 prints      | ut l                                   |                            |                      |           |           |
| Ready                                     | Credit                             |                              |                                       |                      | Ready                                     |                                        |                            |                      |           | • • •     |
|                                           | Item Sense s                       | election                     |                                       | No pare              | enthesis                                  |                                        | c                          | omputed              | l prope   | erly      |
|                                           |                                    | ExcelFS                      | M impleme                             | nts the noti         | on of Debit and C                         | redit in Exce                          | el                         |                      |           |           |

| F5                                         | SM Non Profit Organiza | tion Sample 1 | 2-31-2009.xlsx - 1 | Microsoft | Excel         |    |         |     | • X   |                            |
|--------------------------------------------|------------------------|---------------|--------------------|-----------|---------------|----|---------|-----|-------|----------------------------|
| File Home Insert Page Layout Form          | mulas Data Rei         | view View     | FSM                |           |               |    |         | ۵ 🕜 | - # X |                            |
| ead Trial Balance Data Name Item Balance 🔳 | Details - Ro           | unded Trial   | Balance            | She       | ets Manager   | GL | 😡 Help  |     |       |                            |
| hart of Accounts Date Select Period        | Comparative            | Lead          | sheets             | Prin      | rt -          |    | X About |     |       |                            |
| djusting Entries Item Titles Total         | Adjusted balances +    | Grou          | iped Accounts She  | ets Syn   | c with WordFs | SM |         |     |       |                            |
| Trial Balance Building a report            | Report presentation    |               | Working Papers     |           | Utilities     |    |         |     |       |                            |
| E21 •                                      | CCOUNTBALANCE("1       | 40, D, 0, 0°) | <                  |           |               |    |         |     | ~     | FSMACCOUNTBALANCE formula  |
| A                                          | B C                    | D             | E                  | F         | G             | н  | 1       | J   | K     |                            |
| Non Profit Organ                           | nization Sample        |               | -                  |           |               |    |         | -   |       |                            |
|                                            |                        |               |                    |           |               |    |         |     |       |                            |
| Additional i                               | information            |               |                    |           |               |    |         |     |       | . Account index            |
|                                            |                        |               |                    |           |               |    |         |     |       | . Item Sense (Debit/Credit |
| for the year ende                          | ed December 31,        |               |                    |           |               |    |         |     |       | Beginning period index     |
|                                            |                        |               |                    |           |               |    |         |     |       | Ending period index        |
| TECHNICAL SERVICES - GENERAL FUNDS         |                        |               |                    |           |               |    |         |     |       | . Enaing period index      |
|                                            |                        |               | 2009               |           |               |    |         |     |       | 1                          |
|                                            |                        |               | \$                 |           |               |    |         |     |       |                            |
| Technical Advisors                         |                        |               | 288,780.11         |           |               |    |         |     |       |                            |
| Accounting                                 |                        |               | 140,303.00         |           |               |    |         |     |       |                            |
| Pent                                       |                        |               | 28 023 48          |           |               |    |         |     |       | 1                          |
| Computer expenses                          |                        |               | 9,683.07           |           |               |    |         |     |       |                            |
| 5 Telecom                                  |                        |               | 7,644,15           |           |               |    |         |     |       |                            |
| Training                                   |                        |               | 4,955.82           |           |               |    |         |     |       |                            |
| 7 Office supplies                          |                        |               | 5,480.27           |           |               |    |         |     |       |                            |
| Printing expenses                          |                        |               | 4.724.82           |           |               |    |         |     |       |                            |
| Depreciation                               |                        |               |                    |           |               |    |         |     |       |                            |
| 70070 - Software depreciation              |                        |               | 409.51             |           |               |    |         |     |       |                            |
| 70071 - Depreciation                       |                        |               | 3,313.96           |           |               |    |         |     |       |                            |
| 2                                          |                        |               | 3,723.47           |           |               |    |         |     | _     |                            |
| 3 Postal charges                           |                        | _             | 3,903.41           |           |               |    |         |     | _     |                            |
| Documentation                              |                        |               | 113.08             |           |               |    |         |     |       |                            |
|                                            |                        |               | 559,337.54         |           |               |    |         |     |       |                            |
| Expenses charged to Joint plan committee   |                        |               | 305,182.50         |           |               |    |         |     |       | 1                          |
|                                            |                        |               | 234,155.04         |           |               |    |         |     |       |                            |
| 5                                          |                        |               |                    |           |               |    |         |     |       |                            |
|                                            |                        |               |                    |           |               |    |         |     |       |                            |
|                                            |                        |               |                    |           |               |    |         |     |       |                            |
| 2                                          |                        |               |                    |           |               |    |         |     |       |                            |
| 3                                          |                        |               |                    |           |               |    |         |     |       |                            |
| 1                                          |                        |               |                    |           |               |    |         |     |       |                            |
| 5                                          |                        |               |                    |           |               |    |         |     |       |                            |
| 5                                          |                        |               |                    |           |               |    |         |     |       |                            |
| 7                                          |                        |               |                    |           |               |    |         |     |       |                            |
| 3                                          |                        |               |                    |           |               |    |         |     | -     | 1                          |
|                                            |                        |               |                    |           |               |    |         |     |       |                            |

## **QuickBooks Trial Balance Print Preview**

#### Non Profit Organization Sample Trial Balance As of December 31, 2010

#### Non Profit Organization Sample Trial Balance As of December 31, 2010

Credit

47,511.54 10,200.00 43,174.71 27,847.24 30,888.25 5,900.00

#### Non Profit Organization Sample Trial Balance As of December 31, 2010

|                                                         | Dec 31     | . 10       |
|---------------------------------------------------------|------------|------------|
|                                                         | Debit      | Credit     |
| 10000 · Bank                                            | 50.658.46  |            |
| 10003 - Petty Cash                                      | 50.00      |            |
| 10005 · Short term deposit                              | 0.00       |            |
| 10010 - Accounts Receivable                             | 4,811.72   |            |
| 10011 · Other Receivable                                | 49,525.08  |            |
| 10014 Taxe A Receivable Contribution                    | 3,803.61   |            |
| 10015 - Laxe B Receivable Contribution                  | 2,339.98   |            |
| 10016 - A corted interests<br>10026 - Taxe & Receivable | 0.00       |            |
| 10025 Taxe R Receivable                                 | 0.00       |            |
| 100.40 · A dy ance anticipated                          | 1.837.35   |            |
| 10050 · Prepaid expenses                                | 8,553.55   |            |
| 10060 · Investment GQT                                  | 130,809.00 |            |
| 10070 - Fumiture                                        | 11,764.43  |            |
| 10071 · Computer equipment                              | 19,277.31  |            |
| 10072 · Software                                        | 79,150.35  |            |
| 10073 · WebSite                                         | 6,640.00   |            |
| 10080 - Accrued Dep Furniture                           |            | 9,256.10   |
| 10081 · Accrued Dep Computer equip.                     |            | 19,277.31  |
| 10082 - Accrued Dep Software                            |            | /9,100.30  |
| 10061 - Loop & PU                                       | 0.00       | 0,040.00   |
| 10090 - Deposit on Rent                                 | 28 924 20  |            |
| 10091 - Deposit on Wages                                | 51 200 00  |            |
| 10092 · Deposit - fringe benefits                       | 13,849,93  |            |
| 20010 - Accounts Payable                                |            | 127,682.90 |
| 20011 · Other Payable                                   |            | 6,325.73   |
| 20012 · Wages payable                                   |            | 100,626.00 |
| 20026 - Taxe A Payable                                  | 0.00       |            |
| 20027 - Taxe B Payable                                  | 0.00       |            |
| 20030 · Income Taxe A Payable                           |            | 358.91     |
| 20035 - Income Taxe B Payable                           |            | 382.85     |
| 20036 - RQA P Payable                                   |            | 68.98      |
| 20037 · FSS Payable                                     |            | 144.48     |
| 200.50 - Heatred Revenue                                |            | 2 021 40   |
| 20039 - Retained Famings                                |            | 189785.52  |
| 20139 - PPROF                                           | 17 920 18  | 100,100.02 |
| 20299 - Joint Committee balance                         |            | 18.501.45  |
| 30010 · Cotisations 2010                                |            | 186,362.48 |
| 30027 · Cotisations 07                                  |            | 2,319.23   |
| 30028 - Cotisations 08                                  |            | 18,710.04  |
| 30029 · Cotisations 09                                  |            | 492,531.95 |
| 30031 · Cotisations table                               |            | 87,805.61  |
| 30032 · Cotisations crous                               |            | 35,001.51  |
| 300.33 · Cotisations sem                                |            | 12,593.68  |
| 200.40 Constitions preper                               | 14 385 85  | 30,077.04  |
| 20040 - Joint Plan Administration                       | 19,305.05  | 1 792 30   |
| 300.50 - Other interests                                |            | 344.92     |
| 30066 - A GA partnership                                |            | 25,757.00  |
| 30070 · Management fees (30171)                         |            | 1,150.20   |
| 30071 - Services rendered                               |            | 240,657,62 |
| 30039 · Miscellaneous                                   |            | 20.24      |
| 30100 - Cotisations PPRDF                               |            | 34,637.30  |
| 30101 · Cotisations PPRDF Committees                    |            | 132,370.90 |
| 30102 · Cotisations pprdf crous comm                    |            | 2,258.42   |
| 30103 · Cotisations pprdf sem comm                      | 1,651.93   |            |
| 30104 - Cotisations pprdf prepel comm                   |            | 3,382.73   |
| 30165 · Parment Partners                                |            | 10,000.00  |
| JULI S A PAM - Bydro                                    |            | 10,678.00  |
| 20175 - A PAM + Dema                                    |            | 18,200.00  |
| JUTTT AFAM - MICRO                                      |            | 28,000.00  |

680.79

30179 - PAU

|                                         | Dec 3      | 1, 10 |
|-----------------------------------------|------------|-------|
|                                         | Debit      | C     |
| 30181 - A PAM project (80181)           |            | - 4   |
| 30182 - Sem Certification               |            | 1     |
| 30184 - A PAM - virus (80184)           |            | 4     |
| 30185 - A PAM (80185)                   |            | 2     |
| 30186 - RIH studie s (80186)            |            | 3     |
| 30200 · Joint Committee Agent Expenses  |            |       |
| 50001 · General administration          | 2,369.62   |       |
| 50002 · Board of Directors              | 28,458.63  |       |
| 50003 · Executive Committee             | 2,757.18   |       |
| 50004 · A ninual meeting                | 20,009.10  |       |
| 50006 - Travel expenses                 | 15.002.01  |       |
| 50007 - EE Committee                    | 158 832 73 |       |
| 50008 · TC Committee                    | 58 622 51  |       |
| 50009 - SEM Committee                   | 34.361.71  |       |
| 50010 · Prepel Committee                | 45,977.60  |       |
| 50011 - Nema Committee                  | 4,953.49   |       |
| 50013 - Finances                        | 1,721,43   |       |
| 50015 - A GR A ssociations              | 7,802.42   |       |
| 50017 · Regional meetings               | 5,023.27   |       |
| 50050 - PAU Committees                  | 4,553.03   |       |
| 50054 · Directors telecom               | 4,616.15   |       |
| 50060 - RAQC Committee                  | 1,566.24   |       |
| 50061 · QFLG Board                      | 6.71       |       |
| 50063 · QHC meeting expenses            | 1,433.41   |       |
| 50064 · CHC and national committee      | 11,037.07  |       |
| 50065 - PGU travel expenses             | 8,299.70   |       |
| 50067 - Strategic Committee             | 2,114.11   |       |
| Sound - CARP                            | 022.82     |       |
| 50097 - CES employer                    | 1 652 22   |       |
| 50098 - BOR employer                    | 2 803 72   |       |
| 50099 Miss and other committees         | 2,000.12   |       |
| 50107 - Committee table expenses        | 750.00     |       |
| 50108 - Committee onus expenses         | 19 274 00  |       |
| 50109 · Committee sem expenses          | 9.330.00   |       |
| 50110 - Committee prepel expenses       | 20.947.00  |       |
| 50123 - Directors training              | 516.12     |       |
| 50200 - Joint Committee                 | 3,045.27   |       |
| 50201 · Phone conferences Joint Committ | 1,570.99   |       |
| 60001 - Region 1                        | 7,488.89   |       |
| 600.02 · Region 2                       | 7,311.11   |       |
| 60003 · Region 3                        | 8,688.89   |       |
| 60004 - Region 4                        | 7,933.33   |       |
| 60005 - Region 5                        | 7,577.78   |       |
| 60006 Region 6                          | 7,266.67   |       |
| 600.09 · Region 9                       | 9,844.44   |       |
| 60012 · Region C                        | 7,755.56   |       |
| 60013 · Region D                        | 8,288.89   |       |
| 20000 - Technical Advisor               | 3,044.44   |       |
| 70000 - Lecrifical Advisors             | 132,000,52 |       |
| 70002 + Accounting                      | 10,793.00  |       |
| 70009 - Training                        | 8 064 22   |       |
| 70010 - Office expenses                 | 4 987 58   |       |
| 70011 · Documentation                   | 111.95     |       |
| 70015 · Postal charges                  | 3.257.05   |       |
| 70020 - Printing expenses               | 4,498,10   |       |
| 70040 · Telecom                         | 7.878.53   |       |
| 700 50 - Computer expenses              | 9,988.26   |       |
| 70060 - Rent                            | 27,819.24  |       |
| 70070 - Software depreciation           | 875.87     |       |
| 70071 · Depreciation                    | 3,543.48   |       |
| 70110 - Office expenses - 15%           | 0.91       |       |

|                                         | Dec 3        | 1, 10        |
|-----------------------------------------|--------------|--------------|
|                                         | Debit        | Credit       |
| 70115 · Postal charges pprdf            | 17.43        |              |
| 70171 · Website (including depreciatio) | 1,707.80     |              |
| 70190 · PARM                            | 3,340.38     |              |
| 70200 · Joint Committee wages           | 7,539.92     |              |
| 70215 · Postal charges Joint Comm       | 19.10        |              |
| 70240 · Telecom Joint Comm              | 2,048.82     |              |
| 800.00 · A uditor fees                  | 5,595.00     |              |
| 800.01 · Legal fees                     | 8,678.72     |              |
| 80003 · Collection fees                 | 4,491.42     |              |
| 80010 · PAU Contribution                | 127,131.19   |              |
| 80011 · QHC Contribution                | 1,000.00     |              |
| 80012 · CHC Contribution                | 15,435.00    |              |
| 80019 · Contribution associations       | 1,818.14     |              |
| 80070 · Insurance                       | 927.58       |              |
| 80099 · Miscellaneous bis               | 59.55        |              |
| 80110 · Valorisation initiative         | 5,729.00     |              |
| 80111 · University PAU                  | 2,469.00     |              |
| 80170 · Quality program                 | 35,893.85    |              |
| 80175 · Hydro                           | 10,678.00    |              |
| 80176 · Nema                            | 18,200.00    |              |
| 80177 · Micro                           | 28,000.00    |              |
| 80179 · PAU expenses                    | 680.79       |              |
| 80181 · Invoices project                | 188,772.24   |              |
| 80182 · Certification sem               | 9,859.92     |              |
| 80184 · Virus (30184)                   | 44,330.55    |              |
| 80185 · Sectorial reorganisation        | 35,692.09    |              |
| 80186 · RIH studies (30186)             | 41,541.54    |              |
| 80188 · DAQC nema                       | 2,790.43     |              |
| 80192 · Promotion                       | 3,392.09     |              |
| 80195 · Field day                       | 1,445.73     |              |
| 80205 · A dministration expenses J Comm | 1,130.99     |              |
| 90001 · Transactions General - PPRDF    | 141,384.77   |              |
| 90002 · Transactions PPRDF - General    |              | 140,934,19   |
| 90003 · Operations PPRDF - General      |              | 450.58       |
| TOTAL                                   | 2249 415 56  | 2249 415 54  |
|                                         | 2,240,410.00 | 2,240,410.00 |

|                                                                                                    | Readingt                                                                                                    | he Trial E                                                                                       | Balan                                                | ce Da        | ata of                               | a foll                                 | owing fin                                             | ancial                                                         | period                                    |               |        |             |  |  |
|----------------------------------------------------------------------------------------------------|----------------------------------------------------------------------------------------------------|--------------------------------------------------------------------------------------------------|------------------------------------------------------|--------------|--------------------------------------|----------------------------------------|-------------------------------------------------------|----------------------------------------------------------------|-------------------------------------------|---------------|--------|-------------|--|--|
| <ol> <li>from the FSM ribbon,<br/>click the Read Trial B</li> </ol>                                                                         | alance Data b                                                                                                   | utton                                                                                            |                                                      |              |                                      |                                        |                                                       |                                                                |                                           |               |        |             |  |  |
| After few se                                                                                                    | econds, the Re                                                                                                  | ad Trial Bal                                                                                     | ance D                                               | ata dia      | alog will                            | appear                                 |                                                       |                                                                |                                           |               |        |             |  |  |
| File Hore Insert Page Layout Form<br>Read Trial Balance Data<br>Chart of Accounts Date Select Period<br>Adjusting Entries Item Titles Total | M Non Profit Organization Samp<br>ulas Data Review V<br>Details * Rounded<br>Comparative<br>Adjusted balances * | le 12-31-2009.xlsx - Micros<br>New FSM<br>Trial Balance<br>Leadsheets<br>Grouped Accounts Sheets | oft Excel<br>Sheets Manage<br>Print<br>Sync with Wor | er GL 😵<br>B | a (<br>Help<br>About                 | 0 - 2 X                                | <b>2-</b> Sel<br>"Exc                                 | ect the<br>celFSM Q                                            | uickBook                                  | s Onli        | ine" c | ompany file |  |  |
| Trial Balance Building a report                                                                                                    | Report presentation                                                                                             | Working Papers                                                                                   | Utilitie                                             | 3            |                                      |                                        |                                                       |                                                                |                                           |               |        |             |  |  |
| F25 • (* fx                                                                                                    |                                                                                                    |                                                                                                  |                                                      | Z Read To    | rial Balance Data                    |                                        | Fill No. Auto Days                                    | and in case of \$1.000                                         | the Manual Local                          |               | -×     |             |  |  |
| A                                                                                                    | B C D                                                                                                    | E F                                                                                              | G                                                    | 00           | a Public D                           | Documents + Intu                       | it > Ouickflooks > Compar                             | w Files +                                                      | • • Search Com                            | inner Files   | 0      |             |  |  |
| 1 Non Profit Organ                                                                                                    | ization sample                                                                                                  |                                                                                                  |                                                      | 00           | an Pupin t                           | Percentents P and                      | n r quickours r compa                                 | yrad r                                                         |                                           | pany rocs     | -      |             |  |  |
| 3 Additional in                                                                                                    | formation                                                                                                    |                                                                                                  |                                                      | Organiz      | e • New fol                          | der                                    |                                                       |                                                                |                                           | 用• [          |        |             |  |  |
| 4<br>5 for the year ende                                                                                                    | d December 31,                                                                                                  |                                                                                                  |                                                      | 🗶 Mic        | crosoft Excel<br>orites              | Name<br>QuickBooks                     | : Letter Templates<br>:AutoDataRecovery               | Date modified<br>11/02/2011 8:35 AM<br>03/22/2012 9:04 AM      | Type<br>File folder<br>File folder        | Size          |        |             |  |  |
| 7 TECHNICAL SERVICES - GENERAL FUNDS 8 9                                                                                                    |                                                                                                    | 2009                                                                                             |                                                      | 10 D         | lesktop<br>lownloads<br>ecent Places | Restored_N<br>Restored_N<br>Restored_N | on Profit Organization_Files<br>PO_Files<br>PO2_Files | 01/18/2012 2:37 PM<br>01/18/2012 5:51 PM<br>01/18/2012 6:00 PM | File folder<br>File folder<br>File folder |               |        |             |  |  |
| 10 Technical Advisors<br>11 Secretariat<br>12 Accounting                                                                                    |                                                                                                    | 288,780.11<br>146,363.00<br>55,942.86                                                            |                                                      | C Libr       | Ubraries                             | POrg_Files<br>bw                       | 01/18/2012 6:28 PM<br>03/23/2012 9:53 AM              | File folder<br>QuickBooks Com                                  | 10,5321                                   | 68            |        |             |  |  |
| 13 Rent                                                                                                    |                                                                                                    | 28,023.48                                                                                        |                                                      | B 0          | ocuments                             |                                        |                                                       |                                                                |                                           |               |        |             |  |  |
| 14 Computer expenses                                                                                                    |                                                                                                    | 9,683.07                                                                                         |                                                      | J N          | Ausic                                |                                        |                                                       |                                                                |                                           |               |        |             |  |  |
| 15 Telecom                                                                                                    | 7,644.15                                                                                                    |                                                                                                  | 7,644.15                                             |              |                                      | Pi Pi                                  | ictures                                               |                                                                |                                           |               |        |             |  |  |
| 17 Office supplies                                                                                                    |                                                                                                    | 5,480.27                                                                                         |                                                      |              | ideos                                |                                        |                                                       |                                                                |                                           |               |        |             |  |  |
| 18 Printing expenses                                                                                                    |                                                                                                    | 4,724.82                                                                                         |                                                      | · Cer        | mouter                               |                                        |                                                       |                                                                |                                           |               |        |             |  |  |
| 19 Depreciation                                                                                                    |                                                                                                    | 3,723.47                                                                                         |                                                      | AL H         | IP (C:)                              |                                        |                                                       |                                                                |                                           |               |        |             |  |  |
| 20 Postal charges                                                                                                    |                                                                                                    | 3,903.41                                                                                         |                                                      | G F          | ACTORY_IMAGE                         |                                        |                                                       |                                                                |                                           |               |        |             |  |  |
| 21 Documentation                                                                                                    |                                                                                                    | 113.08                                                                                           |                                                      | SR N         | lault (\\HPELITE)                    |                                        |                                                       |                                                                |                                           |               |        |             |  |  |
| 22<br>23 Expenses charged to joint plan committee                                                                                           |                                                                                                    | 305,182,50                                                                                       |                                                      |              | 100                                  |                                        |                                                       |                                                                |                                           |               |        |             |  |  |
| 24                                                                                                    |                                                                                                    | 254,155.04                                                                                       |                                                      | Net Net      | twork.                               |                                        |                                                       |                                                                |                                           |               |        |             |  |  |
| 25                                                                                                    |                                                                                                    |                                                                                                  |                                                      |              |                                      |                                        |                                                       |                                                                |                                           |               |        |             |  |  |
| 26                                                                                                    |                                                                                                    |                                                                                                  |                                                      |              |                                      |                                        |                                                       |                                                                |                                           |               |        |             |  |  |
| 27                                                                                                    |                                                                                                    |                                                                                                  |                                                      |              |                                      |                                        |                                                       |                                                                |                                           |               |        |             |  |  |
| 28                                                                                                    |                                                                                                    |                                                                                                  |                                                      |              |                                      |                                        |                                                       |                                                                |                                           |               |        |             |  |  |
| 30                                                                                                    |                                                                                                    |                                                                                                  |                                                      |              |                                      |                                        |                                                       |                                                                |                                           |               |        |             |  |  |
| 31                                                                                                    |                                                                                                    |                                                                                                  |                                                      |              |                                      |                                        |                                                       |                                                                |                                           |               |        |             |  |  |
| 32                                                                                                    |                                                                                                    |                                                                                                  |                                                      |              |                                      |                                        |                                                       |                                                                |                                           |               |        |             |  |  |
| 33                                                                                                    |                                                                                                    |                                                                                                  |                                                      |              |                                      |                                        |                                                       |                                                                |                                           |               |        |             |  |  |
| 35                                                                                                    |                                                                                                    |                                                                                                  |                                                      |              |                                      |                                        |                                                       |                                                                |                                           |               |        |             |  |  |
| 36                                                                                                    |                                                                                                    |                                                                                                  |                                                      |              |                                      |                                        |                                                       |                                                                |                                           |               |        |             |  |  |
| 37                                                                                                    |                                                                                                    |                                                                                                  |                                                      |              |                                      |                                        |                                                       |                                                                |                                           |               |        |             |  |  |
| 38                                                                                                    |                                                                                                    |                                                                                                  |                                                      |              |                                      |                                        |                                                       |                                                                | _                                         |               | -      |             |  |  |
| 39                                                                                                    |                                                                                                    |                                                                                                  |                                                      |              | File                                 | Dame:                                  |                                                       |                                                                | - QuickBooks                              | files (*.qbw) | •      |             |  |  |
| H 4 P H ReadTBData 12-31-2009 printout S                                                                                                    | heet1 / Sheet2 / Sheet3 /                                                                                       | S                                                                                                |                                                      |              |                                      |                                        |                                                       | Too                                                            | • Open                                    | Car           | ncel   |             |  |  |
| Ready                                                                                                    |                                                                                                    |                                                                                                  |                                                      | 112          |                                      |                                        |                                                       |                                                                |                                           |               |        |             |  |  |

After few seconds, the following dialog appears

| Read Trial Balance Data                | I.                                 | <b>—</b> ×        |
|----------------------------------------|------------------------------------|-------------------|
| Specify<br>Name of enterprise          |                                    |                   |
| Non Profit Organiza                    | tion Sample                        | •                 |
| As-of Date for this T<br>12/31/2010 	✔ | Frial Balance                      |                   |
| With Classes                           | <ul><li>Non-</li><li>All</li></ul> | zero balance only |
| Transfer adjusting e                   | entries                            |                   |
|                                        | OK                                 | Cancel            |

**3**- Specify the as-of Date for the Trial Balance (this is 2010, as opposed to the previous 2009)

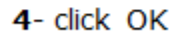

ExcelFSM read the data according to the specified as-of date, in the selected accounting software data file

A new FSM workbook is created, using FSM + name of enterprise + as-of date for the workbook name -- 0 - X FSM Non Profit Organization Sample 12-31-2010.xlsx - Microsoft Excel X - - - - - - - -View FSM a 🕜 🗆 🖨 🔀 Home Insert Formulas Data Review Page Layout Read Trial Balance Data Name Item Balance Details ÷ Rounded Trial Balance Sheets Manager GL 🔞 Help X About Chart of Accounts Select Period Comparative Leadsheets Print Date Adjusting Entries Rem Titles Total Adjusted balances \* Grouped Accounts Sheets Sync with WordFSM Trial Balance Report presentation Utilities Building a report Working Papers + (m  $f_{\rm X}$ A1 1 Α D F G н Non Profit Organization Sample 12/31/2010 2 3 4 5 Transfer adjusting entries 6 7 NO Account Title Debit Credit 8 10000 Bank 50,658.46 9 10003 Petty Cash 50.00 10 10005 Short term deposit 0.00 11 10010 Accounts Receivable 4,811.72 49,525.06 12 10011 Other Receivable 13 10012 Receivables 0.00 3,803.61 14 10014 Taxe A Receivable Contribution 15 10015 Taxe B Receivable Contribution 2,394.48 16 10018 Accrued interests 0.00 17 10026 Taxe A Receivable 0.00 18 10027 Taxe B Receivable 0.00 19 10040 Advance anticipated 1,837.35 8,553.56 20 10050 Prepaid expenses 21 10060 Investment GQT 130,809.00 22 10070 Furniture 11,764.43 23 10071 Computer equipment 19,277.31 24 10072 Software 79,150.35 25 10073 WebSite 6,640.00 9,256.10 26 10080 Accrued Dep.- Furniture 27 10081 Accrued Dep.- Computer equip. 19,277.31 79,150.35 28 10082 Accrued Dep.- Software 6,640.00 29 10083 Accrued Dep.- WebSite 30 10061 Loan APU 0.00 31 10090 Deposit on Rent 28,924.20 \$1,200.00 32 10091 Deposit on Wages 13,849.93 33 10092 Deposit - fringe benefits 34 10093 Deposits QT 0.00 35 20010 Accounts Payable 127,682.90 36 20011 Other Payable 6,325.73 37 20012 Wages payable 100,626.00 38 20013 Payroll Liabilities 0.00 39 20026 Taxe A Payable 0.00 H 4 + H ReadTBData 12-31-2010 printout ReadTBData 12-31-2009 printout Sheet 4 III III 100% 👄 Ready  $(\mathbf{\Phi})$ 

The workbook of the previous period is saved, creating an historical series of workbooks, one for each of their respective financial periods

A 'ReadTBData printout' worksheet is generated.

It shows the data read by ExcelFSM, according to your specifications:

- . name of enterprise
- . as-of-Date
- . the data read
- . the number of accounts
- . computed totals for Debit and Credit

This is only a printout for verification purposes. It can be printed, deleted, etc.

## Reports are automatically updated

| Read Trial Relance Data | Name       | Ben Balance   | Detaile       |              | Poundad | Trial Balance |               | Chaele Man  | anar G  | R Helo  |   |   | -  |
|-------------------------|------------|---------------|---------------|--------------|---------|---------------|---------------|-------------|---------|---------|---|---|----|
| Chart of Accounts       | Date       | Select Period | Compar        | ative        | Koondea | Leadsheets    | ¢             | Print       | agei oc | X About |   |   |    |
| Adjusting Entries       | Ham Title  | r Total       | Adjusta       | d balancer   |         | Grouped A     | countr Shaate | Sync with M | (ordESM | 0 About |   |   |    |
| Trial Balance           | Build      | ing a report  | Rep           | ort presenta | tion    | Worki         | ng Papers     | Util        | ities   |         |   |   |    |
| F25                     | • (n       | fx            |               |              |         |               |               |             |         |         |   |   | 7  |
| 1                       | A          |               |               | в            | с       | D             | E             | F           | G       | н       | 1 | J | Ŕ  |
| 1                       |            | Non Pro       | fit Organiz   | tion Sam     | ple     |               | -             |             |         |         |   |   | 17 |
| 2                       |            |               |               |              |         |               |               |             |         |         |   |   | 1  |
| 3                       |            | Ado           | litional info | rmation      |         |               |               |             |         |         |   |   |    |
| 4                       |            |               |               |              |         |               |               |             |         |         |   |   | 1  |
| 5                       |            | for the y     | ear ended l   | Decembe      | r 31,   |               |               |             |         |         |   |   | 4  |
| 6                       |            |               |               |              |         |               |               |             |         |         |   |   |    |
| 7 TECHNICAL SERV        | ices - Ge  | NERAL FUNDS   |               |              |         |               | 2010          |             |         |         |   |   | 4  |
| 8                       |            |               |               |              |         |               | 2010          |             |         |         |   |   |    |
|                         |            |               |               |              |         |               | 107.000.04    | >           |         |         |   |   |    |
| U Technical Adviso      | rs         |               |               |              |         |               | 132,202.24    |             |         |         |   |   |    |
| 11 Secretariat          |            |               |               |              |         |               | 138,099.38    |             |         |         |   |   |    |
| 2 Accounting            |            |               |               |              |         |               | 27 819 24     |             |         |         |   |   | ł  |
| A Computer expen        | 000        |               |               |              |         |               | 9 999 26      |             |         |         |   |   |    |
| 5 Telecom               | 963        |               |               |              |         |               | 7 878 53      |             |         |         |   |   |    |
| 6 Training              |            |               |               |              |         |               | 6.064.22      |             |         |         |   |   |    |
| 7 Office supplies       |            |               |               |              |         |               | 4.967.56      |             |         |         |   |   | 1  |
| 8 Printing expense      | 5          |               |               |              |         |               | 4,498.16      |             |         |         |   |   |    |
| 9 Depreciation          |            |               |               |              |         |               | 4,419.33      |             |         |         |   |   |    |
| 0 Postal charges        |            |               |               |              |         |               | 3,257.05      |             |         |         |   |   | 1  |
| 21 Documentation        |            |               |               |              |         |               | 111.95        |             |         |         |   |   | 1  |
| 22                      |            |               |               |              |         |               | 433,098.40    |             |         |         |   |   |    |
| 23 Expenses charge      | d to Joint | t plan commit | tee           |              |         |               | 240,657.62    |             |         |         |   |   |    |
| 24                      |            |               |               |              |         |               | 192,440.78    |             |         |         |   |   |    |
| 5                       |            |               |               |              |         |               |               |             | 1       |         |   |   | 1  |
| 26                      |            |               |               |              |         |               |               |             | Ī       |         |   |   | 1  |
| 17                      |            |               |               |              |         |               |               |             |         |         |   |   | 4  |
| 28                      |            |               |               |              |         |               |               |             |         |         |   |   | 4  |
| 29                      |            |               |               |              |         |               |               |             |         |         |   |   | 4  |
| 10                      |            |               |               |              |         |               |               |             |         |         |   |   | 4  |
| 31                      |            |               |               |              |         |               |               |             |         |         |   |   | 4  |
| 2                       |            |               |               |              |         |               |               |             |         |         |   |   | 4  |
| 33                      |            |               |               |              |         |               |               |             |         |         |   |   | 4  |
| 94<br>96                |            |               |               |              |         |               |               |             |         |         |   |   | ╢  |
| 13                      |            |               |               |              |         |               |               |             |         |         |   |   | ╢  |
| 7                       |            |               |               |              |         |               |               |             |         |         |   |   |    |
| 18                      |            |               |               |              |         |               |               |             |         |         |   |   | t  |
| 19                      |            |               |               |              |         |               |               |             |         |         |   |   | ť  |
|                         |            |               |               |              | 10 /01  |               | P. c          |             |         |         |   |   | į, |

| J 9 - (* -  =         | -                     | FSM Non P       | Profit Organizatio          | n Sample 12-31-2010 | adsx - Microso | oft Excel    |        |     |     | • ×     |                                        |
|-----------------------|-----------------------|-----------------|-----------------------------|---------------------|----------------|--------------|--------|-----|-----|---------|----------------------------------------|
| ile Home              | Insert Page Layout    | Formulas        | Data Review                 | w View FSM          |                |              |        |     | ۵ 🕜 | ) - # X |                                        |
| ad Trial Balance Data | Name Item Balance     | Details         | <ul> <li>Rounded</li> </ul> | Trial Balance       | Sheets         | Manager G    | L 😥 He | P   |     |         | 1 automatically                        |
| art of Accounts       | Date Select Period    | Comparative     |                             | Leadsheets          | Print          |              | ő Ab   | out |     |         | 1- automatically                       |
| usting Entries        | Item Titles Total     | Adjusted bai    | lances +                    | Grouped Accounts    | Sheets Sync v  | vith WordFSM |        |     |     |         | —————————————————————————————————————— |
| Inal Balance          | Building a report     | Report p        | resentation                 | working Pape        | 15             | Utilities    |        |     |     |         |                                        |
| F25                   | • (° )•               |                 |                             |                     |                |              |        |     |     | *       |                                        |
|                       | A                     |                 | B C                         | D                   | E              | F            | G      | н   | 1   | J 🔺     |                                        |
|                       | Non                   | Profit Organiza | tion Sample                 |                     |                |              |        |     |     |         |                                        |
|                       |                       |                 |                             |                     |                |              |        |     |     |         |                                        |
|                       |                       | Additional into | rmation                     |                     |                |              |        |     |     |         |                                        |
|                       | for th                | e vear ended f  | ecomber 31                  |                     |                |              |        |     |     |         |                                        |
|                       | 101 01                | e year ended b  | vecenioer 51,               |                     |                |              |        |     |     |         |                                        |
| TECHNICAL SERV        | VICES - GENERAL FUNI  | DS              |                             |                     |                |              |        |     |     |         |                                        |
|                       |                       |                 |                             | 2010                | 2009           |              |        |     |     |         |                                        |
|                       |                       |                 |                             | \$                  | Ś              |              |        |     |     |         |                                        |
| Technical Advis       | ors                   |                 |                             | 187,202.24          | 288,780.11     |              |        |     |     |         |                                        |
| Secretariat           |                       |                 |                             | 138,099.58          | 146,363.00     |              |        |     |     |         |                                        |
| Accounting            |                       |                 |                             | 38,792.28           | 55,942.86      |              |        |     |     |         |                                        |
| Rent                  |                       |                 |                             | 27,819.24           | 28,023.48      |              |        |     |     |         |                                        |
| Computer expe         | nses                  |                 |                             | 9,988.26            | 9,683.07       |              |        |     |     |         |                                        |
| Telecom               |                       |                 |                             | 7,878.53            | 7,644.15       |              |        |     |     |         |                                        |
| Training              |                       |                 |                             | 6,064.22            | 4,955.82       |              |        |     |     |         |                                        |
| Office supplies       |                       |                 |                             | 4,967.56            | 5,480.27       |              |        |     |     |         |                                        |
| Printing expens       | es                    |                 |                             | 4,498.10            | 4,724.82       |              |        |     |     |         |                                        |
| Postal charges        |                       |                 |                             | 4,415.55            | 3,723.47       |              |        |     |     |         |                                        |
| Documentation         | 1                     |                 |                             | 111.95              | 113.08         |              |        |     |     |         |                                        |
|                       |                       |                 |                             | 433.098.40          | 559.337.54     |              |        |     |     |         |                                        |
| Expenses charge       | ed to Joint plan comm | littee          |                             | 240,657.62          | 305,182.50     |              |        |     |     |         |                                        |
|                       |                       |                 |                             | 192,440.78          | 254,155.04     |              |        |     |     |         |                                        |
|                       |                       |                 |                             |                     |                |              |        |     |     |         |                                        |
|                       |                       |                 |                             |                     |                |              |        |     |     |         |                                        |
|                       |                       |                 |                             |                     |                |              |        |     |     |         |                                        |
|                       |                       |                 |                             |                     |                |              |        |     |     |         |                                        |
|                       |                       |                 |                             |                     |                |              |        |     |     |         |                                        |
|                       |                       |                 |                             |                     |                |              |        |     |     |         |                                        |
|                       |                       |                 |                             |                     |                |              |        |     |     |         |                                        |
|                       |                       |                 |                             |                     |                |              |        |     |     |         |                                        |
|                       |                       |                 |                             |                     |                |              |        |     |     |         |                                        |
|                       |                       |                 |                             |                     |                |              |        |     |     |         |                                        |
|                       |                       |                 |                             |                     |                |              |        |     |     |         |                                        |
|                       |                       |                 |                             |                     |                |              |        |     |     |         |                                        |
| (                     |                       |                 |                             |                     |                |              |        |     |     |         |                                        |

2- manually

# **a**- by copying the column**b**- and selecting the period

| Image         Note         Note <t< th=""><th>X</th><th></th><th>FSM Non Profit O</th><th>Inganization Sa</th><th>mple 12-31-2010</th><th>ulsx - Microsoft</th><th>Excel</th><th>2 - 17 - 14 - 17</th><th></th><th>FSM Non Profit Org</th><th>ganization Samp</th><th>ple 12-31-2010.</th><th>xlsx - Microso</th><th>oft Excel</th><th></th><th></th><th>0</th><th></th></t<>                                                                                                    | X                       |                           | FSM Non Profit O                                                                                                    | Inganization Sa | mple 12-31-2010 | ulsx - Microsoft | Excel         | 2 - 17 - 14 - 17        |                                                                                                    | FSM Non Profit Org | ganization Samp | ple 12-31-2010. | xlsx - Microso | oft Excel     |        |         | 0     |       |
|----------------------------------------------------------------------------------------------------|-------------------------|---------------------------|----------------------------------------------------------------------------------------------------|-----------------|-----------------|------------------|---------------|-------------------------|----------------------------------------------------------------------------------------------------|--------------------|-----------------|-----------------|----------------|---------------|--------|---------|-------|-------|
| End         Data         Data                                                                                                    | File Home 1             | Insert Page Layout        | Formulas Data                                                                                                    | Review          | View FSM        |                  |               | File Home               | Insert Page Layout                                                                                                    | Formulas Data      | Review          | View FSM        |                |               |        |         | A 🕜 a |       |
| Oct     Diff     Diff                                                                                                    | Read Irial Balance Data | Name Item Balance         | Details -                                                                                                    | Rounded         | Trial Balance   | Sh               | eets Manager  | Read Trial Balance Data | Name Ren Ealance                                                                                                    | Details -          | Rounded         | Trial Balance   | _              | Chaste Manac  | w. 61  | R Hain  |       |       |
| Catholine         Ball Market Lawer         Consect Stands 1 weil         Consect Stands 1 weil <thconsect 1="" stands="" th="" weil<="">         Consect Stan</thconsect>                                                                                                    | Chart of Accounts       | Date Select Period        | Comparative                                                                                                    |                 | Leadsheets      | Pri              | nt            | Chart of Accounts       | Date Select Period                                                                                                    | Comparative        | NUMBER          | Leadcheets      |                | Print         | i oc   | X About |       |       |
| Number         Building street         Description         Wetting face         Description         Description         Description           A         B         C         D         F         A         B         C         D         F         A         B         C         D         F         A         B         C         D         F         A         B         C         D         F         A         B         C         D         E         F         A         B         C         D         E         F         A         B         C         D         E         F         A         B         C         D         E         F         A         B         C         D         E         F         A         B         C         D         E         F         A         B         C         D         E         F         A         B         C         D         E         F         A         B         C         D         E         F         A         F         G         H         F         F         A         F         G         H         F         F         F         F         F         F                                                                                                    | Adjusting Entries       | Rem Titles Total          | Adjusted balance                                                                                                    |                 | Grouned Arro    | unts Charts Go   | nr with Wards | Adjusting Entries       | Ban Tillas Tatal                                                                                                    | Adjusted halance   |                 | Commed Acces    | units Chante   | Frank with Ma |        | O HOOM  |       |       |
| *         A         B         C         D         F         I         A         B         C         D         F         I         A         B         C         D         F         I         A         B         C         D         F         I         A         B         C         D         E         F         I         A         Non Polit Organization Sample         I         I                                                                                                    | Trial Balance           | Building a report         | Report press                                                                                                    | entation        | Working         | Papers           | Utilities     | Trial Balance           | Building a report                                                                                                    | Report present     | station         | Working         | Paners aneets  | Sync with we  | rur am |         |       |       |
| Non Portin Cognization Sample         B         C         D         E         A         A         B         C         D         E         F         G         H         I         J           3         Anon Portin Cognization Sample         Image: Comparison of the sample         Image: Comparison of the sample                                                                                                    |                         | - (n fe                   | the process of the process of the pr |                 |                 | indexed (1       |               | E25                     | - E                                                                                                    | nepare presen      | nouvii          | Trending        | apers          | Vulle         | 0      |         |       | ~     |
| Non Portin Organization sample         D         C         D         C         D         C         D         R         D         R         T         T           Additional Information         3         Additional Information         3         Additional Inform                                                                                                    |                         |                           | D                                                                                                    | 6               | 0               | E                | E             |                         |                                                                                                    | 0                  | 6               | D               | c.             |               | 6      | н       |       |       |
| Additional information         Image: Comparison of the system and of December 31, image: Comparison of the system and of December 31, image: Comparison of December 31, image: Comparison of December 31, image: Compar                                                                                                    | 1                       | Non Profit Ore            | anization Sample                                                                                                    |                 | U               | 6                |               | 1                       | Non Profit Or                                                                                                    | zanization Sample  |                 | U               | c              |               | 0      | n       |       | - ^ A |
| Additional information         Additional information           G         for the year ended December 31,         Additional information           Technical Advisors         1000         2010         2010         2000           Technical Advisors         107,002,000         107,002,000         107,002,000         107,002,000         107,002,000         107,002,000         107,002,000         107,002,000         107,002,000         107,002,000         107,002,000         107,002,000         107,002,000         107,002,000         107,002,000         107,002,000         107,002,000         107,002,000         107,002,000         107,002,000         107,002,000         107,002,000         107,002,000         107,002,000         107,002,000         107,002,000         107,002,000         107,002,000         107,002,000         107,002,000         107,002,000         107,002,000         107,002,000         107,002,000         107,002,000         107,002,000         107,002,000         107,002,000         107,002,000         107,002,000         107,002,000         107,002,000         107,002,000         107,002,000         107,002,000         107,002,000         107,002,000         107,002,000         107,002,000         107,002,000         107,002,000         107,002,000         107,002,000         107,002,000         107,002,000         107,002,000,000,000 <td>2</td> <td>iterition of</td> <td>print action sample</td> <td></td> <td></td> <td></td> <td></td> <td>2</td> <td>in an in a local de la companya de la companya de l</td> <td>familiarion pampic</td> <td></td> <td></td> <td></td> <td></td> <td></td> <td></td> <td></td> <td></td> | 2                       | iterition of              | print action sample                                                                                                    |                 |                 |                  |               | 2                       | in an in a local de la companya de la companya de l | familiarion pampic |                 |                 |                |               |        |         |       |       |
| 6         for the year ended December 31,         6           7         TECHNICAL SERVICES - GENERAL FUNDS         0           8         2010         2010           9         10         10         2010           9         10         2010         2010           10         10         10         2010           10         10         10         2010         2010           10         10         10         10         2010         2010           10         10         10         10         10         2010         2010           10         10         10         10         10         10         10         10           11         Secretariat         11         2000         2000         2000         2000           11         Secretariat         11         2000         2000         2000         2000         2000         2000         2000         2000         2000         2000         2000         2000         2000         2000         2000         2000         2000         2000         2000         2000         2000         2000         2000         2000         2000         2000 <t< td=""><td>3</td><td>Additiona</td><td>I information</td><td></td><td></td><td></td><td></td><td>3</td><td>Additiona</td><td>I information</td><td></td><td></td><td></td><td></td><td></td><td></td><td></td><td></td></t<>                                                                                                    | 3                       | Additiona                 | I information                                                                                                    |                 |                 |                  |               | 3                       | Additiona                                                                                                    | I information      |                 |                 |                |               |        |         |       |       |
| 5       for the year ended December 31,       5       for the year ended December 31,         7       TECHNICAL SERVICES - GENERAL FUNDS       10       7       10       2010       2010       2010       2010       2010       2010       2010       2010       2010       2010       2010       2010       2010       2010       2010       2010       2010       2010       2010       2010       2010       2010       2010       2010       2010       2010       2010       2010       2010       2010       2010       2010       2010       2010       2010       2010       2010       2010       2010       2010       2010       2010       2010       2010       2010       2010       2010       2010       2010       2010       2010       2010       2010       2010       2010       2010       2010       2010       2010       2010       2010       2010       2010       2010       2010       2010       2010       2010       2010       2010       2010       2010       2010       2010       2010       2010       2010       2010       2010       2010       2010       2010       2010       2010       2010       2010       2010       2010 <td>4</td> <td></td> <td></td> <td></td> <td></td> <td></td> <td></td> <td>4</td> <td></td> <td></td> <td></td> <td></td> <td></td> <td></td> <td></td> <td></td> <td></td> <td></td>                                                                                                    | 4                       |                           |                                                                                                    |                 |                 |                  |               | 4                       |                                                                                                    |                    |                 |                 |                |               |        |         |       |       |
| 6     2010     2010     0       7     Technical Advisors     187,202.24     187,202.34     10       13     Technical Advisors     187,202.24     187,202.34     10       13     Technical Advisors     187,202.24     187,202.34     10       13     Technical Advisors     187,202.34     10     Technical Advisors     117,202.34     288,702.11       13     Technical Advisors     137,202.24     187,202.34     10     Technical Advisors     137,202.34     288,702.11       13     Technical Advisors     137,202.34     13     Peter International Advisors     137,202.24     288,702.11       13     Technical Advisors     137,202.24     137,202.24     137,402.24     137,402.4     137,402.4       13     Complete regentes     5,998.26     3,988.26     13     Peterstativativativativativativativativativati                                                                                                    | 5                       | for the year en           | ded December 31                                                                                                    | L,              |                 |                  |               | 5                       | for the year en                                                                                                    | ded December 31,   |                 |                 |                |               |        |         |       |       |
| 2         TECHNICAL SERVICES - GENERAL FUNDS         7         TECHNICAL SERVICES - GENERAL FUNDS           9         1         5         5         9         5         5         9         9         5         5         9         9         5         5         9         9         5         5         9         9         5         5         9         9         5         5         9         9         10         2010         2000         5         5         9         9         10         2010         2000         9         10         2010         2000         10         10         10         10         10         10         10         10         10         10         10         10         10         10         10         10         10         10         10         10         10         10         10         10         10         10         10         10         10         10         10         10         10         10         10         10         10         10         10         10         10         10         10         10         10         10         10         10         10         10         10         10<                                                                                                    | 6                       |                           |                                                                                                    |                 |                 |                  |               | 6                       |                                                                                                    |                    |                 |                 |                |               |        |         |       |       |
| 8     2010     2010     2010     2010     2000     2000       10     Technical Advisors     187,202.24     187,202.24     187,202.24     187,202.24     187,202.24     187,202.24     187,202.24     187,202.24     187,202.24     187,202.24     187,202.24     187,202.24     187,202.24     187,202.24     187,202.24     187,202.24     187,202.24     187,202.24     187,202.24     187,202.24     187,202.24     187,202.24     187,202.24     187,202.24     187,202.24     187,202.24     187,202.24     187,202.24     187,202.24     187,202.24     187,202.24     187,202.24     187,202.24     187,202.24     187,202.24     187,202.24     187,202.24     187,202.24     187,202.24     187,202.24     187,202.24     187,202.24     187,202.24     187,202.24     187,202.24     187,202.24     187,202.24     187,202.24     187,202.24     187,202.24     187,202.24     187,202.24     187,202.24     187,202.24     187,202.24     187,202.24     187,202.24     187,202.24     187,202.24     187,202.24     187,202.24     187,202.24     187,202.24     187,202.24     187,202.24     187,202.24     187,202.24     187,202.24     187,202.24     187,202.24     187,202.24     187,202.24     187,202.24     187,202.24     187,202.24     187,202.24     187,202.24                                                                                                    | 7 TECHNICAL SERVI       | ICES - GENERAL FUNDS      |                                                                                                    |                 |                 |                  |               | 7 TECHNICAL SERV        | ICES - GENERAL FUNDS                                                                                                    |                    |                 |                 |                |               |        |         |       |       |
| 9       Technical Advitors       137,202,24       10       Technical Advitors       137,202,24       13       Technical Advitors       137,202,24       14       14,000,05       24,000,01       14,000,05       24,000,01       14,000,05       24,000,01       14,000,05       24,000,01       14,000,05       24,000,01       14,000,05       24,000,00       14,000,05       24,000,00       14,000,05       24,000,00       14,000,05       24,000,00       14,000,05       24,000,00       14,000,00       14,000,00       14,000,00       14,000,00       14,000,00       14,000,00       14,000,00       14,000,00       14,000,00       14,000,00       14,000,00       14,000,00       14,000,00       14,000,00       14,000,00       14,000,00       14,000,00       14,000,00       14,000,00       14,000,00       14,000,00       14,000,00       14,000,00       14,000,00       14,000,00       14,000,00       14,000,00       14,000,00       14,000,00       14,000,00       14,000,00       14,000,00       14,000,00       14,000,00       14,000,00       14,000,00       14,000,00       14,000,00       14,000,00       14,000,00       14,000,00       14,000,00       14,000,00       14,000,00       14,000,00       14,000,00       14,000,00       14,000,00       14,000,00       14,000,00       14,000,00                                                                                                    | 8                       |                           |                                                                                                    |                 | 2010            | 2010             |               | 8                       |                                                                                                    |                    |                 | 2010            | 2009           |               |        |         |       |       |
| 10       Technical Advictors       187,202.74       187,202.74       187,202.74       187,202.74       187,202.74       187,202.74       187,202.74       187,202.74       187,202.74       187,202.74       187,202.74       187,202.74       187,202.74       187,202.74       187,202.74       187,202.74       187,202.74       187,202.74       187,202.74       187,202.74       187,202.74       187,202.74       187,202.74       187,202.74       187,202.74       187,202.74       187,202.74       187,202.74       187,202.74       187,202.74       187,202.74       187,202.74       187,202.74       187,202.74       187,202.74       187,202.74       187,202.74       187,202.74       187,202.74       187,202.74       187,202.74       187,202.74       187,202.74       187,202.74       187,202.74       187,202.74       187,202.74       187,202.74       187,202.74       187,202.74       187,202.74       187,202.74       187,202.74       187,202.74       187,202.74       187,202.74       187,202.75       187,202.75       187,202.75       187,202.75       187,202.75       187,202.74       187,202.74       187,202.74       187,202.74       187,202.74       187,202.74       187,202.74       187,202.76       187,202.76       187,202.76       187,202.76       187,202.76       187,202.76       187,202.76       187,202.76<                                                                                                    | 9                       |                           |                                                                                                    |                 | \$              |                  | \$            | 9                       |                                                                                                    |                    |                 | Ş               |                | S             |        |         |       |       |
| 11)       Secretinati       118,0092.88       118,0092.88       118,0092.88       118,0092.88       118,0092.88       118,0092.88       118,0092.88       118,0092.88       118,0092.88       118,0092.88       118,0092.88       118,0092.88       118,0092.88       118,0092.88       118,0092.88       118,0092.88       118,0092.88       118,0092.88       118,0092.88       118,0092.88       118,0092.88       118,0092.88       118,0092.88       118,0092.88       118,0092.88       118,0092.88       118,0092.88       118,0092.88       118,0092.88       118,0092.88       118,0092.88       118,0092.88       118,0092.88       118,0092.88       118,0092.88       118,0092.88       118,0092.88       118,0092.88       118,0092.88       118,0092.88       118,0092.88       118,0092.88       118,0092.88       128,002.78       118,0092.88       118,0092.88       128,002.78       128,002.78       128,002.78       128,002.78       128,002.78       128,002.78       128,002.78       128,002.78       128,002.78       128,002.78       128,002.78       128,002.78       128,002.78       128,002.78       128,002.78       128,002.78       128,002.78       128,002.78       128,002.78       128,002.78       128,002.78       128,002.78       128,002.78       128,002.78       128,002.78       128,002.78       128,002.78       128,002.78                                                                                                    | 10 Technical Advisor    | rs                        |                                                                                                    |                 | 187,202.24      | 187,202.24       |               | 10 Technical Adviso     | rs                                                                                                    |                    |                 | 187,202.24      | 288,780.1      | 1             |        |         |       |       |
| 12       Accounting       38,722.42       37,723.42       12       Accounting       39,722.48       39,742.48         13       Rent       22,812.44       39,742.48       39,742.48       39,742.48       39,742.48         14       Accounting       99,782.43       39,742.48       39,742.48       39,742.48       39,742.48         14       Accounting       99,752.54       39,742.48       39,742.48       59,882.07         15       Telacom       7,787.53       15       Telacom       7,787.53       7,787.53         15       Telacom       7,787.53       7,787.53       15       Telacom       7,787.53       7,787.53         16       Training expenses       4,483.16       4,478.18       18       Printing expenses       4,485.16       4,778.42         19       Depreciation       4,439.33       13       Depreciation       4,437.34       14       14         10       Doumentation       111.95       12.240.78       3,237.06       3,000.44       132.440,78       3,309.44       14         10       Doumentation       111.95       12.240.78       32,405.76       12       14       12,240.78       24,355.04       14       132,440.78       132,440.78                                                                                                    | 11 Secretariat          |                           |                                                                                                    |                 | 138,099.58      | 138,099.58       |               | 11 Secretariat          |                                                                                                    |                    |                 | 138,099.58      | 146,363.0      | 0             |        |         |       |       |
| Image: 1       27,93,24       27,93,24       27,93,24       27,93,24       25,932,24       25,932,24       25,932,24       25,932,24       25,932,24       25,932,24       25,932,24       25,932,24       25,932,24       25,932,24       25,932,24       25,932,24       25,932,24       25,932,24       25,932,24       25,932,24       25,932,24       25,932,24       25,932,24       25,932,24       25,932,24       25,932,24       25,932,24       25,932,24       25,932,24       25,932,24       25,932,24       25,932,24       25,932,24       25,932,24       25,932,24       25,932,24       25,932,24       25,932,24       25,932,24       25,932,24       25,932,24       25,932,24       25,932,24       25,932,24       25,932,24       25,933,24       26,952,24       26,952,24       26,952,24       26,952,24       26,952,24       26,952,24       26,952,24       26,952,24       26,952,24       26,952,24       26,952,24       26,952,24       26,952,24       26,952,24       26,952,24       26,952,24       26,952,24       26,952,24       26,952,24       26,952,24       26,952,24       26,952,24       26,952,24       26,952,24       26,952,24       26,952,24       26,952,24       26,952,24       26,952,24       26,952,24       26,952,24       27,72,24       27,72,24       26,952,24       <                                                                                                    | 12 Accounting           |                           |                                                                                                    |                 | 38,792.28       | 38,792.28        |               | 12 Accounting           |                                                                                                    |                    |                 | 38,792.28       | 28,022,4       | 90            |        |         |       |       |
| a Comparts Expenses       9,000,000       9,000,000       9,000,000       9,000,000       9,000,000       9,000,000       9,000,000       9,000,000       9,000,000       9,000,000       9,000,000       9,000,000       9,000,000       9,000,000       9,000,000       9,000,000       9,000,000       9,000,000       9,000,000       9,000,000       9,000,000       9,000,000       9,000,000       9,000,000       9,000,000       9,000,000       9,000,000       9,000,000       9,000,000       9,000,000       9,000,000       9,000,000       9,000,000       9,000,000       9,000,000       9,000,000       9,000,000       9,000,000       9,000,000       9,000,000       9,000,000       9,000,000       9,000,000       9,000,000       9,000,000       9,000,000       9,000,000       9,000,000       9,000,000       9,000,000       9,000,000       9,000,000       9,000,000       9,000,000       9,000,000       9,000,000       9,000,000       9,000,000       9,000,000       9,000,000       9,000,000,000       9,000,000       9,000,000       9,000,000       9,000,000       9,000,000       9,000,000       9,000,000       9,000,000       9,000,000       9,000,000       9,000,000       9,000,000       9,000,000       9,000,000       9,000,000       9,000,000       9,000,000       9,000,000       9                                                                                                    | 14 Computer excert      | 444                       |                                                                                                    |                 | 27,017.24       | 0.088.26         |               | 14 Computer expen       | 505                                                                                                    |                    |                 | 9 922 26        | 9 683 0        | 17            |        |         |       |       |
| Interview         Control         Control         Contro         Control <thcontrol< th=""> <t< td=""><td>15 Telecom</td><td>565</td><td></td><td></td><td>7 878 53</td><td>7 878 53</td><td></td><td>15 Telecom</td><td>363</td><td></td><td></td><td>7,878,53</td><td>7.644.1</td><td>15</td><td></td><td></td><td></td><td></td></t<></thcontrol<>                                                                                                    | 15 Telecom              | 565                       |                                                                                                    |                 | 7 878 53        | 7 878 53         |               | 15 Telecom              | 363                                                                                                    |                    |                 | 7,878,53        | 7.644.1        | 15            |        |         |       |       |
| Office supplies         10 office supplies         4,967.56         5,460.27           10 Printing expenses         4,488.16         4,888.16         13 Printing expenses         4,488.16         4,888.16         13 Depresion           20 Dopresion         4,488.16         4,488.16         13 Printing expenses         4,488.16         4,488.16         13 Depresion         4,488.16         4,488.16         13 Depresion         4,488.16         4,488.16         4,488.16         13 Depresion         4,488.16         4,488.16         4,488.16         4,488.16         4,488.16         4,488.16         4,488.16         4,488.16         4,488.16         4,488.16         4,488.16         4,488.16         4,488.16         4,488.16         4,488.16         4,488.16         4,488.16         4,488.16         4,488.16         4,488.16         4,488.16         4,488.16         4,488.16         4,488.16         4,488.16         4,488.16         4,488.16         4,488.16         4,488.16         4,488.16         4,488.16         4,488.16         4,488.16         4,488.16         4,488.16         4,488.16         4,488.16         4,488.16         4,488.16         4,488.16         4,488.16         4,488.16         4,488.16         4,488.16         4,488.16         4,488.16         4,488.16         4,488.16         4,488.16                                                                                                    | 16 Training             |                           |                                                                                                    |                 | 6.064.22        | 6.064.22         |               | 16 Training             |                                                                                                    |                    |                 | 6.064.22        | 4.955.8        | 12            |        |         |       |       |
| B       Printing expenses       4.498.16       4.498.16       4.724.82         JD       Depreciation       4.419.33       4.419.33       10       Depreciation       4.419.33       3.722.47       10         AD       Postal charges       3.750.65       3.257.06       3.720.47       11       11       11       11       11       11       11       11       11       11       11       11       11       11       11       11       11       11       11       11       11       11       11       11       11       11       11       11       11       11       11       11       11       11       11       11       11       11       11       11       11       11       11       11       11       11       11       11       11       11       11       11       11       11       11       11       11       11       11       11       11       11       11       11       11       11       11       11       11       11       11       11       11       11       11       11       11       11       11       11       11       11       11       11       11 <td< td=""><td>17 Office supplies</td><td></td><td></td><td></td><td>4.967.56</td><td>4,967,56</td><td></td><td>17 Office supplies</td><td></td><td></td><td></td><td>4,967.56</td><td>5,480.2</td><td>7</td><td></td><td></td><td></td><td></td></td<>                                                                                                    | 17 Office supplies      |                           |                                                                                                    |                 | 4.967.56        | 4,967,56         |               | 17 Office supplies      |                                                                                                    |                    |                 | 4,967.56        | 5,480.2        | 7             |        |         |       |       |
| B       Depreciation       4,419.33       4,419.33       3,723.47         20       Postal charges       3,257.05       20       Postal charges       3,257.05       3,093.41       1         20       Postal charges       3,257.05       3,093.41       110.55       113.06       1       1         21       Documentation       111.55       113.06       1       1       1       1       1       1       1       1       1       1       1       1       1       1       1       1       1       1       1       1       1       1       1       1       1       1       1       1       1       1       1       1       1       1       1       1       1       1       1       1       1       1       1       1       1       1       1       1       1       1       1       1       1       1       1       1       1       1       1       1       1       1       1       1       1       1       1       1       1       1       1       1       1       1       1       1       1       1       1       1       1       1                                                                                                    | 18 Printing expense     | is .                      |                                                                                                    |                 | 4,498.16        | 4,498.16         |               | 18 Printing expense     | 5                                                                                                    |                    |                 | 4,498.16        | 4,724.8        | 32            |        |         |       |       |
| 20       Postal charges       3,257.05       3,257.05       3,003.41       Image: constraint of the start of the start of th                                                                                                    | 19 Depreciation         |                           |                                                                                                    |                 | 4,419.33        | 4,419.33         |               | 19 Depreciation         |                                                                                                    |                    |                 | 4,419.33        | 3,723.4        | 17            |        |         |       |       |
| 21       Documentation       111.95       111.95       111.95       111.95       111.95       111.95       111.95       111.95       111.95       111.95       111.95       111.95       111.95       111.95       111.95       111.95       111.95       111.95       111.95       111.95       111.95       111.95       111.95       111.95       111.95       111.95       111.95       111.95       111.95       111.95       111.95       111.95       111.95       111.95       111.95       111.95       111.95       111.95       111.95       111.95       111.95       111.95       111.95       111.95       111.95       111.95       111.95       111.95       111.95       111.95       111.95       111.95       111.95       111.95       111.95       111.95       111.95       111.95       111.95       111.95       111.95       111.95       111.95       111.95       111.95       111.95       111.95       111.95       111.95       111.95       111.95       111.95       111.95       111.95       111.95       111.95       111.95       111.95       111.95       111.95       111.95       111.95       111.95       111.95       111.95       111.95       111.95       111.95       111.95       111.95 <td>20 Postal charges</td> <td></td> <td></td> <td></td> <td>3,257.05</td> <td>3,257.05</td> <td></td> <td>20 Postal charges</td> <td></td> <td></td> <td></td> <td>3,257.05</td> <td>3,903.4</td> <td>1</td> <td></td> <td></td> <td></td> <td></td>                                                                                                    | 20 Postal charges       |                           |                                                                                                    |                 | 3,257.05        | 3,257.05         |               | 20 Postal charges       |                                                                                                    |                    |                 | 3,257.05        | 3,903.4        | 1             |        |         |       |       |
| 22       433,098.40       433,098.40       22       433,098.40       559,3137.54       1       1       1         23       Expense charged to Joint plan committee       240,657.62       206,57.62       206,57.62       206,57.62       206,57.62       206,57.62       206,57.62       206,57.62       206,57.62       206,57.62       206,57.62       206,57.62       206,57.62       206,57.62       206,57.62       206,57.62       206,57.62       206,57.62       206,57.62       206,57.62       206,57.62       206,57.62       206,57.62       206,57.62       206,57.62       206,57.62       206,57.62       206,57.62       206,57.62       206,57.62       206,57.62       206,57.62       206,57.62       206,57.62       206,57.62       206,57.62       206,57.62       206,57.62       206,57.62       206,57.62       206,57.62       206,57.62       206,57.62       206,57.62       206,57.62       206,57.62       206,57.62       206,57.62       206,57.62       206,57.62       206,57.62       206,57.62       206,57.62       206,57.62       206,57.62       206,57.62       206,57.62       206,57.62       206,57.62       206,57.62       206,57.62       206,57.62       206,57.62       206,57.62       206,57.62       206,57.62       206,57.62       206,57.62       206,57.62       206,                                                                                                    | 21 Documentation        |                           |                                                                                                    |                 | 111.95          | 111.95           |               | 21 Documentation        |                                                                                                    |                    |                 | 111.95          | 113.0          | 8             |        |         |       |       |
| 21     Expenses charged to Joint plan committee     240,657.62     305,182.50     I     I     I       24     192,440.78     192,440.78     192,440.78     254,155.04     I     I       25     I     12,440.78     192,440.78     254,155.04     I     I       26     I     26     I     I     I     I     I       26     I     26     I     I     I     I     I     I       27     I     I     I     I     I     I     I     I       28     I     I     I     I     I     I     I     I     I       30     I     I     I     I     I     I     I     I     I       31     I     I                                                                                                    | 22                      |                           |                                                                                                    |                 | 433,098.40      | 433,098.40       |               | 22                      |                                                                                                    |                    |                 | 433,098.40      | 559,337.5      | 54            |        |         |       |       |
| 24       192,440.78       192,440.78       254,155.04         25       26       26       27         26       27       27       28         29       29       29       29         30       30       31       31         32       33       33       33       33         34       34       34       35       35         36       37       36       37       38         39       M ← > M / ReadTBData 12:31-2009 printout       Sheet1 / Sheet2 / Sheet3 / 2 / 2 / 4 / 4 / 4 / 4 / 4 / 4 / 4 / 4                                                                                                    | 23 Expenses charged     | d to Joint plan committe  | ee                                                                                                    |                 | 240,657.62      | 240,657.62       |               | 23 Expenses charge      | d to Joint plan committe                                                                                                    | ee                 |                 | 240,657.62      | 305,182.5      | 50            |        |         |       |       |
| 25     25       26     26       27     28       28     28       29     30       30     30       31     31       32     33       34     33       35     36       36     35       36     35       36     35       37     38       39     M ↔ M / ReadTBData 12:31:2009 pmtout Sheet1 / Sheet2 / Sheet3 / 2 / 4 / # / # / # / ReadTBData 12:31:2009 pmtout Sheet1 / Sheet2 / Sheet3 / 2 / 4 / # / # / # / ReadTBData 12:31:2009 pmtout Sheet1 / Sheet2 / Sheet3 / 2 / 4 / # / # / # / # / # / # / # / # / #                                                                                                    | 24                      |                           |                                                                                                    |                 | 192,440.78      | 192,440.78       |               | 24                      |                                                                                                    |                    | _               | 192,440.78      | 254,155.0      | 14            | _      |         |       |       |
| 26     27     26       27     28       28     29       30     30       31     30       32     31       33     31       34     33       35     36       36     35       36     35       37     36       38     39       38     39       39     39                                                                                                    | 25                      |                           |                                                                                                    |                 |                 |                  |               | 25                      |                                                                                                    |                    |                 |                 |                |               |        |         |       |       |
| 27     27       28     28       29     30       31     30       32     31       33     32       34     33       35     33       36     35       37     38       38     39       38     39       39     39                                                                                                    | 26                      |                           |                                                                                                    |                 |                 |                  |               | 26                      |                                                                                                    |                    |                 |                 |                |               |        |         |       |       |
| 28     28     28       29     30       30     30       31     31       32     33       33     34       35     35       36     36       37     36       38     36       39     H + + H / ReadTBData 12-31-2009 printout       Nerenge: 83779-8875     Count: 17       39     H + + H / ReadTBData 12-31-2009 printout                                                                                                    | 27                      |                           |                                                                                                    |                 |                 |                  |               | 27                      |                                                                                                    |                    |                 |                 |                |               |        |         |       |       |
| 29     29     29     30     30     30     30     31       31     31     31     32     32     33     34       33     34     35     35     35     35       36     36     35     35     36       37     38     39     H ← H / ReadTBData 12-31-2009 printout     Sheet1 / Sheet2 / Sheet3 / S / I     I       H ← H / ReadTBData 12-31-2009 printout     Sheet1 / Sheet2 / Sheet3 / S / I     I     I                                                                                                    | 28                      |                           |                                                                                                    |                 |                 |                  |               | 28                      |                                                                                                    |                    |                 |                 |                |               |        |         |       |       |
| 30<br>31<br>32<br>33<br>34<br>35<br>35<br>36<br>37<br>37<br>38<br>39<br>M ← ↓ M / ReadTBData 12:31:2009 printout Sheet1 / Sheet2 / Sheet3 / D / C / C / C / C / C / C / C / C / C                                                                                                    | 29                      |                           |                                                                                                    |                 |                 |                  |               | 29                      |                                                                                                    |                    |                 |                 |                |               |        |         |       |       |
| 31     31       32     32       33     32       34     33       35     34       36     35       36     35       37     36       39     H < → H / ReadTBData 12:31-2009 printout                                                                                                    | 30                      |                           |                                                                                                    |                 |                 |                  |               | 30                      |                                                                                                    |                    |                 |                 |                |               |        |         |       |       |
| 32<br>33<br>34<br>35<br>36<br>37<br>38<br>39<br>N ← ← ▶ N / ReadTBData 12-31-2009 printout Sheet1 / Sheet2 / Sheet3 / D / C / C / C / C / C / C / C / C / C                                                                                                    | 31                      |                           |                                                                                                    |                 |                 |                  |               | 31                      |                                                                                                    |                    |                 |                 |                |               |        |         |       |       |
| 33<br>34<br>35<br>35<br>36<br>37<br>38<br>39<br>K ( + ) H / ReadTBData 12-31-2009 printout Sheet1 / Sheet2 / Sheet3 / 2 / 4                                                                                                    | 32                      |                           |                                                                                                    |                 |                 |                  |               | 32                      |                                                                                                    |                    |                 |                 |                |               |        |         |       |       |
| 35     35       36     36       37     37       38     38       39     H ← > H / ReadTBData 12-31-2009 printout Sheet1 / Sheet2 / Sheet3 / 9 / 1 €       H ← > H / ReadTBData 12-31-2009 printout Sheet1 / Sheet2 / Sheet3 / 9 / 1 €       Ready     Average: 83739 8875 Count: 17 Sum: 1319838.2 10                                                                                                    | 35                      |                           |                                                                                                    |                 |                 |                  |               | 34                      |                                                                                                    |                    |                 |                 |                |               |        |         |       |       |
| 36     37       38     38       39     39       H < → H / ReadTBOata 12-31-2009 printout                                                                                                    | 34                      |                           |                                                                                                    |                 |                 |                  |               | 35                      |                                                                                                    |                    |                 |                 |                |               |        |         |       |       |
| 37     37       38     38       39     39       H < → H / ReadTBOata 12-31-2009 printout                                                                                                    | 36                      |                           |                                                                                                    |                 |                 |                  |               | 36                      |                                                                                                    |                    |                 |                 |                |               |        |         |       |       |
| 38     38     38       39     39       H ← > H / ReadTBData 12-31-2009 printout     Sheet1 / Sheet2 / Sheet3 / 9 / 1 €       Ready     Average: 83739 8875       Count: 17     Sum: 1339838.2       Ready     III III IIII                                                                                                    | 37                      |                           |                                                                                                    |                 |                 |                  |               | 37                      |                                                                                                    |                    |                 |                 |                |               |        |         |       |       |
| 39     39       H ← → H / ReadTBData 12-31-2009 printout     Sheet1 / Sheet2 / Sheet3 / 9 / 1 €       Ready     Average: 83739 8875       Count: 17     Sum: 1339838.2       Ready     III                                                                                                    | 38                      |                           |                                                                                                    |                 |                 |                  |               | 38                      |                                                                                                    |                    |                 |                 |                |               |        |         |       |       |
| H + + H / ReadTBData 12-31-2009 printout Sheet1 / Sheet2 / Sheet3 / 4 H + H / ReadTBData 12-31-2009 printout Sheet1 / Sheet2 / Sheet3 / 4 H + H / ReadTBData 12-31-2009 printout Sheet1 / 5 H + H / ReadTBData 12-31-2009 printout Sheet1 / 5 H                                                                                                    | 39                      |                           |                                                                                                    |                 |                 |                  |               | 39                      |                                                                                                    |                    |                 |                 |                |               |        |         |       |       |
| Ready Average: 83739-8875 Count: 17 Sum: 1339838.2 🚺 Ready                                                                                                    | H 4 P H / ReadTh        | BData 12-31-2009 printout | t Sheet1 /9                                                                                                    | eet2 / Shee     | 13 / 12 /       | D.e.             |               | H 4 P H / ReadT         | BData 12-31-2009 printou                                                                                                    | t Sheet1 She       | et2 / Sheet3    | /2/             | 14             |               |        |         |       | • []  |
|                                                                                                    | Ready                   |                           |                                                                                                    | Average         | : 83739.8875    | ount 17 Sum      | 1339638.2     | Ready                   |                                                                                                    |                    |                 |                 |                |               |        | 100% 😑  | 0     | - ÷   |

A periods range can also be selected for a copied column, providing the balance variation between two financial periods

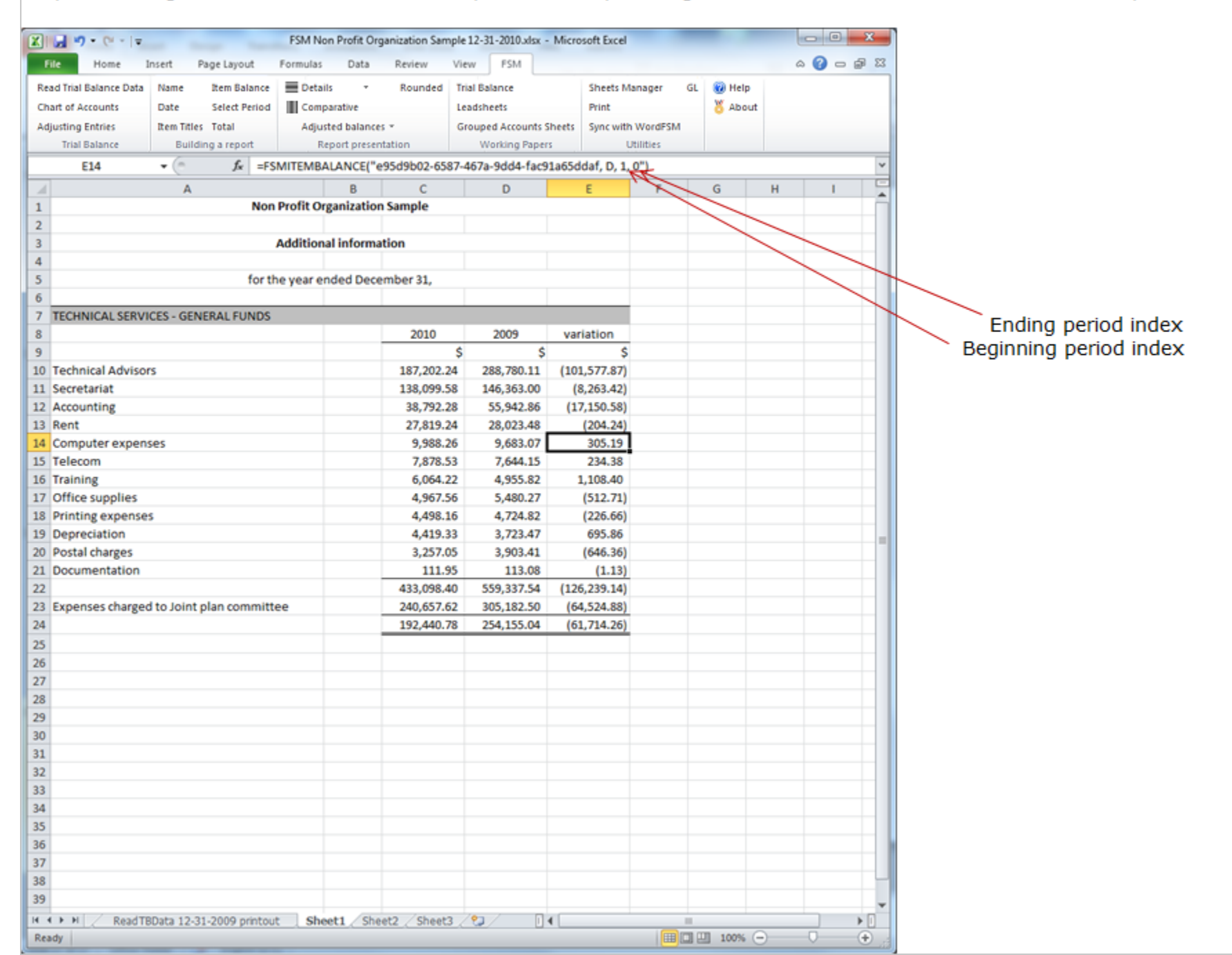

|                                                                   |                                                              | FSM Non Profit        | Organization Sam | ple 12-31-2010                              | adsx - Micro | soft Excel                             |        |                   |     | •   | × |
|-------------------------------------------------------------------|--------------------------------------------------------------|-----------------------|------------------|---------------------------------------------|--------------|----------------------------------------|--------|-------------------|-----|-----|---|
| File Home                                                         | Insert Page Layout                                           | Formulas Dat          | a Review         | View FSM                                    |              |                                        |        |                   | ۵ 🕜 | 0 8 | 2 |
| Read Trial Balance Data<br>Chart of Accounts<br>Adjusting Entries | Name Item Balance<br>Date Select Period<br>Item Titles Total | Details               | - Rounded        | Trial Balance<br>Leadsheets<br>Grouped Acco | unts Sheets  | Sheets Manag<br>Print<br>Swoc with Woo | er GL  | 😧 Help<br>🏅 About |     |     |   |
| Trial Balance                                                     | Building a report                                            | Report pr             | esentation       | Working                                     | Paners       | Litilitie                              | un Jim |                   |     |     |   |
| E14                                                               | - (a £ -50                                                   | MITCHARALANCE         | (*e05d0b02.659   | 7.467a.0dd4                                 | fac01a65d    | daf D 1 0")                            |        |                   |     |     |   |
| 2                                                                 | • ( A ====                                                   |                       | ( E5505002-058   | -4078-5004                                  | -180318030   | 081, 0, 1, 0 ]                         | 6      |                   |     |     | _ |
| 4                                                                 | A Non Pro                                                    | B<br>dit Organization | C                | U                                           | E            | F                                      | G      | н                 | 1   | 1   |   |
|                                                                   | NUTPR                                                        | one Organización      | sampre           |                                             |              |                                        |        |                   |     |     |   |
| 2                                                                 | Ad                                                           | litional informa      | tion             |                                             |              |                                        |        |                   |     |     |   |
| 1                                                                 | Au                                                           | ndonarimonna          | uon              |                                             |              |                                        |        |                   |     |     |   |
|                                                                   | for the s                                                    | ear ended Dece        | mber 31          |                                             |              |                                        |        |                   |     |     |   |
| 5                                                                 | Tor the                                                      | car ended beec        | inder dag        |                                             |              |                                        |        |                   |     |     |   |
| TECHNICAL SERVI                                                   | CES - GENERAL FUNDS                                          |                       |                  |                                             |              |                                        |        |                   |     |     |   |
| 3                                                                 |                                                              |                       | 2010             | 2009                                        | variation    |                                        |        |                   |     |     |   |
| )                                                                 |                                                              |                       | s                | \$                                          |              | \$                                     |        |                   |     |     |   |
| 0 Technical Adviso                                                | rs                                                           |                       | 187,202          | 288,780                                     | (101,578     | 3)                                     |        |                   |     |     |   |
| 1 Secretariat                                                     |                                                              |                       | 138,100          | 146,363                                     | (8,263       | 3)                                     |        |                   |     |     |   |
| 2 Accounting                                                      |                                                              |                       | 38,792           | 55,943                                      | (17,151      | L)                                     |        |                   |     |     |   |
| 8 Rent                                                            |                                                              |                       | 27,819           | 28,023                                      | (204         | 1)                                     |        |                   |     |     |   |
| 4 Computer expen                                                  | ses                                                          |                       | 9,988            | 9,683                                       | 305          | 5                                      |        |                   |     |     |   |
| 5 Telecom                                                         |                                                              |                       | 7,879            | 7,644                                       | 235          | 5                                      |        |                   |     |     |   |
| 5 Training                                                        |                                                              |                       | 6,064            | 4,956                                       | 1,108        | 3                                      |        |                   |     |     |   |
| 7 Office supplies                                                 |                                                              |                       | 4,968            | 5,480                                       | (512         | 2)                                     |        |                   |     |     |   |
| 8 Printing expense                                                | s                                                            |                       | 4,498            | 4,725                                       | (227         | 7)                                     |        |                   |     |     |   |
| 9 Depreciation                                                    |                                                              |                       | 4,419            | 3,724                                       | 695          | 5                                      |        |                   |     |     |   |
| Postal charges                                                    |                                                              |                       | 3,257            | 3,903                                       | (646         | 5)                                     |        |                   |     |     |   |
| 1 Documentation                                                   |                                                              |                       | 112              | 113                                         | (1           | <u>u)</u>                              |        |                   |     |     |   |
| 2                                                                 |                                                              |                       | 433,098          | 559,337                                     | (126,239     | 9)                                     |        |                   |     |     |   |
| 3 Expenses charge                                                 | d to Joint plan committ                                      | ee                    | 240,658          | 305,182                                     | (64,524      | <u>1)</u>                              |        |                   |     |     |   |
| 1                                                                 |                                                              |                       | 192,440          | 254,155                                     | (61,715      | )                                      |        |                   |     |     |   |
| 5                                                                 |                                                              |                       |                  |                                             |              |                                        |        |                   |     |     |   |
| *                                                                 |                                                              |                       |                  |                                             |              |                                        |        |                   |     |     |   |
| 2                                                                 |                                                              |                       |                  |                                             |              |                                        |        |                   |     |     |   |
| 0                                                                 |                                                              |                       |                  |                                             |              |                                        |        |                   |     |     |   |
| 2                                                                 |                                                              |                       |                  |                                             |              |                                        |        |                   |     |     |   |
|                                                                   |                                                              |                       |                  |                                             |              |                                        |        |                   |     |     |   |
| 5                                                                 |                                                              |                       |                  |                                             |              |                                        |        |                   |     |     |   |
| 1                                                                 |                                                              |                       |                  |                                             |              |                                        |        |                   |     |     |   |
| 4                                                                 |                                                              |                       |                  |                                             |              |                                        |        |                   |     |     |   |
| 5                                                                 |                                                              |                       |                  |                                             |              |                                        |        |                   |     |     |   |
| 5                                                                 |                                                              |                       |                  |                                             |              |                                        |        |                   |     |     |   |
| 7                                                                 |                                                              |                       |                  |                                             |              |                                        |        |                   |     |     |   |
| 8                                                                 |                                                              |                       |                  |                                             |              |                                        |        |                   |     |     |   |
| 9                                                                 |                                                              |                       |                  |                                             |              |                                        |        |                   |     |     |   |

Allows you to look at your financial report with the rounded balances of accounts, items and totals, by having ExcelFSM rounding the value of the accounts balances.

ExcelFSM not only displays rounded values, but also computes with the rounded values of the accounts balances, to provide accuracy.

### Non Profit Organization Sample

#### Additional information

#### for the year ended December 31,

| TECHNICAL SERVICES - GENERAL FUNDS       |         |         |           |
|------------------------------------------|---------|---------|-----------|
|                                          | 2010    | 2009    | variation |
|                                          | S       | S       | 5         |
| Technical Advisors                       | 187,202 | 288,780 | (101,578  |
| Secretariat                              | 138,100 | 146,363 | (8,263    |
| Accounting                               | 38,792  | 55,943  | (17,151   |
| Rent                                     | 27,819  | 28,023  | (204)     |
| Computer expenses                        | 9,988   | 9,683   | 305       |
| Telecom                                  | 7,879   | 7,644   | 235       |
| Training                                 | 6,064   | 4,956   | 1,108     |
| Office supplies                          | 4,968   | 5,480   | (512)     |
| Printing expenses                        | 4,498   | 4,725   | (227)     |
| Depreciation                             | 4,419   | 3,724   | 695       |
| Postal charges                           | 3,257   | 3,903   | (646)     |
| Documentation                            | 112     | 113     | (1)       |
|                                          | 433,098 | 559,337 | (126,239  |
| Expenses charged to Joint plan committee | 240,658 | 305,182 | (64,524   |
|                                          | 192,440 | 254,155 | (61,715)  |

Building a comparative Trial balance

 $1\mathchar`-$  group all accounts into one item

| X                     | Ŧ           | _             | FSA         | 4 Non Profi  | it Organicati | on Sample 1 | 12-31-2000.xł               | sx - Micr     | rosoft Excel   |       |          |     | 0 X        | X                    | Ŧ           | _                    | FSM N                | on Profit Org | ganization S | iample 12-31-20 | l0.xlsx - Micr | osoft Excel    |       |              |       | 0 X      |
|-----------------------|-------------|---------------|-------------|--------------|---------------|-------------|-----------------------------|---------------|----------------|-------|----------|-----|------------|----------------------|-------------|----------------------|----------------------|---------------|--------------|-----------------|----------------|----------------|-------|--------------|-------|----------|
| File Home             | Insert      | Page Layout   | Form        | ulas Da      | ita Revi      | ew View     | er PSM                      |               |                |       |          | - O | 0003       | File Home            | Insert      | Page Layout          | t Formulas           | Data          | Review       | View PS         | M              |                |       |              | - A 🕜 | 0000     |
| Read Trial Balance Du | ita Name    | tten Galari   |             | etails       | r Rou         | nded Trial  | Dalance                     |               | Sheets Manage  | GL    | 😡 Help   |     |            | Read Trial Balance I | Data Name   | ttem Gala            | nce 🔳 Deta           | is -          | Rounde       | d Trial Balance |                | Sheets Manag   | er GL | 😡 Help       |       |          |
| Chart of Accounts     | Date        | Select Perio  | a 🔳 c       | omparative   |               | Lead        | diffects                    |               | Print          |       | About 8  |     |            | Chart of Accounts    | Date        | Select Per           | riod 📕 Com           | parative      |              | Leadsheets      |                | Print          |       | <b>About</b> |       |          |
| Adjusting Entries     | them Title  | s Total       | A           | djusted bala | Ances +       | Gro         | uped Account                | ts Sheets     | Sync with Word | rsm   |          |     |            | Adjusting Entries    | Ben Tit     | ies Total            | Adju                 | ted balance   |              | Grouped Ac      | ounts Sheets   | Sync with We   | rdFSM |              |       |          |
| Trial Balance         | Buik        | Ing a report  |             | Report pr    | esentation    |             | Working Pay                 | pers          | Utilities      |       |          |     |            | Trial Balance        | Bu          | Iding a report       | E R                  | eport presen  | dation       | Workin          | g Papers       | USIS           | es    |              |       |          |
| 84                    | + (*)       | f.c           |             |              |               |             |                             |               |                |       |          |     | 4          | 84                   | • (*        | fx                   | =FSMITEMB            | ALANCE("e     | bf0cfb9-3    | 205-4149-9310   | 1c53e2da4      | 647, D, 0, 0°) |       |              |       | 4        |
| A                     | в           | с             | D           | E            | F             | 6           | н                           | 1             | 1              | ĸ     | 1        | м   | N          | A                    | В           | с                    | D                    | E             | F            | G H             | 1              | 1              | ĸ     | L            | м     | N        |
| 1                     |             | -             | -           | -            |               | -           |                             |               | -              |       | -        |     |            | 1                    | -           |                      | -                    | -             | -            |                 |                | -              |       | -            |       | -        |
| 2                     | 31-Dec-10   |               |             |              |               |             |                             |               |                |       |          |     |            | 2                    | 31-Dec-10   |                      |                      |               |              |                 |                |                |       |              |       |          |
| 3                     |             |               |             |              |               |             |                             |               |                |       |          |     |            | 3                    |             |                      |                      |               |              |                 |                |                |       |              |       |          |
| 4 Trial balance       |             | All Dave Rel  |             | 413/31/00    | 1001          | -           |                             | -             | 08             | - X - | 1        |     |            | 4 Trial balance      | 0.00        | All how for          | denses from all t    | 1/21/2010 1   | -            | _               | -              | 08             | - 2 - |              |       |          |
| 5                     |             | nem bas       | ance ( as i | 01 12/31/20  | 1001          |             | _                           |               | 010            | _     |          |     |            | 5                    |             | nem ta               | sance ( as of 1      | 0.311.50100 1 | _            |                 |                |                | _     |              |       |          |
| 6                     |             | (             | Grouped.    | Accounts     |               | c Move      |                             | Ungro         | suped Accounts |       |          |     |            | 6                    |             |                      | Grouped Acc          | unis          | M            | ove>            | Ungro          | uped Accounts  |       |              |       |          |
| 7                     |             |               |             |              |               |             | 170 Guality p               | rogram        |                | -     |          |     |            | 7                    |             | 80175 H              | tydro .              |               |              |                 |                |                |       |              |       |          |
| 8                     |             |               |             |              |               | 80          | 175 Hydro                   |               |                |       |          |     |            | 8                    |             | 80176 N              | lema                 |               |              |                 |                |                |       |              |       | _        |
| 9                     |             |               |             |              |               |             | 176 Nema                    |               |                |       |          |     |            | 9                    |             | 80177 M              | Acro                 |               |              |                 |                |                |       |              |       |          |
| 10                    |             |               |             |              |               | 30          | 177 Recre<br>179 PALLes     | -             |                |       |          |     |            | 10                   |             | 80180 H              | leathiness proof     | 10            |              |                 |                |                |       |              |       |          |
| 11                    |             |               |             |              |               | 80          | 180 Heathin                 | ess progra    | -              |       |          |     |            | 11                   |             | 80181 H              | rvoices project      |               |              |                 |                |                |       |              |       |          |
| 12                    |             |               |             |              |               | 80          | 181 Invoices                | project       |                |       |          |     |            | 12                   |             | 80182 0              | etfication sem       |               |              |                 |                |                |       |              |       |          |
| 14                    |             |               |             |              |               | 80          | 182 Certificat              | Eion sem      |                |       |          |     |            | 14                   |             | 80183 E              | ixtra buying proje   | ct            |              |                 |                |                |       |              |       |          |
| 15                    |             |               |             |              |               |             | 183 Deta bu                 | oring project |                |       |          |     |            | 15                   |             | 80185 5              | ectorial reorgani    | ation         |              |                 |                |                |       |              |       |          |
| 16                    |             |               |             |              |               | 80          | 185 Sectoria                | i reorganis   | Nation         |       |          |     |            | 16                   |             | 80186 R              | IH studies (3018     | <b>6</b>      |              |                 |                |                |       |              |       |          |
| 17                    |             |               |             |              |               | 80          | 186 RIH stu                 | des (3018     |                |       |          |     |            | 17                   |             | 80188 D              | AQC nema             |               |              |                 |                |                |       |              |       |          |
| 18                    |             |               |             |              |               |             | 188 DAGC n                  | ena           |                | _     |          |     |            | 18                   |             | 80192 Pi<br>80195 Ei | homotion<br>add days |               |              |                 |                |                |       |              |       |          |
| 19                    |             |               |             |              |               | 80          | 195 Field da                |               |                |       |          |     |            | 19                   |             | 80205 A              | dministration exp    | enses J Com   |              |                 |                |                |       |              |       |          |
| 20                    |             |               |             |              |               | 80          | 205 Administ                | ration expe   | enses J Comm   |       |          |     |            | 20                   |             | 90001 T              | ransactions Gen      | eral - PPRDF  |              |                 |                |                |       |              |       |          |
| 21                    |             | _             |             |              |               |             | 001 Transac                 | tions Gene    | eral - PPRDF   | - 21  |          |     |            | 21                   |             | 90002 1              | iransactions PPF     | DF - General  |              | 3               |                |                |       |              |       | _        |
| 22                    |             |               |             |              |               |             | 002 Transac<br>003 Oneratio | Sons PPR      | DF - General   | -     |          |     |            | 22                   |             | 90003 0              | perations PPRU       | P - General   |              |                 |                |                |       |              |       |          |
| 23                    |             |               |             |              |               |             |                             |               |                |       |          |     |            | 23                   |             | 0.43                 |                      |               |              | -               |                |                |       |              |       |          |
| 24                    |             | Serie         |             |              |               |             |                             |               |                |       |          |     |            | 24                   |             | Dept                 |                      |               |              |                 |                |                |       |              |       |          |
| 25                    |             |               |             |              |               |             |                             |               |                |       |          |     |            | 25                   |             |                      |                      |               |              |                 |                |                |       |              |       |          |
| 20                    |             |               |             |              |               |             |                             |               |                |       |          |     |            | 27                   |             |                      |                      |               |              |                 |                |                |       |              |       |          |
| 28                    |             |               |             |              |               |             |                             |               |                |       |          |     |            | 28                   |             |                      |                      |               |              |                 |                |                |       |              |       |          |
| 29                    |             |               |             |              |               |             |                             |               |                |       |          |     |            | 29                   |             |                      |                      |               |              |                 |                |                |       |              |       |          |
| 30                    |             |               |             |              |               |             |                             |               |                |       |          |     |            | 30                   |             |                      |                      |               |              |                 |                |                |       |              |       |          |
| 31                    |             |               |             |              |               |             |                             |               |                |       |          |     |            | 31                   |             |                      |                      |               |              |                 |                |                |       |              |       |          |
| 32                    |             |               |             |              |               |             |                             |               |                |       |          |     |            | 32                   |             |                      |                      |               |              |                 |                |                |       |              |       |          |
| 33                    |             |               |             |              |               |             |                             |               |                |       |          |     |            | 33                   |             |                      |                      |               |              |                 |                |                |       |              |       |          |
| 34                    |             |               |             |              |               |             |                             |               |                |       |          |     |            | 34                   |             |                      |                      |               |              |                 |                |                |       |              |       |          |
| 35                    |             |               |             |              |               |             |                             |               |                |       |          |     |            | 35                   |             |                      |                      |               |              |                 |                |                |       |              |       |          |
| 36                    |             |               |             |              |               |             |                             |               |                |       |          |     |            | 36                   |             |                      |                      |               |              |                 |                |                |       |              |       | _        |
| 37                    |             |               |             |              |               |             |                             |               |                |       |          |     |            | 37                   |             |                      |                      |               |              |                 |                |                |       |              |       |          |
| 38                    |             |               |             |              |               |             |                             |               |                |       |          |     |            | 38                   |             |                      |                      |               |              |                 |                |                |       |              |       | -        |
| 37                    |             |               |             |              |               |             |                             |               |                |       |          |     | -          | 37                   |             |                      |                      |               |              |                 |                |                |       |              |       | ×        |
| наэн / Ве             | dTBData 12- | 31-2009 print | tout _/     | Sheet1       | Sheet2 /      | Sheet3 /    | <b>9</b> /                  | 14            |                |       |          |     | ) <b>)</b> | H 4 P H R            | adT8Data 12 | -31-2009 prir        | ntoutShi             | eti She       | et2/She      | Net3 / 😏 /      | ] • [          |                | -     |              |       | <u> </u> |
| Ready                 |             |               |             |              |               |             |                             |               |                |       | j 100% ⊖ | 0   | •          | Ready                | _           | _                    |                      |               |              | -               |                |                |       | g 100% (-)   | 0     | •        |

### 2- push Details button

### $\mathbf{3}\text{-}$ push Comparative button

|                                                                                                    |                                                                |            |                                          |                                          |                           |                                         |      |               |   |   |              | rite                                           | Home                                         | insert                                | Page Layout                                              | Pormulas                | Clata                       | Review       | View P                                            | 214            |                               |                                     |                                  | 6 |      |
|----------------------------------------------------------------------------------------------------|----------------------------------------------------------------|------------|------------------------------------------|------------------------------------------|---------------------------|-----------------------------------------|------|---------------|---|---|--------------|------------------------------------------------|----------------------------------------------|---------------------------------------|----------------------------------------------------------|-------------------------|-----------------------------|--------------|---------------------------------------------------|----------------|-------------------------------|-------------------------------------|----------------------------------|---|------|
| Read Trial Balance Data Name Hem Balance<br>Chart of Accounts Date Select Period<br>Adjusting Entries Hem Titles Total<br>Trial Balance Building a report | Detais •<br>Comparative<br>Adjusted balances<br>Report present | Rounded    | Trial Bala<br>Leadshee<br>Grouped<br>Wor | nce<br>ts<br>Accounts She<br>king Papers | Shee<br>Print<br>ets Sync | ts Manager<br>with WordFSM<br>Utilities | GL 💀 | Help<br>About |   |   | 2<br>()<br>, | Read Trial<br>Chart of A<br>Adjusting<br>Trial | Balance Da<br>Accounts<br>Entries<br>Balance | ta Name<br>Dete<br>Ben Title<br>Build | Ben Balance<br>Select Period<br>s Total<br>ling a report | Compa<br>Adjuste<br>Rep | rative<br>rational balances | Rounded      | Trial Balance<br>Leadsheets<br>Grouped A<br>Worki | ccounts Sheets | Sheets N<br>Print<br>Sync wit | Aanager G<br>h.WordPSM<br>Utilities | L 😨 Help<br><mark>8</mark> About |   |      |
| B184 - (* 5. =FSMIT                                                                                                    | EMBALANCE(10)                                                  | 205c677-cf | 0c-454f-8c                               | 2a-c0c2dac                               | ec872, D,                 | 0,0")                                   |      |               |   | 4 |              | E                                              | 8184                                         | + (n                                  | fx =FS                                                   | MITEMBAL                | ANCE(*0)                    | 205c677-cf0c | -454f-8c2/                                        | a-c0c2dacec8   | 72, D, 0, 0                   | )*)                                 |                                  |   |      |
| A                                                                                                    | B                                                              | с          | D                                        | E                                        | F                         | G                                       | н    | 1             | 1 | 1 |              | 4                                              |                                              | A                                     |                                                          |                         | B                           | с            | D                                                 | E              | F                             | 6                                   | н                                | 1 | 1    |
| 148 70171 - Website (including depreciatio)                                                                                                    | 1,707,80                                                       | -          | -                                        | -                                        |                           | -                                       |      |               |   |   | 14           | 18 701                                         | 71 - Webs                                    | site (includi                         | ng depreciatio                                           | 0 1                     | .707.80                     | 2.176.65     | -                                                 |                |                               | -                                   |                                  | - |      |
| 149 70190 - PARM                                                                                                    | 3,340,36                                                       |            |                                          |                                          |                           |                                         |      |               |   |   | 1.4          | 19 2014                                        | 90 - PARA                                    | A                                     |                                                          | 3                       | 340.36                      | 2.467.56     |                                                   |                |                               |                                     |                                  |   |      |
| 150 70200 - Joint Committee wages                                                                                                    | 7,539.92                                                       |            |                                          |                                          |                           |                                         |      |               |   |   | 15           | 0 702                                          | think - 00                                   | Committee                             | wages                                                    | 7                       | 539.92                      | 5,495,12     |                                                   |                |                               |                                     |                                  |   |      |
| 151 70215 - Postal charges Joint Comm                                                                                                    | 19.10                                                          |            |                                          |                                          |                           |                                         |      |               |   |   | 15           | 1 702                                          | 15 - Posta                                   | al charges Jo                         | int Comm                                                 |                         | 19.10                       | 0.66         |                                                   |                |                               |                                     |                                  |   |      |
| 152 70240 - Telecom Joint Comm                                                                                                    | 2.046.82                                                       |            |                                          |                                          |                           |                                         |      |               |   |   | 15           | 2 702                                          | 40 - Telec                                   | om Joint Co                           | mm                                                       | 2                       | 046.82                      | 1.926.45     |                                                   |                |                               |                                     |                                  |   |      |
| 153 80000 - Auditor fees                                                                                                    | 5,595.00                                                       |            |                                          |                                          |                           |                                         |      |               |   |   | 15           | 3 8000                                         | 00 - Audit                                   | tor fees                              |                                                          | 5                       | \$95.00                     | 5.000.00     |                                                   |                |                               |                                     |                                  |   |      |
| 154 80001 - Legal fees                                                                                                    | 8.678.72                                                       |            |                                          |                                          |                           |                                         |      |               |   |   | 15           | 4 800                                          | 01 - Legal                                   | fees                                  |                                                          | 8                       | 678.72                      | 19.032.40    |                                                   |                |                               |                                     |                                  |   |      |
| 155 80003 - Collection fees                                                                                                    | 4,491,42                                                       |            |                                          |                                          |                           |                                         |      |               |   |   | 15           | 5 8000                                         | 03 - Colle                                   | ction fees                            |                                                          | 4                       | 491.42                      | 14.502.62    |                                                   |                |                               |                                     |                                  |   |      |
| 156 80010 - PAU Contribution                                                                                                    | 127,131,19                                                     |            |                                          |                                          |                           |                                         |      |               |   |   | 15           | 6 800                                          | 10 - PAU (                                   | Contribution                          | 0                                                        | 127                     | 131.19                      | 119.019.35   |                                                   |                |                               |                                     |                                  |   |      |
| 157 80011 - QHC Contribution                                                                                                    | 1,000.00                                                       |            |                                          |                                          |                           |                                         |      |               |   |   | 15           | 57 800                                         | 11 - QHC                                     | Contributio                           | n                                                        | 1                       | 000.00                      | 1.000.00     |                                                   |                |                               |                                     |                                  |   |      |
| 158 80012 - CHC Contribution                                                                                                    | 15,435.00                                                      |            |                                          |                                          |                           |                                         |      |               |   |   | 15           | 8 800                                          | 12 - CHC (                                   | Contribution                          | n                                                        | 15                      | 435.00                      | 15,435.00    |                                                   |                |                               |                                     |                                  |   |      |
| 159 80013 - Contribution national committee                                                                                                    | 0.00                                                           |            |                                          |                                          |                           |                                         |      |               |   |   | 15           | 9 8003                                         | 13 - Contr                                   | ribution nat                          | ional committ                                            | ee                      | 0.00                        | 8,147.81     |                                                   |                |                               |                                     |                                  |   |      |
| 160 80019 - Contribution associations                                                                                                    | 1.818.14                                                       |            |                                          |                                          |                           |                                         |      |               |   |   | 16           | 50 8000                                        | 19 - Contr                                   | ribution ass                          | ociations                                                | 1                       | .818.14                     | 1.800.00     |                                                   |                |                               |                                     |                                  |   |      |
| 161 80070 - Insurance                                                                                                    | 927.58                                                         |            |                                          |                                          |                           |                                         |      |               |   |   | 16           | 51 8003                                        | 70 - Insur                                   | ance                                  |                                                          |                         | 927.58                      | 3,471.14     |                                                   |                |                               |                                     |                                  |   |      |
| 162 80099 - Miscellaneous bis                                                                                                    | 59.55                                                          |            |                                          |                                          |                           |                                         |      |               |   |   | 16           | 2 800                                          | 99 - Misce                                   | ellaneous bi                          | is                                                       |                         | 59.55                       | 161.79       |                                                   |                |                               |                                     |                                  |   |      |
| 163 80110 - Valorisation initiative                                                                                                    | 5,729.00                                                       |            |                                          |                                          |                           |                                         |      |               |   |   | 16           | 3 801                                          | 10 - Valor                                   | risation initi                        | ative                                                    | 5                       | 729.00                      | 5,843.00     |                                                   |                |                               |                                     |                                  |   |      |
| 164 80111 - University PAU                                                                                                    | 2,469.00                                                       |            |                                          |                                          |                           |                                         |      |               |   |   | 16           | 54 8011                                        | 11 - Unive                                   | ensity PAU                            |                                                          | 2                       | 469.00                      | 2,307.00     |                                                   |                |                               |                                     |                                  |   |      |
| 165 80170 - Quality program                                                                                                    | 35,893,85                                                      |            |                                          |                                          |                           |                                         |      |               |   |   | 16           | 5 801                                          | 70 - Quali                                   | ity program                           |                                                          | 35                      | 893.85                      | 30.310.46    |                                                   |                |                               |                                     |                                  |   |      |
| 166 80175 - Hydro                                                                                                    | 10,678.00                                                      |            |                                          |                                          |                           |                                         |      |               |   |   | 16           | 6 801                                          | 75 - Hydro                                   | 0                                     |                                                          | 10                      | 678.00                      | 0.00         |                                                   |                |                               |                                     |                                  |   |      |
| 167 80176 - Nema                                                                                                    | 18,200.00                                                      |            |                                          |                                          |                           |                                         |      |               |   |   | 16           | 7 801                                          | 76 - Nem                                     | a                                     |                                                          | 18                      | 200.00                      | 0.00         |                                                   |                |                               |                                     |                                  |   |      |
| 168 80177 - Micro                                                                                                    | 28,000.00                                                      |            |                                          |                                          |                           |                                         |      |               |   |   | 16           | 8 801                                          | 77 - Micro                                   | 5                                     |                                                          | 28                      | 000.00                      | 0.00         |                                                   |                |                               |                                     |                                  |   |      |
| 169 80179 - PAU expenses                                                                                                    | 680.79                                                         |            |                                          |                                          |                           |                                         |      |               |   |   | 16           | 9 801                                          | 79 - PAU (                                   | expenses                              |                                                          |                         | 680.79                      | 0.00         |                                                   |                |                               |                                     |                                  |   |      |
| 170 80180 - Healthiness program                                                                                                    | 0.00                                                           |            |                                          |                                          |                           |                                         |      |               |   |   | 17           | 70 8012                                        | 80 - Healt                                   | thiness prog                          | ram                                                      |                         | 0.00                        | 3.775.66     |                                                   |                |                               |                                     |                                  |   |      |
| 171 80181 - Invoices project                                                                                                    | 188,772.24                                                     |            |                                          |                                          |                           |                                         |      |               |   |   | 17           | 71 801                                         | 81 - Invol                                   | ces project                           |                                                          | 188                     | 772.24                      | 60.829.31    |                                                   |                |                               |                                     |                                  |   |      |
| 172 80182 - Certification sem                                                                                                    | 9,859.92                                                       |            |                                          |                                          |                           |                                         |      |               |   |   | 17           | 72 801                                         | 82 - Certif                                  | fication sem                          | 1                                                        | 9                       | 859.92                      | 6.325.80     |                                                   |                |                               |                                     |                                  |   |      |
| 173 80183 - Extra buying project                                                                                                    | 0.00                                                           |            |                                          |                                          |                           |                                         |      |               |   |   | 17           | 73 801                                         | 83 - Extra                                   | buying proj                           | ect                                                      |                         | 0.00                        | 59,585,25    |                                                   |                |                               |                                     |                                  |   |      |
| 174 80184 - Virus (30184)                                                                                                    | 44,330.55                                                      |            |                                          |                                          |                           |                                         |      |               |   |   | 17           | 4 8018                                         | 84 - Virus                                   | (30184)                               |                                                          | 44                      | 330.55                      | 0.00         |                                                   |                |                               |                                     |                                  |   |      |
| 175 80185 - Sectorial reorganisation                                                                                                    | 35,692.09                                                      |            |                                          |                                          |                           |                                         |      |               |   |   | 17           | 75 8012                                        | 85 - Secto                                   | orial reorgan                         | isation                                                  | 35                      | 692.09                      | 26,908,75    |                                                   |                |                               |                                     |                                  |   |      |
| 176 80186 - RIH studies (30186)                                                                                                    | 41,541,54                                                      |            |                                          |                                          |                           |                                         |      |               |   |   | 17           | 76 801                                         | 86 - RIH st                                  | tudies (3018                          | (6)                                                      | 41                      | 541.54                      | 15.016.75    |                                                   |                |                               |                                     |                                  |   |      |
| 177 80188 - DAOC nema                                                                                                    | 2,790.43                                                       |            |                                          |                                          |                           |                                         |      |               |   |   | 17           | 77 801                                         | 58 - DAO                                     | Cnema                                 |                                                          | 2                       | 790.43                      | 217,558,18   |                                                   |                |                               |                                     |                                  |   |      |
| 178 80192 - Promotion                                                                                                    | 3.392.09                                                       |            |                                          |                                          |                           |                                         |      |               |   |   | 17           | 78 801                                         | 92 - Prom                                    | otion                                 |                                                          | 3                       | 392.09                      | 5,995,93     |                                                   |                |                               |                                     |                                  |   |      |
| 179 80195 - Field day                                                                                                    | 1.445.73                                                       |            |                                          |                                          |                           |                                         |      |               |   |   | 17           | 79 801                                         | 95 - Field                                   | day                                   |                                                          | 1                       | 445.73                      | 2,475.92     |                                                   |                |                               |                                     |                                  |   |      |
| 180 80205 - Administration expenses I Comm                                                                                                    | 1,130.99                                                       |            |                                          |                                          |                           |                                         |      |               |   |   | 1.8          | 10 8020                                        | 05 - Admi                                    | inistration e                         | xpenses I Con                                            | nm 1                    | 130.99                      | 824.00       |                                                   |                |                               |                                     |                                  |   |      |
| 181 90001 - Transactions General - PPRDF                                                                                                    | 141,384.77                                                     |            |                                          |                                          |                           |                                         |      |               |   |   | 1.8          | 1 9000                                         | 01 - Trans                                   | lactions Gen                          | eral - PPRDF                                             | 141                     | 384.77                      | 0.00         |                                                   |                |                               |                                     |                                  |   |      |
| 182 90002 - Transactions PPRDF - General                                                                                                    | (140,934,19)                                                   |            |                                          |                                          |                           |                                         |      |               |   |   | 18           | 2 9000                                         | 02 - Trans                                   | actions PPR                           | DF - General                                             | (140                    | 934,191                     | 0.00         |                                                   |                |                               |                                     |                                  |   |      |
| 183 90003 - Operations PPRDF - General<br>184                                                                                                    | (450.58)                                                       |            |                                          |                                          |                           |                                         |      |               |   |   | 18           | 13 9000<br>14                                  | 03 - Oper                                    | ations PPRD                           | 0F - General                                             |                         | (450.58)                    | 0.00         |                                                   |                |                               |                                     |                                  |   |      |
| 185                                                                                                    |                                                                |            |                                          |                                          |                           |                                         |      |               |   |   | 18           | 15                                             |                                              |                                       |                                                          |                         |                             |              |                                                   |                |                               |                                     |                                  |   |      |
| 107                                                                                                    |                                                                |            |                                          |                                          |                           |                                         |      |               |   |   | 4.0          |                                                |                                              |                                       |                                                          |                         | -                           |              |                                                   | -              |                               |                                     |                                  |   | - Le |

|                                        | 31-O-K-10    | 31-Dec-09    |
|----------------------------------------|--------------|--------------|
| Trial balance                          |              |              |
| 10000 - Bank                           | 50,658.46    | 26,656.08    |
| 10003 - Petty Cash                     | 50.00        | 50.00        |
| 10005 - Short term deposit             | 0.00         | 1,000.00     |
| 10010 - Accounts Receivable            | 4,811.72     | 321.37       |
| 10011 - Other Receivable               | 49,525.06    | 229,728.78   |
| 10012 - Receivables                    | 0.00         | 0.00         |
| 10014 - Taxe & Receivable Contribution | 3,803.61     | 3,655.37     |
| 10015 - Taxe 8 Receivable Contribution | 2,394.48     | 2,712.65     |
| 10018 - Accrued interests              | 0.00         | 1,613.71     |
| 10026 - Taxe A Receivable              | 0.00         | 12,117.51    |
| 10027 - Taxe 8 Receivable              | 0.00         | 7,698.81     |
| 10040 - Advance anticipated            | 1,837.35     | 0.00         |
| 10050 - Prepaid expenses               | 8,553.56     | 7,111.49     |
| 10060 - Investment GQT                 | 130,809.00   | 130,809.00   |
| 10070 - Furniture                      | 11,764,43    | 11,869.56    |
| 10071 - Computer equipment             | 19,277.31    | 21,591.31    |
| 10072 - Software                       | 79,150.35    | 79,150.35    |
| 10073 - Web58e                         | 6,640.00     | 6,640.00     |
| 10080 - Accrued Dep Fumiture           | (9,256.30)   | (7,579.64)   |
| 10081 - Accrued Dep Computer equip.    | (19,277.31)  | (19,829.17)  |
| 10082 - Accrued Dep Software           | (79,150.35)  | (78,274.48)  |
| 10083 - Accrued Dep WebSite            | (6,640.00)   | (4,932.20)   |
| 10061 - Loan APU                       | 0.00         | 150,000.00   |
| 10090 - Deposit on Rent                | 28,924,20    | 29,816.16    |
| 10091 - Deposit on Wages               | 51,200.00    | 47,500.00    |
| 10092 - Deposit - fringe benefits      | 13,849.93    | 6,469.72     |
| 10093 - Deposits QT                    | 0.00         | 0.00         |
| 20010 - Accounts Payable               | (127,682.90) | (350,484.52) |
| 20011 - Other Pavable                  | (6,325.73)   | (5,000.00)   |
| 20012 - Wages payable                  | (200,626.00) | (86,250.38)  |
| 20013 - Payroll Liabilities            | 0.00         | 0.00         |
| 20026 - Taxe A Payable                 | 0.00         | (1.063.96)   |
| 20027 - Taxe B/Payable                 | 0.00         | (675.53)     |
| 20030 - Income Taxe A Payable          | (358.91)     | (729.76)     |
| 20035 - Income Taxe & Payable          | (382.85)     | (778.42)     |
| 20036 - ROAP Payable                   | (68.98)      | (131.67)     |
| 20037 - P55 Payable                    | (144.48)     | (306.25)     |
| 20058 - RRQ Payable                    | (485.02)     | (1,02610     |
| 20050 - Unearned Revenue               | (3.031.49)   | (29,103.25)  |
| 20099 - Retained Earnings              | (189,765.52) | (371,582.00) |
| 20199 - PPRDF                          | 17,920.18    | 63,964.78    |
| 20299 - Joint Committee balance        | (18,501.45)  | (22,057.67)  |
| \$2010 - Conjuntioner 2010             | (186 363 48) | 0.00         |

| 20023 - Cating inter 03 (5-0.08 P=0.01)    | 0.00         | 1254.001     |
|--------------------------------------------|--------------|--------------|
| BODA - Contempiner OA (Aut) OB Publication | 0.00         | (634.35)     |
| 30005 - Cotisations 05 (A+0.08 P+0.02)     | 0.00         | (2 206.46)   |
| 80006 - Consumines 06                      | 0.00         | (2 569 76)   |
| 30077 - Coting ices 07                     | (2 319 25)   | (5.185.44)   |
| 30028 - Cotingtions Of                     | (18,710,04)  | (488 114 16) |
| 30029 - Cotisations 09                     | (492 531 95) | (186 262 45) |
| 30031 - Cotisations table                  | (87,805,62)  | (94.174.68)  |
| 30032 - Cotisations crous                  | (35.001.51)  | (28,780,15)  |
| 30033 - Corisetions sem                    | (12 593 68)  | (10.178.05)  |
| 30034 - Cotisationsprepel                  | (35,577,04)  | (34,432,21)  |
| 30040 - Joint Plan Administration          | 14 368 68    | 15 072 48    |
| 30041 - Interests from prod                | (1,792.30)   | (930.46)     |
| 30050 - Other interests                    | (344.92)     | (5,798,00)   |
| 30066 - AGA partnership                    | (25,757.00)  | (20,942.35)  |
| 30070 - Management fees (30171)            | (1.150.20)   | (824.00)     |
| 30071 - Services rendered                  | (240,657,62) | (305 182 50) |
| 30099 - Miscellaneous                      | (20.24)      | (25,622,91)  |
| 30100 - Cotisations PPRDF                  | (34,637.30)  | (40.857.14)  |
| 30101 - Cotisations PPRDF Committees       | (132,370.90) | (127,044.36) |
| 30102 - Cotisations pardf crous comm       | (2,258.42)   | 0.00         |
| 30103 - Cotisations pordf sem comm         | 1,651,93     | 0.00         |
| 30104 - Cotisations pordf prepel comm      | (3,362.73)   | 0.00         |
| 30140 - PPROF Joint Plan Administration    | 0.00         | 304.33       |
| 30165 - Parment Partners                   | (10,000.00)  | (350.00)     |
| 30171 - Management fees PPRDF              | 0.00         | 0.00         |
| 30175 - APAM - hydro                       | (10,678.00)  | 0.00         |
| 30176 - APAM - nema                        | (18,200.00)  | 0.00         |
| 30177 - APAM - micro                       | (28,000.00)  | 0.00         |
| 30179 - PAU                                | (680.79)     | 0.00         |
| 30180 - Government Grant                   | 0.00         | (4,151.00)   |
| 30181 - APAM project (80181)               | (47,511.54)  | (77,212.04)  |
| 30182 - Sem Certification                  | (10,200.00)  | (12,998.86)  |
| 30183 - PAQC and other OTP (80183)         | 0.00         | (\$8,579.07) |
| 30184 - APAM - virus (80184)               | (43,174,71)  | 0.00         |
| 30185 - APAM (80185)                       | (27,847.24)  | (26,908.75)  |
| 30186 - RIH studies (80186)                | (30,888.25)  | (15,016.75)  |
| 30188 - DAQC and others (80188)            | 0.00         | (197,500.00) |
| 30199 - Miscellaneous pprdf                | 0.00         | (3,438.95)   |
| 30200 - Joint Committee Agent Expenses     | (5,900.00)   | (6,100.00)   |
| 50001 - General administration             | 2,369.62     | 2,723.02     |
| 50002 - Board of Directors                 | 28,458.63    | 34,052.20    |
| 50003 - Executive Committee                | 2,757.18     | 8,937.55     |
| 50004 - Annual meeting                     | 20,509.15    | 17,506.32    |
| 50005 - General congress                   | 8,391.60     | 13,495.09    |
| 50006 - Travel expenses                    | 15,082.91    | 27,547.89    |
| 50007 - EF Committee                       | 156,832.73   | 211,001.00   |

| 50008  | - TC Committee                                      |
|--------|-----------------------------------------------------|
| 50009  | - SEM Committee                                     |
| 50010  | - Prepel Committee                                  |
| 50011  | - Nema Committee                                    |
| 50013  | - Finances                                          |
| 50014  | - Union Life Committee                              |
| 50015  | - AGR Associations                                  |
| 50017  | <ul> <li>Regional meetings</li> </ul>               |
| 50050  | - PAU Committees                                    |
| 50054  | Directors telecom                                   |
| 50060  | <ul> <li>RAQC Committee</li> </ul>                  |
| 50061  | - QFLG Board                                        |
| 50063  | - QPC meeting expenses                              |
| 50064  | - CHC and national committee                        |
| 20065  | - Puu u avel expenses                               |
| 50067  | - Strategic Committee                               |
| 20009  | 0.100                                               |
| 50090  | dit employe                                         |
| 50097  | - or o employer                                     |
| 50099  | - Mist and other committees                         |
| 50107  | - Committee table evolences                         |
| 50108  | - Committee crous expenses                          |
| 50109  | - Committee sem expenses                            |
| 50110  | <ul> <li>Committee prepel expenses</li> </ul>       |
| 50123  | - Directors training                                |
| 50200  | - Joint Committee                                   |
| 50201  | <ul> <li>Phone conferences Joint Committ</li> </ul> |
| 60001  | -Region1                                            |
| 60002  | - Region 2                                          |
| 60003  | - Region 3                                          |
| 60004  | - Region 4                                          |
| 50005  | - Region 5                                          |
| 50005  | - Regions                                           |
| 60009  | - Hegony                                            |
| 50012  | - Region D                                          |
| 60015  | - Region E                                          |
| 200022 | Technical Education                                 |
| 20001  | - Secretariat                                       |
| 70002  | - Accounting                                        |
| 70009  | - Training                                          |
| 70010  | - Office expenses                                   |
| 70011  | - Documentation                                     |
| 70015  | Postal charges                                      |
|        | - Printing expenses                                 |
| 70020  |                                                     |

56,622.51 63,744.49

34,361.71 22,290.80

45,977.60 64,869.57

| 4,953,49   | 2,872,49   |                                         |              |            |
|------------|------------|-----------------------------------------|--------------|------------|
| 1 721 43   | 4 272 92   |                                         |              |            |
| 0.00       | 1,690.64   |                                         |              |            |
| 7.802.42   | 16 131 47  |                                         |              |            |
| 5,023,27   | 6,006.00   |                                         |              |            |
| 4,553,03   | 805.88     |                                         |              |            |
| 4,616,15   | 4,616,18   |                                         |              |            |
| 1 566 24   | 1.452.85   |                                         |              |            |
| 6.71       | 329 30     |                                         |              |            |
| 1,433,41   | 2 220 13   | 70050 - Computer expenses               | 9,988.25     | 9,683.07   |
| 11,057,07  | 14,829.55  | 70060 - Rent                            | 27,819.24    | 28,023.48  |
| 8,299.70   | 19,476.12  | 70070 - Software depreciation           | 875.87       | 409.51     |
| 2 114 11   | 1,314,00   | 70071 - Depreciation                    | 3,543.46     | 3,313.96   |
| 522.82     | 2 792 74   | 70110 - Office expenses - 15%           | 0.91         | 69.00      |
| 418.28     | 511.39     | 70115 - Postal charges pprof            | 17.43        | 45.31      |
| 1 652 22   | 2 039 60   | 70171 - Website (including depreciatio) | 1,707.80     | 2,176.65   |
| 2 803 72   | 3,463,46   | 70190 - PARM                            | 3,340.36     | 2,467.56   |
| 5.89       | 33.53      | 70200 - Joint Committee wages           | 7,539.92     | 5,495.32   |
| 750.00     | 9 686 00   | 70215 - Postal charges Joint Comm       | 19.10        | 0.66       |
| 19 274 00  | 12 151 36  | 70240 - Telecom Joint Comm              | 2,046.82     | 1,926.45   |
| 9 330 00   | 10 354 98  | 80000 - Auditor fees                    | 5,595.00     | 5,000.00   |
| 20 947 00  | 23,825,17  | 80001 - Legal feets                     | 8,678.72     | 19,032.40  |
| 516.12     | 0.00       | 80003 - Collection fees                 | 4,491.42     | 14,502.62  |
| 3.045.27   | 49.09      | 80010 - PAU Contribution                | 127,131.19   | 119,019.35 |
| 1 570 99   | 1 362 40   | 80011 - QHC Contribution                | 1,000.00     | 1,000.00   |
| 7 488 89   | 7 320 94   | 80012 - CHC Contribution                | 15,435.00    | 15,435.00  |
| 7 811 11   | 7 281 09   | 80013 - Contribution national committee | 0.00         | 8,147.81   |
| 8 688 89   | 8 494 18   | 80019 - Contribution associations       | 1,818.14     | 1,800.00   |
| 7 933 33   | 7,808,43   | 80070 - Insurance                       | 927.58       | 3,471.14   |
| 7 577 78   | 7,476 58   | 80099 - Miscellaneous bis               | 59.55        | 161.79     |
| 7,266.67   | 7,320.48   | 80110 - Valorisation initiative         | 5,729.00     | 5,843.00   |
| 9 844 44   | 9 521 86   | 80111 - Unwersity PAU                   | 2,469.00     | 2,307.00   |
| 7 755 56   | 7 785 55   | 80170 - Quality program                 | 35,893.85    | 30,310.46  |
| 8 288 89   | 7,975.03   | 80175 - Hydro                           | 10,678.00    | 0.00       |
| 9 844 44   | 10,096,90  | 80176 - Nema                            | 18,200.00    | 0.00       |
| 187 202 24 | 288 780 11 | 80177 - Micro                           | 28,000.00    | 0.00       |
| 158,099,58 | 146 363.00 | 80179 - PAU expenses                    | 680.79       | 0.00       |
| 38 792 28  | 55 942 86  | 80180 - Healthiness program             | 0.00         | 3,775.66   |
| 6.064.22   | 4 955 82   | 80181 - Invoices project                | 188,772.24   | 60,829.31  |
| 4 967 56   | 5,480.27   | 80182 - Certification sem               | 9,859.92     | 6,325.80   |
| 111.95     | 113.08     | 80183 - Extra buying project            | 0.00         | 59,585.25  |
| 3,257.05   | 3,903.41   | 80184 - Virus (30184)                   | 44,330.55    | 0.00       |
| 4,498,16   | 4 724 82   | 80185 - Sectorial reorganisation        | 35,692.09    | 26,908.75  |
| 7.878.53   | 7.644.15   | 80186 - RIH studies (30186)             | 41,541.54    | 15,016.75  |
|            |            | 80188 - DAQC nema                       | 2,790.43     | 217,558.18 |
|            |            | 80192 - Promotion                       | 3,392.09     | 5,995.98   |
|            |            | 80195 - Fieldday                        | 1,445.73     | 2,475.92   |
|            |            | 80205 - Administration expenses J Comm  | 1,130.99     | 824.00     |
|            |            | 90001 - Transactions General - PPRDF    | 141,384.77   | 0.00       |
|            |            | 90002 - Transactions PPRDF - General    | (140,934.19) | 0.00       |
|            |            | 90003 - Operations PPRDF - General      | (450.58)     | 0.00       |
|            |            |                                         | 0.00         | (0.00)     |

(0.00)

#### Non Profit Organization Sample

#### Income, expenses and balance of General funds

### Fund Accounting

#### for the year ended December 31,

|                        | 2010    | 2009      |
|------------------------|---------|-----------|
| Income                 |         |           |
| Contributions          | 858,325 | 838,728   |
| Interests and others   | 365     | 31,421    |
| AGA partnership        | 25,757  | 20,942    |
| Management fees        | 1,150   | 824       |
|                        | 885,597 | 891,915   |
| Expenses               |         |           |
| PAU contribution       | 127,131 | 119,019   |
| General administration | 429,894 | 551,025   |
| Union administration   | 82,000  | 80,981    |
| Technical services     | 163,561 | 254,155   |
| Others expenses        | 38,006  | 68,551    |
|                        | 840,592 | 1,073,731 |
| Net Income (loss)      | 45,005  | (181,816) |
| Net assets - beginning | 189,766 | 371,582   |
| Net assets - ending    | 234,771 | 189,766   |

#### Non Profit Organization Sample

#### Income, expenses and balance of Joint Committee funds

#### for the year ended December 31,

|                           | 2010    | 2009    |
|---------------------------|---------|---------|
| Income                    |         |         |
| Permits                   | 5,900   | 6,100   |
| Expenses                  |         |         |
| Wages and fringe benefits | 7,540   | 5,495   |
| Meetings                  | 4,616   | 1,411   |
| Administration            | 1,131   | 824     |
| Telecom                   | 2,047   | 1,926   |
| Office supplies           | 19      | 1       |
|                           | 15,353  | 9,657   |
| Net loss                  | (9,453) | (3,557) |
| Net assets - beginning    | 18,501  | 22,058  |
| Net assets - ending       | 9,048   | 18,501  |
|                           |         |         |

#### Non Profit Organization Sample

#### Income, expenses and balance of Publicity, promotion, research and development funds

#### for the year ended December 31,

|                            | 2010      | 2009     |
|----------------------------|-----------|----------|
|                            |           |          |
| Income                     |           |          |
| Special contributions      | 170,977   | 167,597  |
| Financial aid              | 187,621   | 392,367  |
| Others                     | 10,681    | 3,789    |
|                            | 369,279   | 563,753  |
| Expenses                   |           |          |
| Administration             |           |          |
| Joint plan committees      | 50,301    | 76,017   |
| Office supplies            | 1,726     | 2,291    |
| Parm                       | 3,340     | 2,468    |
| Others expenses, promotion | 6,035     | 8,472    |
| Valorisation initiative    | 5,729     | 5,843    |
| University PAU             | 2,469     | 2,307    |
| Quality program            | 35,894    | 30,310   |
|                            | 105,494   | 127,708  |
| Projects                   |           |          |
| Certification sem          | 9,860     | 6,326    |
| Hydro                      | 10,678    |          |
| Nema                       | 18,200    |          |
| Micro                      | 28,000    |          |
| Virus                      | 44,331    |          |
| DAQC nema                  | 2,790     | 217,558  |
| Invoices project           | 188,772   | 60,829   |
| Extra buying project       |           | 59,585   |
| Sectorial reorganisation   | 35,692    | 26,909   |
| RIH studies                | 41,542    | 15,017   |
| Healthiness program        |           | 3,776    |
|                            | 379,865   | 390,000  |
|                            | 485,359   | 517,708  |
| Net Income (loss)          | (116,080) | 46,045   |
| Net assets - beginning     | (17,920)  | (63,965) |
| Net assets - ending        | (134,000) | (17,920) |
|                            |           |          |

#### Non Profit Organization Sample

## Customized financial statements

#### Funds Balance Evolution

#### for the year ended December 31,

|                  |                                                  |                                                                                                    | 2010                                                                                                    | 2009                                                                                                    |
|------------------|--------------------------------------------------|----------------------------------------------------------------------------------------------------|----------------------------------------------------------------------------------------------------|----------------------------------------------------------------------------------------------------|
| General<br>Funds | PPRDF<br>Funds                                   | Joint<br>Committee                                                                                                    |                                                                                                    |                                                                                                    |
|                  |                                                  | Funds                                                                                                    | Total                                                                                                    | Total                                                                                                    |
| 189,766          | (17,920)                                         | 18,501                                                                                                    | 190,347                                                                                                    | 329,675                                                                                                    |
| 45,005           | (116,080)                                        | (9,453)                                                                                                    | (80,528)                                                                                                    | (139,328)                                                                                                    |
| 234,771          | (134,000)                                        | 9,048                                                                                                    | 109,819                                                                                                    | 190,347                                                                                                    |
|                  | General<br>Funds<br>189,766<br>45,005<br>234,771 | General<br>Funds         PPRDF<br>Funds           189,766         (17,920)           45,005         (116,080)           234,771         (134,000) | General<br>Funds         PPRDF<br>Funds         Joint<br>Committee<br>Funds           189,766         (17,920)         18,501           45,005         (116,080)         (9,453)           234,771         (134,000)         9,048 | Z010           General         PPRDF         Joint           Funds         Funds         Committee           Funds         Total           189,766         (17,920)         18,501         190,347           45,005         (116,080)         (9,453)         (80,528)           234,771         (134,000)         9,048         109,819 |

#### Non Profit Organization Sample

#### Income, expenses and balance of cumulative funds

#### for the year ended December 31,

|                        | 2010      | 2009     |
|------------------------|-----------|----------|
| income                 |           |          |
| Members contributions  | 858,325   | 838,72   |
| Special contributions  | 170,977   | 167,59   |
| Financial aid          | 187,621   | 392,36   |
| Joint committee        | 5,900     | 6,100    |
| AGA partnership        | 25,757    | 20,94    |
| Others                 | 11,065    | 35,21    |
|                        | 1,259,645 | 1,460,94 |
| Expenses               |           |          |
| PAU contribution       | 127,131   | 119,01   |
| General administration | 261,028   | 359,90   |
| Union administration   | 82,000    | 80,98    |
| Technical services     | 589,155   | 571,51   |
| Others expenses        | 46,950    | 76,70    |
| Promotion              | 4,838     | 8,47.    |
| Projects               | 229,071   | 383,67   |
|                        | 1,340,173 | 1,600,27 |
| Net loss               | (80,528)  | (139,32  |
| Net assets - beginning | 190,347   | 329,67   |
| Net assets - ending    | 109,819   | 190,34   |

#### As of December 31, 2010 2009 ASSETS Current Assets Cash 50,708 26,706 Short Term Deposit 151,000 Accounts Receivable 62,372 256,109 8,554 Prepaid expenses 7,111 440,926 121,634 Investments 130,809 130,809 Deposit on Rent and Wages 93,974 83,786 Fixed Assets 2,508 8,636 348,925 664,157 LIABILITIES Current Liabilities 444,707 Accounts Payable and Accrued Liabilities 236,075 Unearned Revenue 3,031 29,103 473,810 239,106 NET ASSETS General Fund 234,771 189,766 Promotion, Publicity, Research and Development Fund (134,000) (17,920) Joint Committee Fund 9,048 18,501 109,819 190,347 348,925 664,157

#### Non Profit Organization Sample

#### Balance Sheet

| 5 - RECEIVABLES |        |         |
|-----------------|--------|---------|
|                 | 2010   | 2009    |
| Grant           | 49,525 | 229,729 |
| Taxes           | 6,198  | 24,445  |
| Advances        | 1,837  |         |
| Others          | 4,812  | 1,935   |
|                 | 62,372 | 256,109 |

| 6 - FIXED ASSETS   |         |                         |           |           |
|--------------------|---------|-------------------------|-----------|-----------|
|                    |         |                         | 2010      | 2009      |
|                    | Cost    | Accrued<br>Depreciation | Net Value | Net Value |
| Furniture          | 11,764  | 9,256                   | 2,508     | 4,290     |
| Computer equipment | 19,277  | 19,277                  |           | 1,762     |
| Software           | 79,150  | 79,150                  |           | 876       |
| WebSite            | 6,640   | 6,640                   |           | 1,708     |
|                    | 116,831 | 114,323                 | 2,508     | 8,636     |

Flexibility

| 6 - FIXED ASSETS   |         |         |              |                   |       |       |
|--------------------|---------|---------|--------------|-------------------|-------|-------|
|                    | Cost    |         | Acc<br>Depre | crued<br>eciation | Net V | /alue |
|                    | 2010    | 2009    | 2010         | 2009              | 2010  | 2009  |
| Furniture          | 11,764  | 11,870  | 9,256        | 7,580             | 2,508 | 4,290 |
| Computer equipment | 19,277  | 21,591  | 19,277       | 19,829            |       | 1,762 |
| Software           | 79,150  | 79,150  | 79,150       | 78,274            |       | 876   |
| WebSite            | 6,640   | 6,640   | 6,640        | 4,932             |       | 1,708 |
|                    | 116,831 | 119,251 | 114,323      | 110,615           | 2,508 | 8,636 |

| 6 - FIXED ASSETS   |         |                         |           |
|--------------------|---------|-------------------------|-----------|
|                    |         |                         | 2010      |
|                    | Cost    | Accrued<br>Depreciation | Net Value |
| Furniture          | 11,764  | 9,256                   | 2,508     |
| Computer equipment | 19,277  | 19,277                  |           |
| Software           | 79,150  | 79,150                  |           |
| WebSite            | 6,640   | 6,640                   |           |
|                    | 116,831 | 114,323                 | 2,508     |

| 6 - FIXED ASSETS II |         |                         |           |
|---------------------|---------|-------------------------|-----------|
|                     |         |                         | 2009      |
|                     | Cost    | Accrued<br>Depreciation | Net Value |
| Furniture           | 11,870  | 7,580                   | 4,290     |
| Computer equipment  | 21,591  | 19,829                  | 1,762     |
| Software            | 79,150  | 78,274                  | 876       |
| WebSite             | 6,640   | 4,932                   | 1,708     |
|                     | 119,251 | 110,615                 | 8,636     |

| Title       Home       Insert       Page Layout       Formulas       Data       Review       Yew       F5M         Read Trial Balance Data       Name       Rem Balance       Date       Select Period       Comparative       Formulas       Name       Rem Titles       Trial Balance       Sheets Manager       GL       Heip       Adjusting Entries       Trial Balance       Sheets Manager       GL       Heip       Adjusting Entries       Trial Balance       Sheets Manager       GL       Heip       Adjusting Entries       Trial Balance       Sync with WordFSM       Working Pagers       Utilities       Utilities       Heip       Adjusting Entries       Adjusting Entries       Trial Balance       Eddte       More       Utilities       Sheets Manager       Utilities       Utilities       Click Sheets Manager       Click Sheets Manager       Sheets Manager       Sheets Manager       Sheets Manager       Sheets Manager       Sheets Manager       Sheets Manager       Sheet Nom Sheet Nom Sheets       Sheet Nom Sheet                                                                                                    | 🗶   🚽 🖤 - (** -   🖛                                                                                                    |                                                                     | FSM Non Profit Organization Samp           | ole 12-31-2010.xlsx - Micros                                                                                                    | oft Excel                                                                                                    |                                                                                                    |
|----------------------------------------------------------------------------------------------------|----------------------------------------------------------------------------------------------------|---------------------------------------------------------------------|--------------------------------------------|----------------------------------------------------------------------------------------------------|----------------------------------------------------------------------------------------------------|----------------------------------------------------------------------------------------------------|
| Read Trial Balance Data<br>Chart of Accounts       Name<br>Date<br>Select Period<br>Adjusting Entries       Sheets Manager<br>Trial Balance       Sheets Manager<br>Finit<br>Since Wh WordFSM<br>Utilities       Period<br>Sheets       Sheets Manager<br>Sheets Manager       CL<br>Since Wh WordFSM<br>Utilities         Image: Sheets Manager       Image: Sheets Manager       Click Sheets Manager.       Click Sheets Manager.         Image: Sheets Manager       Image: Sheets Manager       Click Sheets Manager.         Image: Sheets Manager       Image: Sheets Manager.       The Sheets Manager.         Image: Sheets Manager       Image: Sheets Manager.       The Sheets Manager.         Image: Sheets Manager       Image: Sheets Manager.       The Sheets Manager.         Image: Sheets Manager       Image: Sheets Manager.       The Sheets Manager.         Image: Sheets Manager       Image: Sheets Manager.       The Sheets Manager.         Image: Sheet Sheet       Moxe       Sock       Moxe         Image: Sheet Sheet       Moxe       Sock       Sock         Image: Sheet Sheet Sheet       Image: Sheet Sheet She                                                                                                    | File Home Insert                                                                                                    | Page Layout                                                         | Formulas Data Review                       | View FSM                                                                                                    |                                                                                                    | X 🖬 🗆 🕥 A                                                                                                    |
| <ul> <li>Sheets Manager</li> <li>Cumulative</li> <li>General funds</li> <li>PPRDF funds</li> <li>Joint Committee funds</li> <li>Funds Evo</li> <li>Cash Flow</li> <li>Balance Sheet</li> <li>Notes</li> <li>Notes</li> <li>Notes</li> <li>Notes</li> <li>Add Info.</li> <li>Add Info.2</li> <li>Add Info.2</li> <li>Add Info.3</li> <li>ReadTBData 12-31-2010printout</li> <li>Insert</li> <li>Insert</li> <li>Ins</li></ul> | Read Trial Balance DataNameChart of AccountsDateAdjusting EntriesItem TTrial BalanceB                                                                                                    | e Item Balance<br>Select Period<br>Titles Total<br>uilding a report | Details • Rounded                          | Trial Balance<br>Leadsheets<br>Grouped Accounts Sheets<br>Working Papers                                                                | Sheets Manager GL<br>Print<br>Sync with WordFSM<br>Utilities                                                                                                    | <ul> <li>Help</li> <li>About</li> </ul>                                                                              |
| PDF or XPS                                                                                                    | Sheets Manager  Cumulative General funds PPRDF funds Joint Committee funds Funds Evo Cash Flow Balance Sheet Notes Notes (2) Notes (3) Add.Info. Add.Info.2 Add.Info.3 ReadTBData 12-31-2010prin ReadTBData 12-31-2009prin | ntout                                                               | Insert<br>Delete<br>Move<br>Copy<br>update | Click Sheets Man<br>glance and offers<br>the worksheet ta<br>which can be teo<br>The Sheets Mana<br>bigger you make<br>Click on a sheet | ager shows all the wo<br>s a handy alternative<br>abs at the bottom of<br>lious and time consu-<br>ager dialog is movable<br>the window, the mo<br>to make it active. | orksheets at one<br>e to manipulating<br>the workbook,<br>uming.<br>le and resizable. The<br>ore sheets are visible. |